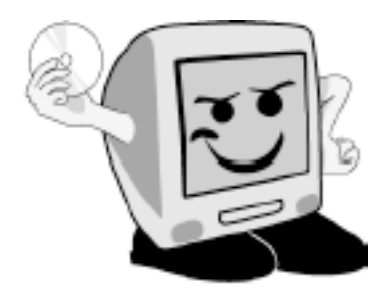

# Les **A**venturiers du Bout du **M**onde

*La revue des clubs Mícrocam* Rampe de Lancement numéro 72 – 26/01/2013

Initiation à l'utilisation de la micro-informatique.

A la découverte de la tablette Surface sous Windows RT volume 2

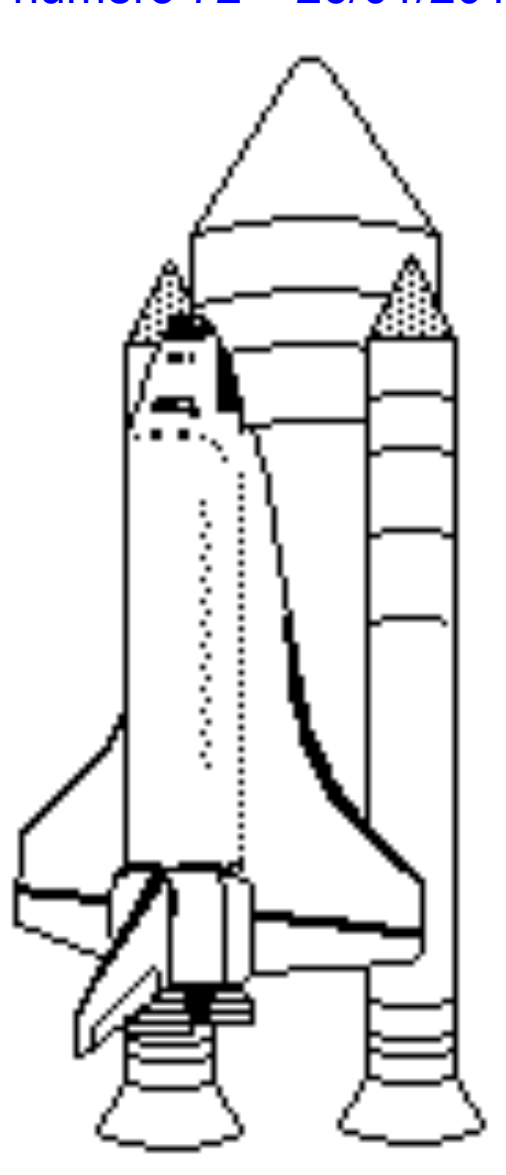

Mise à jour des logiciels – Le réseau – Les groupes résidentiels – Word et SkyDrive – Courrier – Les utilisateurs – Recherches – Sauvegardez vos données.

#### Les ABM Les Aventuriers du Bout du Monde

Le journal des clubs Microcam Clubs de micro-informatique du Crédit Agricole, Associations loi 1901. © Copyright *Les ABM* Dépôt légal 641 Rennes ISSN 0295-938

Microcam06

111, Avenue E. Déchame B.P. 250 06708 Saint-Laurent-du-Var cedex www.microcam06.org

Microcam www.microcam35.org

# Cette Rampe de

Lancement numéro 72 est la suite de la Rampe 71 consacrée à la découverte du système d'exploitation Windows version RT pour la tablette Surface. Nul besoin de connaître une version précédente de Windows pour lire ce document.

yves@cornil.com

Bonne lecture.

#### Directeur de la publication :

Yves Roger Cornil

#### Numéro réalisé par :

Yves Roger Cornil avec Microsoft Word 2013 sur une tablette Surface 64 Go.

*La plupart des logiciels cités sont des marques déposées de leurs éditeurs respectifs.* 

Compléments sur Internet à l'adresse :

http://www.cornil.com/surface/Bienvenue.html

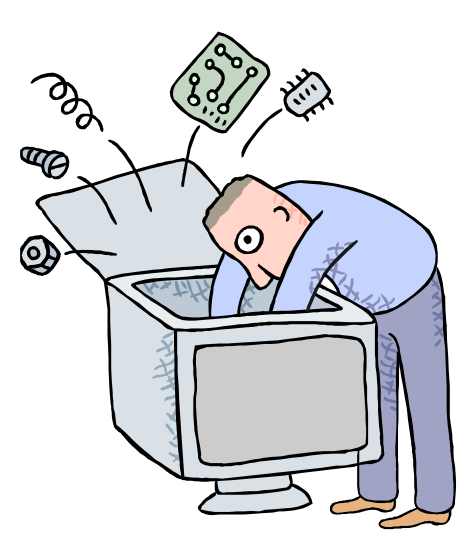

# Initiation à l'utilisation de la tablette Surface sous Windows RT.

Volume 2.

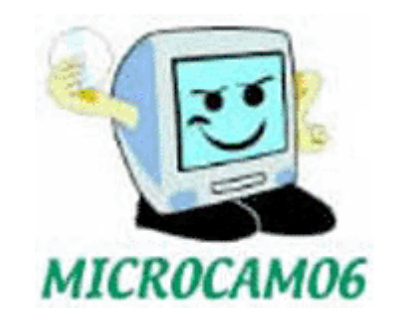

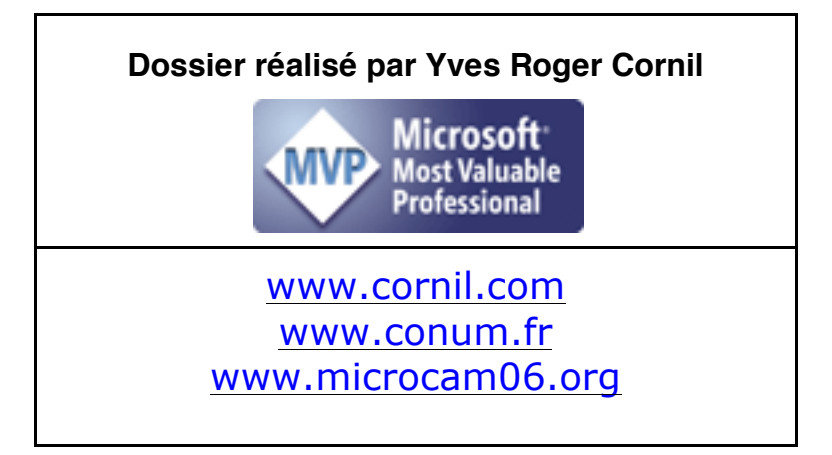

# Avertissement.

Les informations contenues dans ce livre sont fournies sans garantie d'aucune sorte, explicite ou implicite. Le lecteur assume le risque de l'utilisation des informations données.

| WINDOWS UPDATE, LA MISE À JOUR DU SYSTÈME D'EXPLOITATION                           | 1             |
|------------------------------------------------------------------------------------|---------------|
| MISE À JOUR DES APPLICATIONS DEPUIS LE WINDOWS STORE.                              | 3             |
| LE CLAVIER DE LA TABLETTE SURFACE.                                                 | 6             |
| ACHETER UNE TABLETTE SURFACE AVEC OU SANS CLAVIER.                                 | 6             |
| LE CLAVIER VISUEL.                                                                 | 7             |
| CONNEXION D'UN CLAVIER USB.                                                        | 9             |
| LE RÉSEAU.                                                                         | <u>    10</u> |
| CONNEXION À UN RÉSEAU WI-FI.                                                       | 10            |
| MON PETIT RÉSEAU.                                                                  | 12            |
| CONNEXION À UN MAC.                                                                | 13            |
| Accès à un PC du réseau.                                                           | 14            |
| LE CENTRE RÉSEAU ET PARTAGE.                                                       | 15            |
| UTILISATION DES GROUPES RÉSIDENTIELS POUR PARTAGER FICHIERS ET IMPRIMA             | <u>NTES</u>   |
| SUR UN RÉSEAU DOMESTIQUE.                                                          | <u>    17</u> |
| C'EST QUOI UN GROUPE RÉSIDENTIEL?                                                  | 17            |
| PLANTONS LE DÉCOR.                                                                 | 17            |
| MISE EN PLACE DU GROUPE RÉSIDENTIEL SUR LE PC.                                     | 18            |
| Accès au groupe résidentiel depuis la tablette Surface.                            | 20            |
| FORMATER UNE CLÉ USB.                                                              | 23            |
| WORD ET LE SKYDRIVE.                                                               | 25            |
| LANCEMENT DE WORD DEPHIS L'ÉCRAN D'ACCHEIL DE LA SURFACE.                          | 25            |
| ENREGISTREMENT DU DOCUMENT WORD DANS UN SKYDRIVE DIFFÉRENT.                        | 26            |
| OUVERTURE D'UN DOCUMENT WORD DEPUIS UN SKYDRIVE.                                   | 29            |
| LA MESSAGERIE COURRIER.                                                            | 31            |
| CRÉER UN COMPTE DE MESSAGERIE.                                                     | 31            |
| ECRIRE UN MESSAGE.                                                                 | 35            |
| JOINDRE UNE PIÈCE À UN MESSAGE.                                                    | 36            |
| AJOUTER UN COMPTE.                                                                 | 37            |
| LECTURE D'UN MESSAGE VENANT DE HOTMAIL OU DE OUTLOOK AVEC DES PHOTOS VIA SKYDRIVE. | 39            |
| ENVOYER DES PHOTOS VIA LE SKYDRIVE.                                                | 41            |
| TÉLÉCHARGER TOUTES LES PHOTOS REÇUES.                                              | 42            |
| LA TABLETTE SURFACE ET LES APPAREILS APPLE.                                        | <u>44</u>     |
| Connecter un iPad.                                                                 | 44            |

| CONNECTER UN IPOD TOUCH OU UN IPHONE.                        | 45 |
|--------------------------------------------------------------|----|
| COMPRENDRE LES UTILISATEURS SOUS WINDOWS 8 ET RT             | 46 |
| CONNEXION À UN COMPTE UTILISATEUR LORS DU DÉMARRAGE.         | 46 |
| DÉCONNEXION D'UN COMPTE UTILISATEUR.                         | 47 |
| Accès à la gestion des utilisateurs.                         | 48 |
| MODIFIER L'AVATAR D'UN COMPTE.                               | 50 |
| CRÉATION D'UN COMPTE UTILISATEUR.                            | 52 |
| MODIFICATION DU MOT DE PASSE DU COMPTE UTILISATEUR.          | 54 |
| CHANGER LE NOM D'UN UTILISATEUR.                             | 54 |
| MODIFIER LE TYPE DE COMPTE.                                  | 56 |
| LE PANNEAU DE CONFIGURATION.                                 | 58 |
| Accès au Panneau de Configuration.                           | 58 |
| AFFICHAGE DU PANNEAU DE CONFIGURATION.                       | 58 |
| INFORMATIONS SUR LE SYSTÈME.                                 | 59 |
| AVIS DE RECHERCHES.                                          | 61 |
| SAUVEGARDEZ VOS DONNÉES.                                     | 63 |
| RESTAURATION DES FICHIERS DEPUIS L'HISTORIQUE.               | 64 |
| ANNEXES                                                      | 67 |
| GÉNÉRALITÉS SUR LA MESSAGERIE INTERNET.                      | 68 |
| C'EST QUQI UNE MESSAGERIE ÉLECTRONIQUE ?                     | 68 |
| COMMENT AVOIR UNE ADRESSE ?                                  | 69 |
| OUELOUES GRANDES FONCTIONNALITÉS DE COURRIER.                | 69 |
| GESTION DE LA MESSAGERIE AU QUOTIDIEN.                       | 69 |
| POUR EN SAVOIR PLUS, CONNECTEZ-VOUS SUR LES SITES INTERNET : | 71 |

## Windows Update, la mise à jour du système d'exploitation

Le système d'exploitation se met à jour depuis **Windows Update** du Panneau de configuration. Les mises peuvent se faire manuellement ou automatiquement.

Pour effectuer les mises à jour votre tablette Surface devra être connectée à Internet ; pour en savoir plus reportez-vous au chapitre réseau.

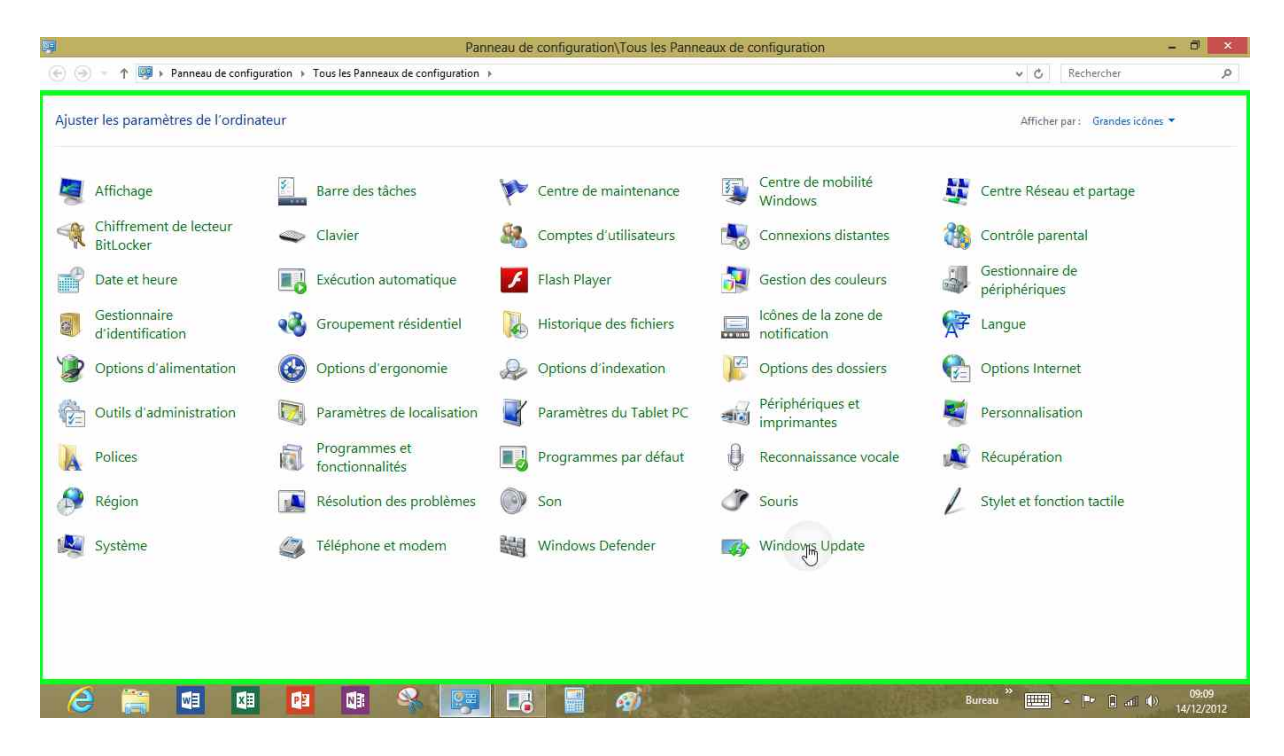

Touchez Windows Update du Panneau de configuration.

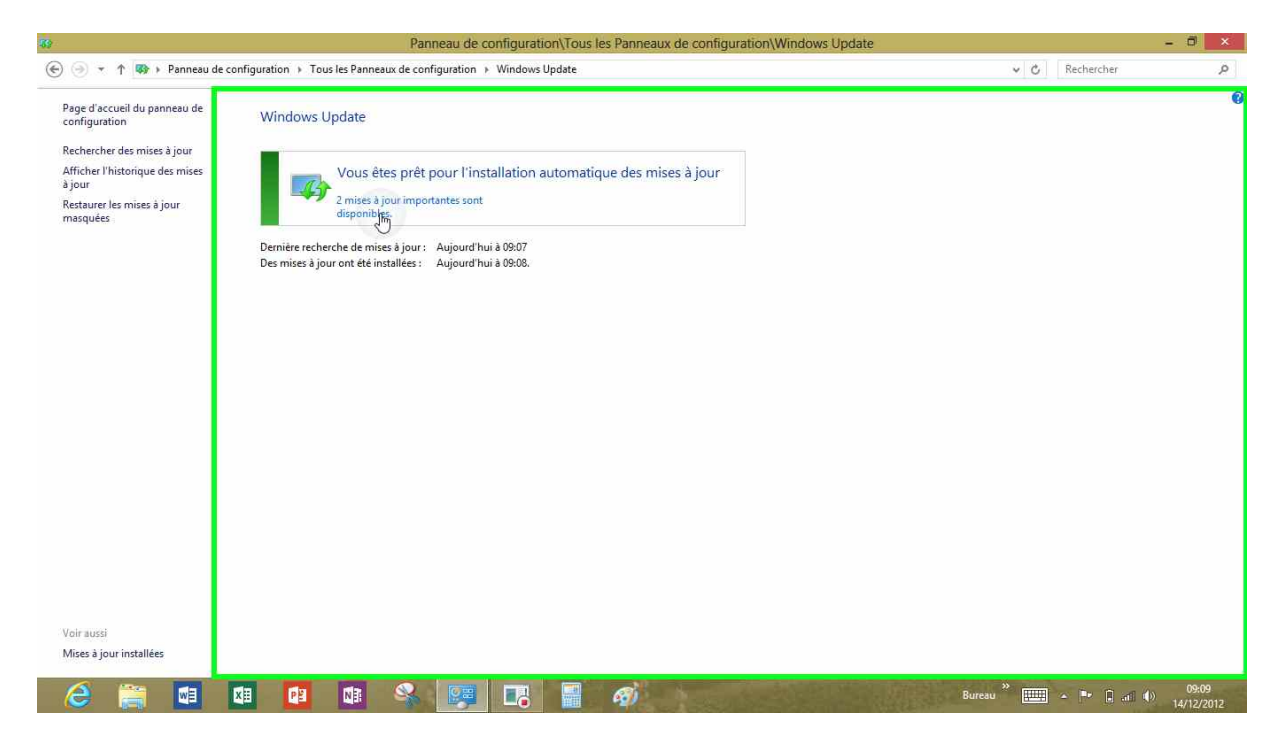

Il y a 2 mises à jour importantes.

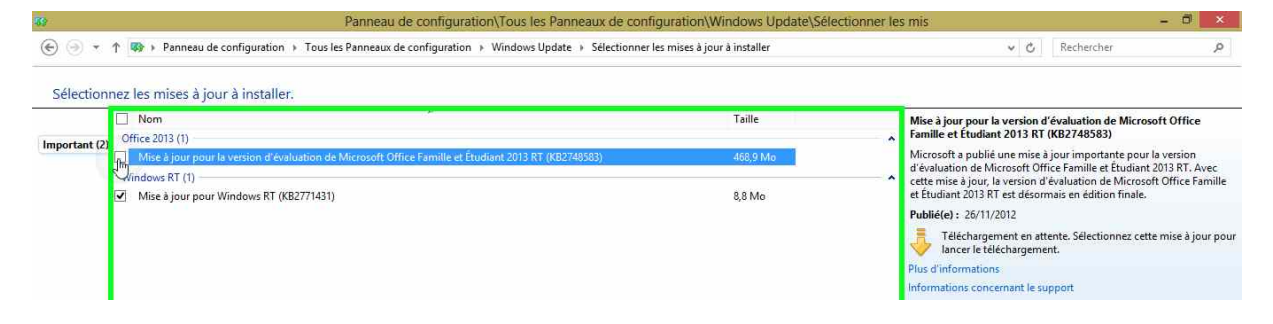

IL y a une mise à jour d'Office 2013 preview, pour la passer en version définitive.

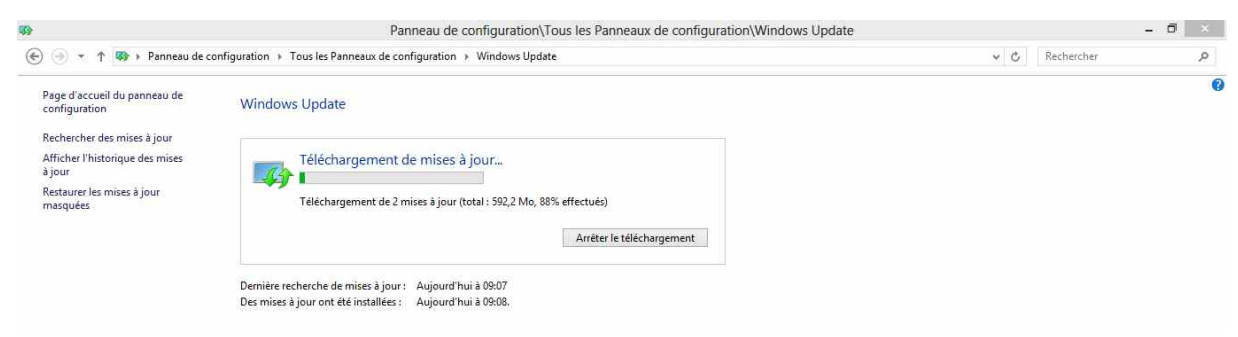

Téléchargement de la mise à jour.

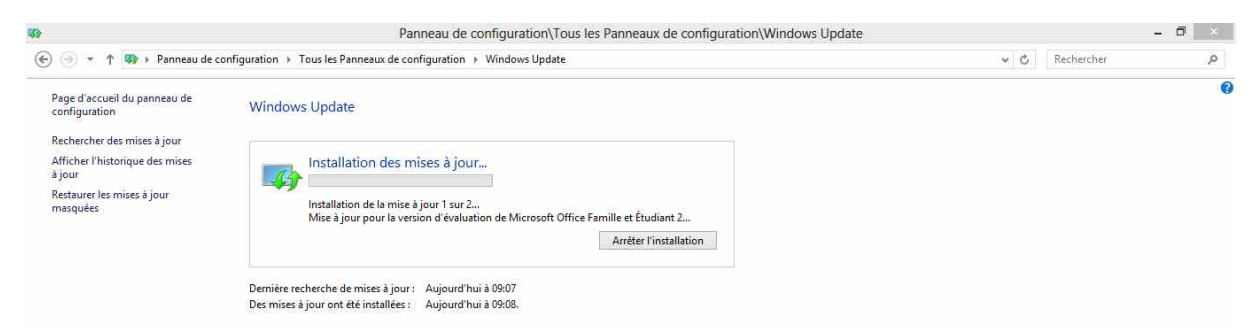

Installation de la mise à jour d'Office sur la tablette surface.

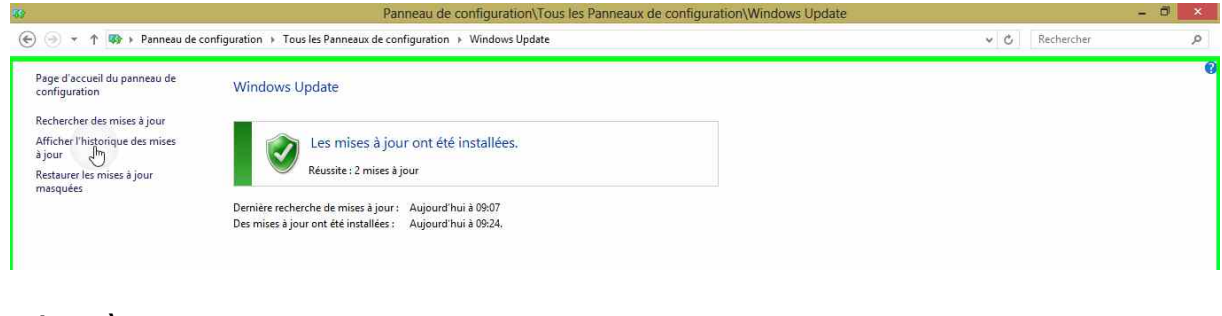

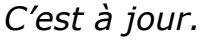

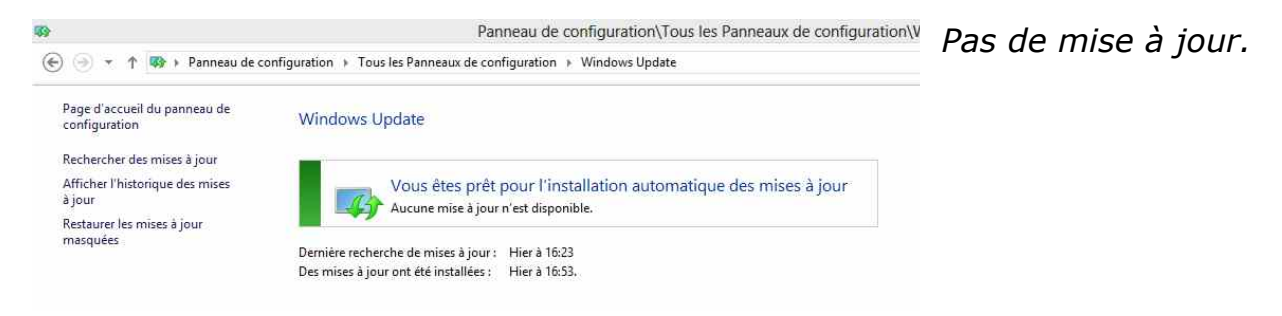

## Mise à jour des applications depuis le Windows Store.

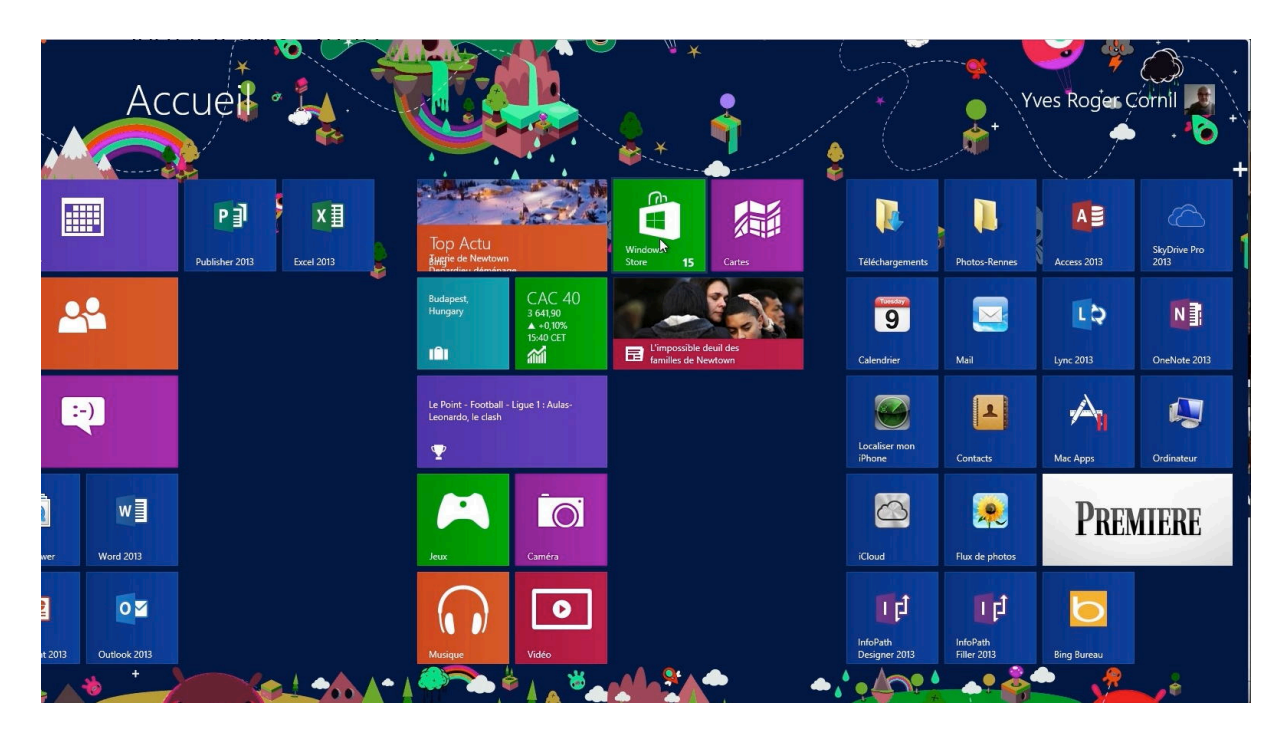

Le Windows Store signale que 15 mises à jour sont disponibles.

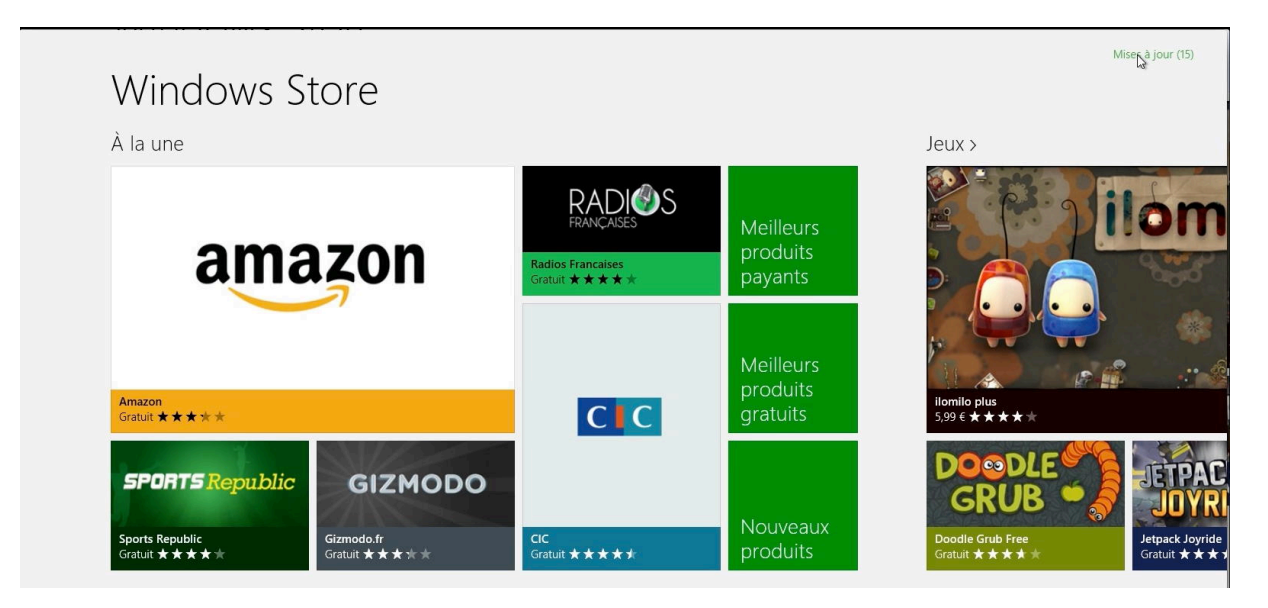

Je touche le lien mises à jour.

• Mises à jour des applications 15 mises à jour disponibles

Miser à jour (15)

| Voyage<br>Voyage                 | Sport<br>Sports                                 |
|----------------------------------|-------------------------------------------------|
| Caméra<br>Photo                  | Jeux 🗸                                          |
| b Bing V<br>Livres et référence  | Courrier, Calendrier, Contacts 🗸 🙀 Productivité |
| Musique V<br>Musique et vidéo    | Vidéo<br>Musique et vidéo                       |
| Photos V<br>Photo                | Finance 🗸                                       |
| Lecteur V<br>Livres et référence | Actualités et météo                             |
| Actualités                       | Cartes                                          |

*Parmi les 15 mises à jour je peux choisir de mettre à jour la totalité ou de décocher les mises à jour certaines* 

| €                    | Mises à jour d                    | des applications 15 mises à jour disponit         |
|----------------------|-----------------------------------|---------------------------------------------------|
|                      | Voyage<br>Voyage                  | Sport<br>Sports                                   |
|                      | Caméra<br>Photo                   | Jeux<br>Jeux                                      |
|                      | b Bing<br>Livres et référence     | Courrier, Calendrier, Contacts 🗸 🗸 🛐 Productivité |
|                      | Musique<br>Musique et vidéo       | Video     Musique et video                        |
|                      | Photos Photo                      | Finance<br>Finance                                |
|                      | Livres et référence               | Actualités et méréo                               |
|                      | Actualités<br>Actualités et météo | Cartes<br>Outis                                   |
|                      | SkyDrive<br>Productivitě          |                                                   |
| Sélectionner<br>tout | (i)<br>Effacer Installation       |                                                   |
|                      |                                   |                                                   |

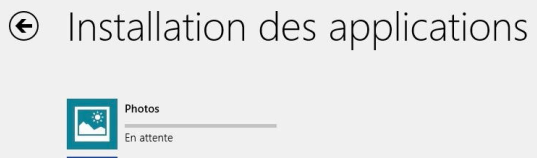

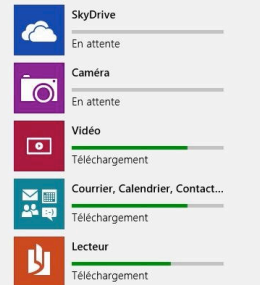

€ Installation des applications Photos ٠ En attente SkyDrive Installation Caméra Installation

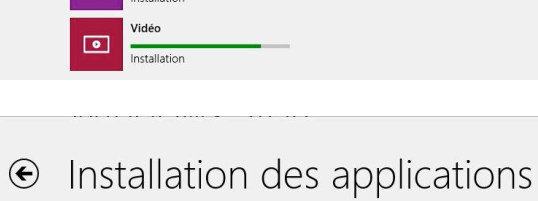

Vos applications ont été installées.

Les applications ont été installées.

Tout comme pour Windows Update, votre tablette Surface devra être connectée à Internet pour effectuer les mises à jour ; pour en savoir plus reportez-vous au chapitre réseau.

#### Le clavier de la tablette Surface.

#### Acheter une tablette Surface avec ou sans clavier.

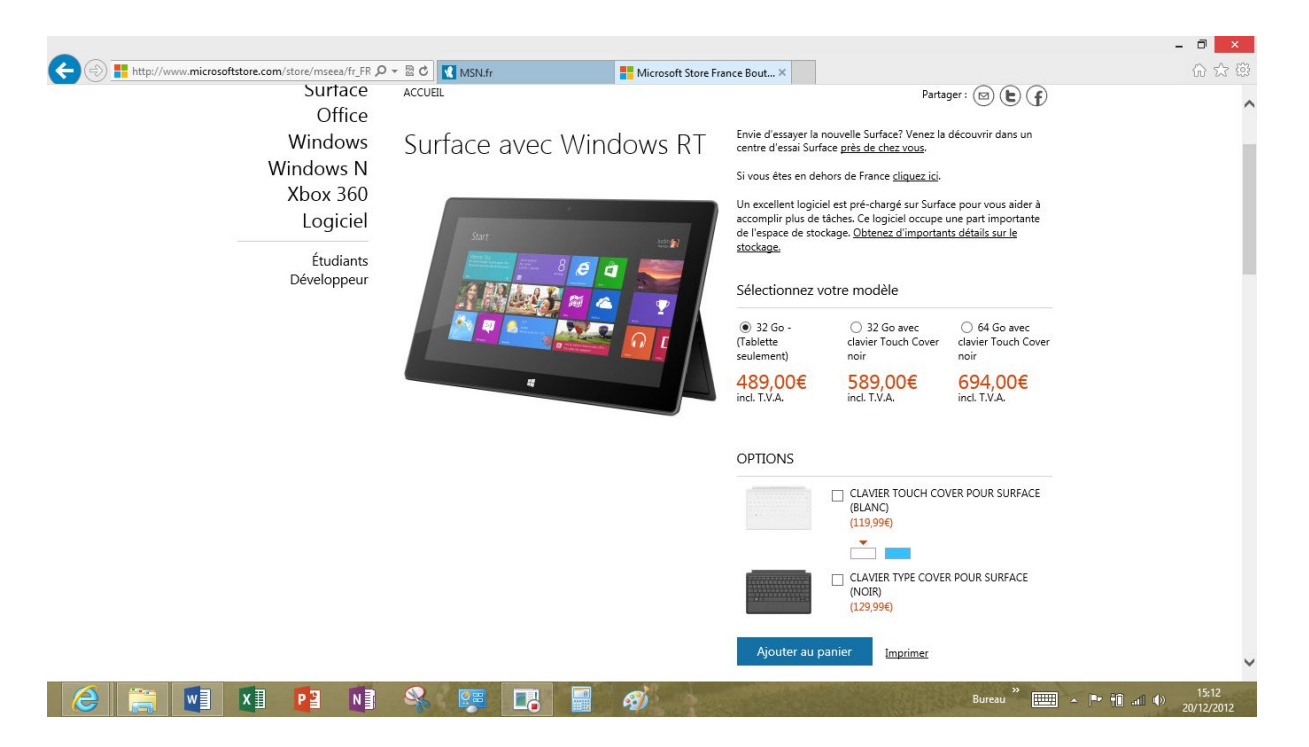

Sur le Windows Store vous pouvez acheter une tablette Surface avec ou sans clavier, clavier qui sert aussi de protection de l'écran.

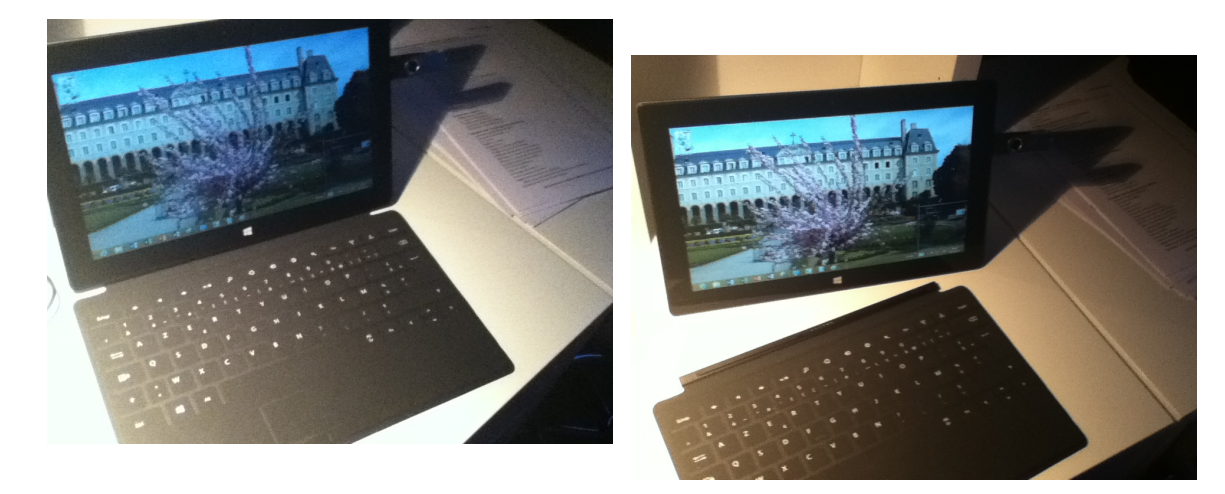

J'ai acheté la tablette Surface 64 Go qui est équipée d'un clavier touch cover. Le clavier est amovible, mais dans ce cas il ne fonctionne pas (ce n'est pas un clavier Bluetooth), il faudra utiliser le clavier visuel.

#### Le clavier visuel.

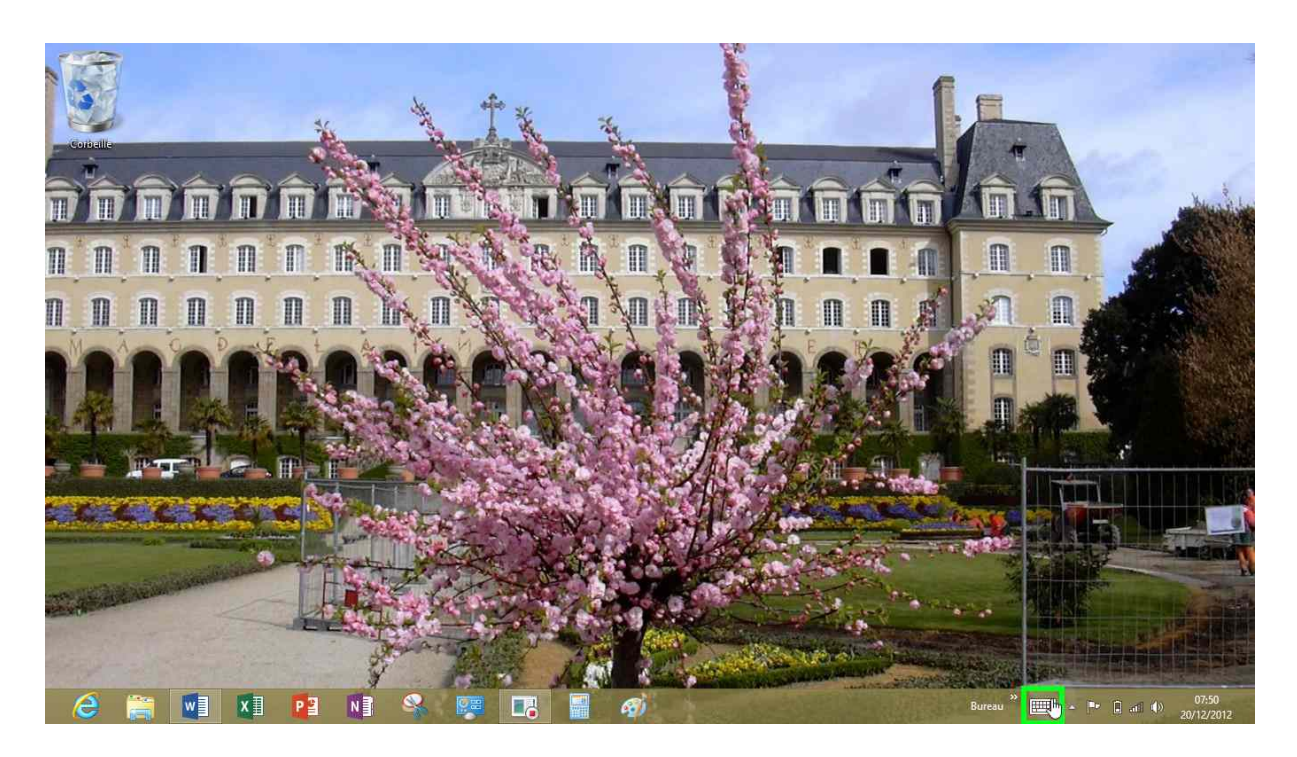

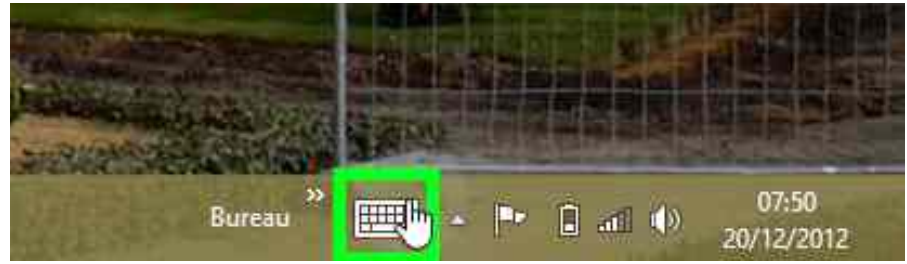

Pour activer le clavier visuel, touchez l'icône du clavier qui est en bas à droite, dans la zone de notification.

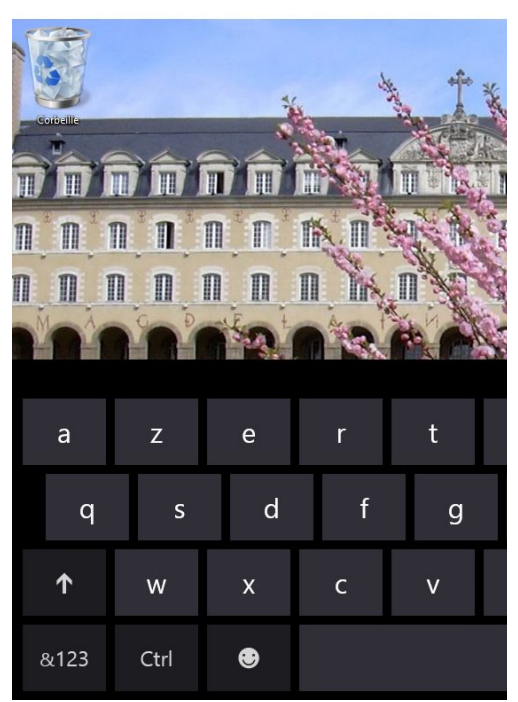

*Le clavier visuel apparait et prend une bonne partie de l'écran. Ici affichage du clavier alphabétique* 

|      |   | 100 |   |    | Pic Va |        |   |   |   |   | <b>—</b> ×          |
|------|---|-----|---|----|--------|--------|---|---|---|---|---------------------|
| Tab  | ! | @   | # | \$ | €      | %      | & | 1 | 2 | 3 | $\overline{\times}$ |
| ¢    | ( | )   |   | Ţ  | ۲      | =      | + | 4 | 5 | 6 |                     |
| ۲    | ١ |     |   | п  | ?      | *      | / | 7 | 8 | 9 | Ţ                   |
| &123 |   | ۲   | < | >  |        | Espace |   | ( | ) |   |                     |

Ici affichage du clavier numérique.

|                |              | and the second | 1.1         |             | P.C.C. |   |   | 1.20 |   |   |    | E ×   |
|----------------|--------------|----------------|-------------|-------------|--------|---|---|------|---|---|----|-------|
| Sél. tout<br>a | Annuler<br>Z | е              | r           | t           | у      | u | i | о    | р | é |    | ×     |
| q              | S            | d              | f           | g           | h      | j | k | 1    | m | ù | Er | ntrée |
| Ŷ              | w            | Couper<br>X    | Copier<br>C | Coller<br>V | b      | n | è | à    |   |   |    |       |
| &123           | Ctrl         | ۲              |             |             |        |   |   |      |   | < | >  |       |

Affichage du clavier avec les touches CTRL.

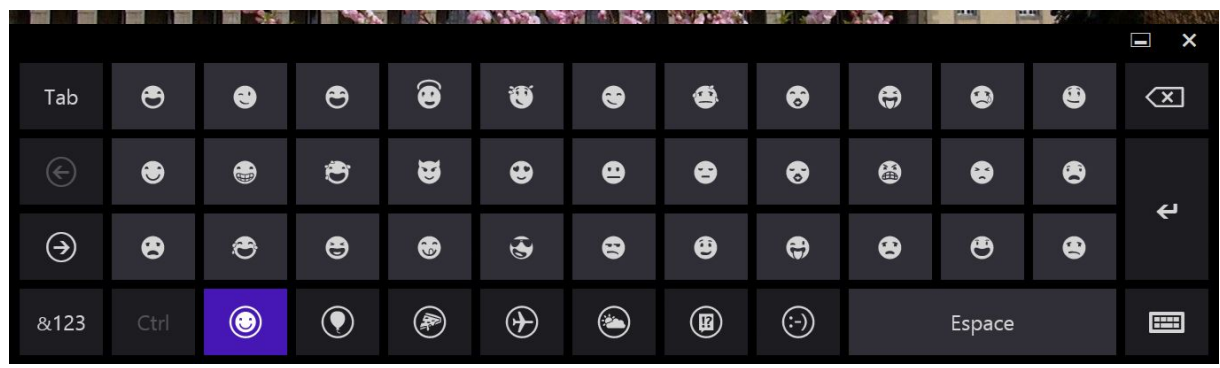

Clavier des Smileys.

|                  |   |    |            |          |                                                             |             |          |      |              |        | 740.100  | E ×                     |
|------------------|---|----|------------|----------|-------------------------------------------------------------|-------------|----------|------|--------------|--------|----------|-------------------------|
| Tab              | ę | 13 | (B)        | ж.       | ۲                                                           | <i>Ĩ</i> ſ₹ | <b>N</b> | ₩.   | se.          | *      | afa      | $\overline{\mathbf{X}}$ |
| ¢                |   | Ð  | ж          | <u> </u> | -9 <b>6</b> 5                                               | ¢           | <u> </u> | 8    |              | *      | <b>Q</b> |                         |
| $( \mathbf{P} )$ | 9 | ŧ  | *          |          | 1000<br>1000<br>1000<br>1000<br>1000<br>1000<br>1000<br>100 | ¢٩          | 11       | Ŷ    | ¶ <b>*</b> # | Œ      | *        | Ļ                       |
| &123             |   | ٢  | $\bigcirc$ |          | $( \mathbf{D} )$                                            | ۲           | æ        | (:-) |              | Espace |          |                         |

Clavier avec des symboles.

## **Connexion d'un clavier USB.**

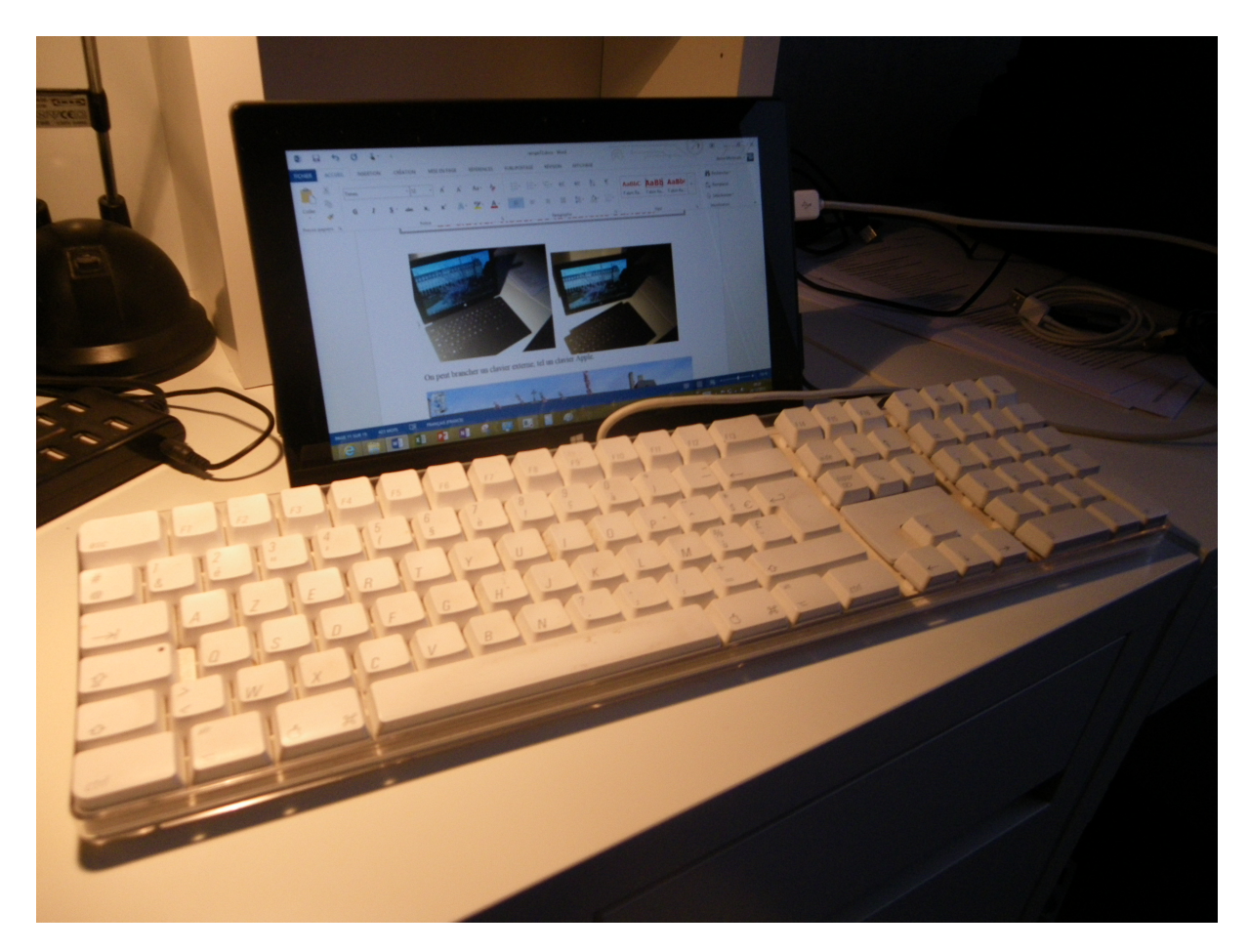

Il est possible de brancher un clavier USB. Ici il s'agit d'un clavier Apple qui a été reconnu par Windows RT.

#### Le réseau.

Lors de l'installation initiale de la tablette Surface, Windows vous a demandé le code Wi-Fi pour se connecter sur Internet. Même s'il est possible d'utiliser la tablette Surface en off-line (sans connexion au réseau), la liaison Internet est quasiment obligatoire pour utiliser un compte Microsoft, mettre à jour les logiciels Microsoft et les applications, etc.

La liaison au réseau se fait par une connexion sans fils, nommée Wi-Fi ; la plupart du temps la liaison se fera à travers une Box (FreeBox, DartyBox, Box by Numericable, etc.). Après avoir utilisé une FreeBox Revolution à Fréjus, à Lille, mon immeuble étant câblé, je passe par une Box de Numéricable, pour la télé, le téléphone et Internet.

La tablette Surface étant un appareil mobile, vous serez amené à changer le code Wi-Fi, ce que je vous propose de découvrir dans les lignes suivantes.

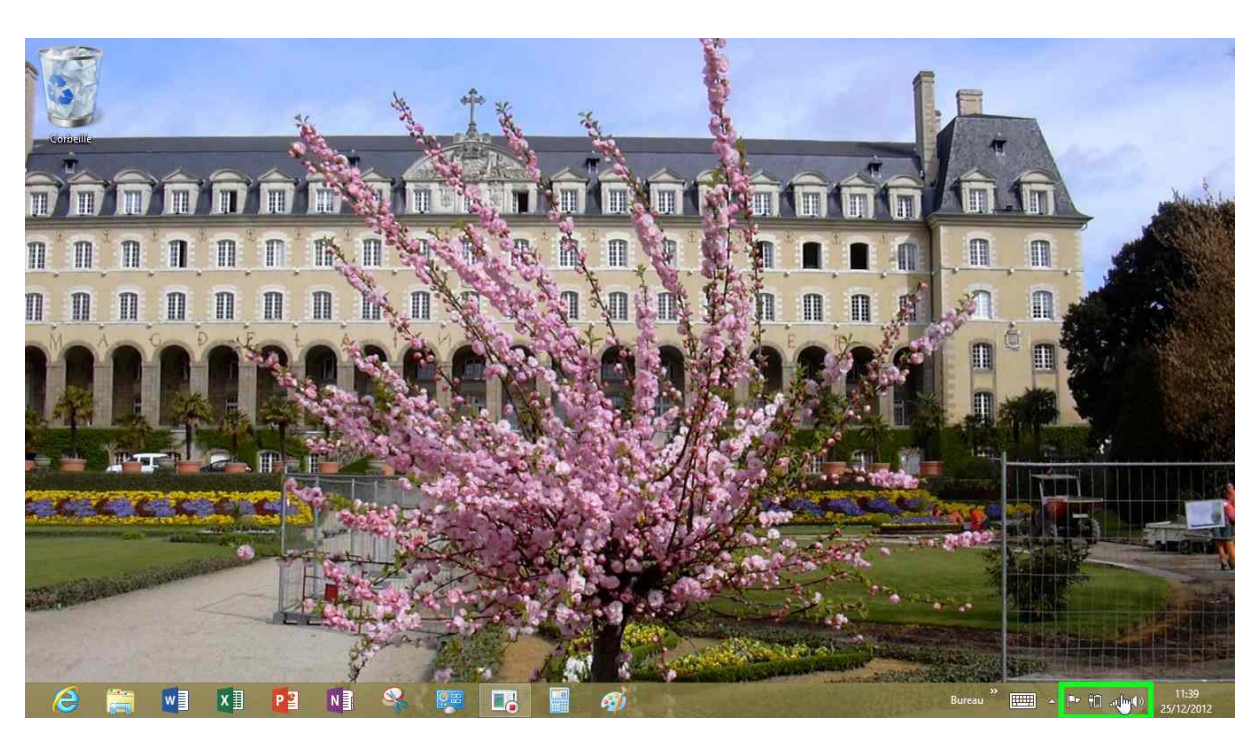

#### Connexion à un réseau Wi-Fi.

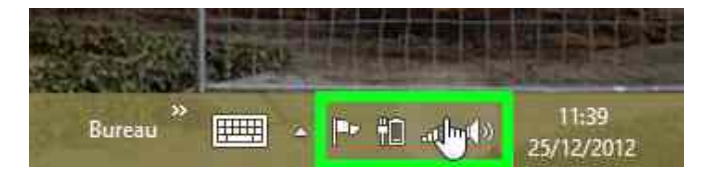

Pour accéder aux réglages Wi-Fi touchez l'icône Wi-Fi située en bas, à droite de la barre de tâches.

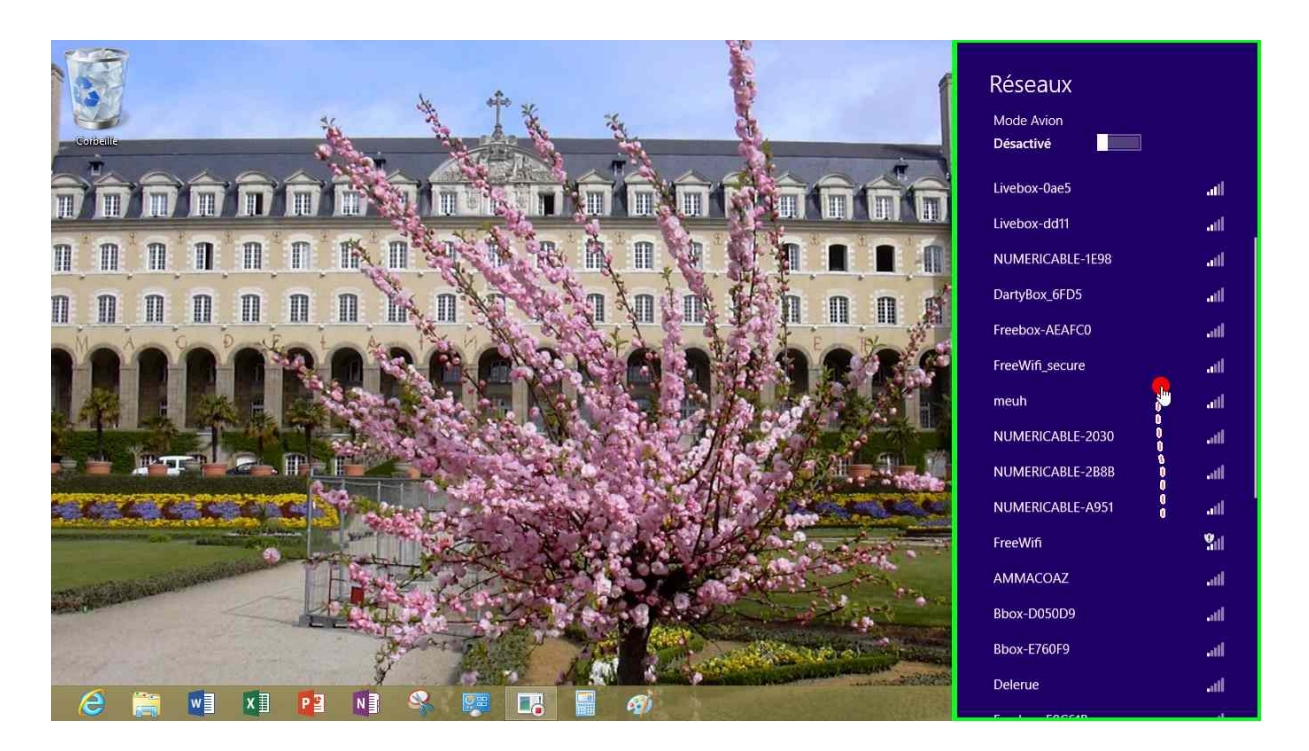

Dans la colonne de droite vous voyez apparaître les réseaux Wi-Fi détectés par la tablette Surface.

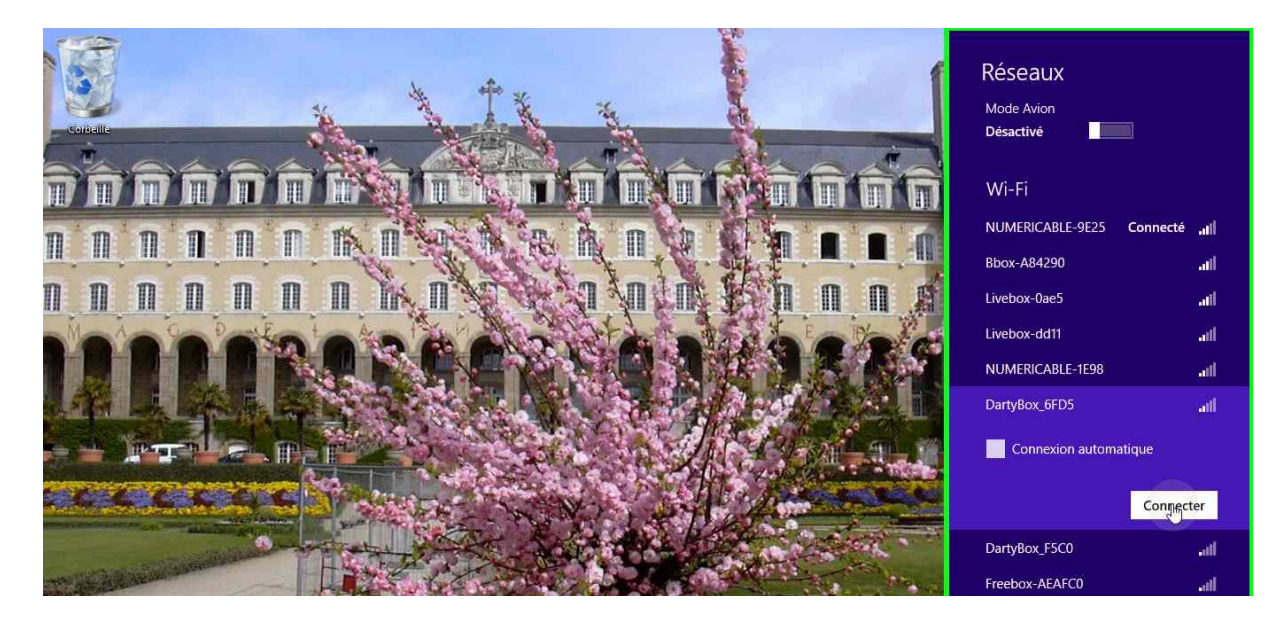

Dans la liste des réseaux choisissez votre serveur et donnez le code de protection, à moins que le réseau ne soit pas protégé (ce qui est rarement le cas).

*Comme je ne veux pas me connecter à cette Darty Box, je touche le bouton annuler, sinon j'entre le code et je touche le bouton suivant.* 

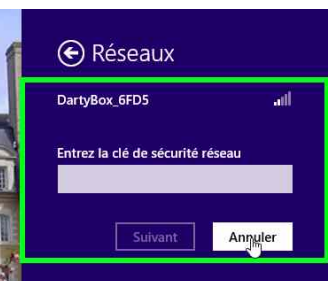

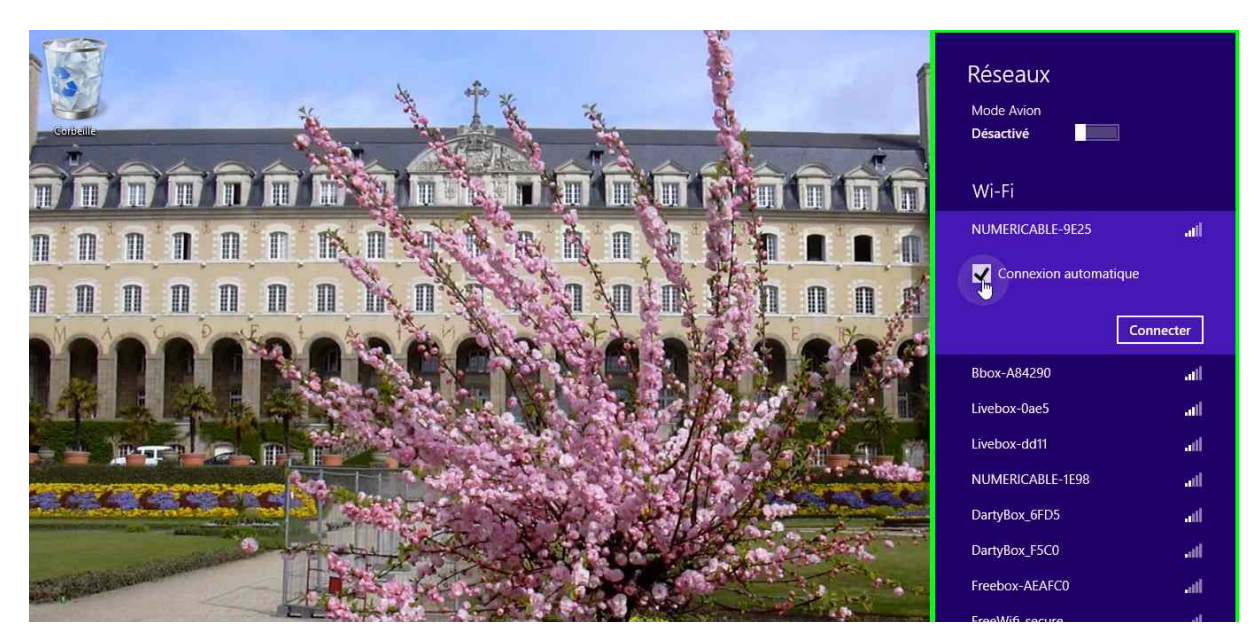

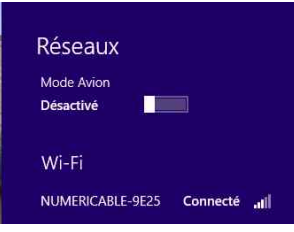

Ici je vais me connecter à mon réseau Wi-Fi habituel.

C'est généralement le fournisseur de la Box qui fixe le nom du réseau ainsi que la clé de protection et son type (WEP, WPA, etc.).

Quand vous ajoutez un ordinateur ou une tablette à un réseau, certaines boxes nécessitent une intervention sur cette dernière (par exemple appui sur le bouton activation Wi-Fi).

#### Mon petit réseau.

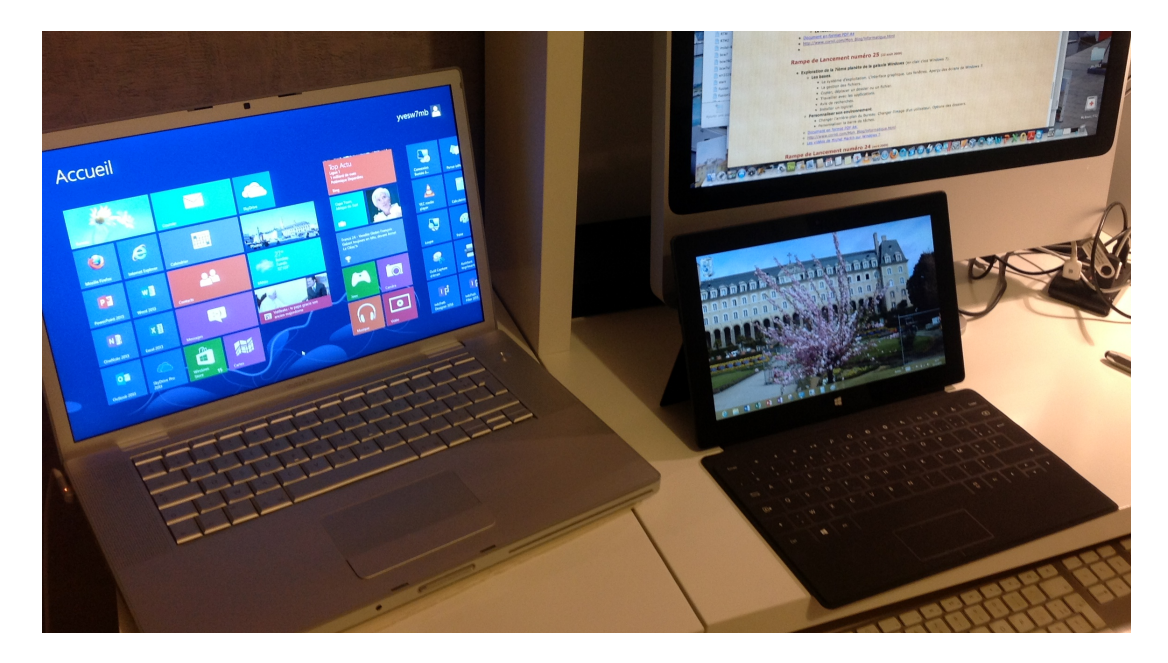

*Mon petit réseau est composé d'un PC sous Windows 8, d'une tablette Surface, d'un iMac sous OS X 10.8 et d'un disque réseau WD2go. La box est « Box by Numéricable » et le réseau est Wi-Fi.* 

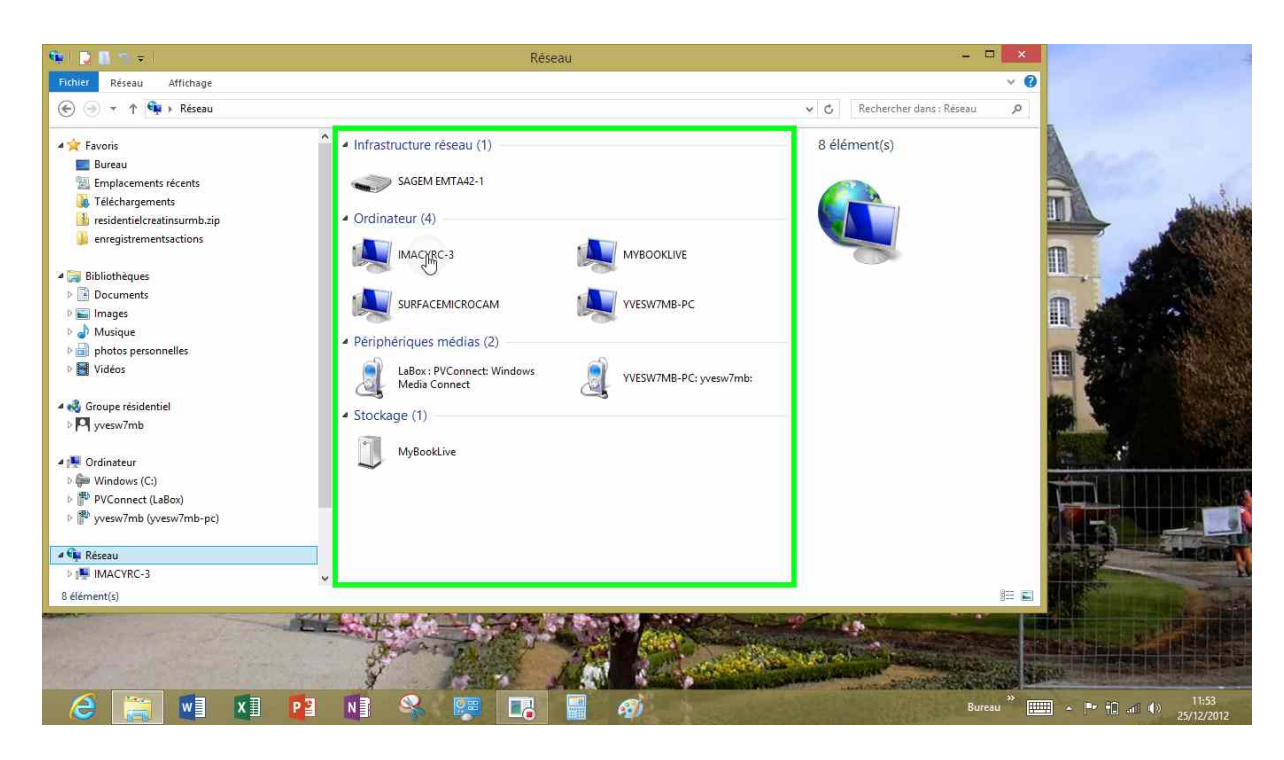

#### Connexion à un Mac.

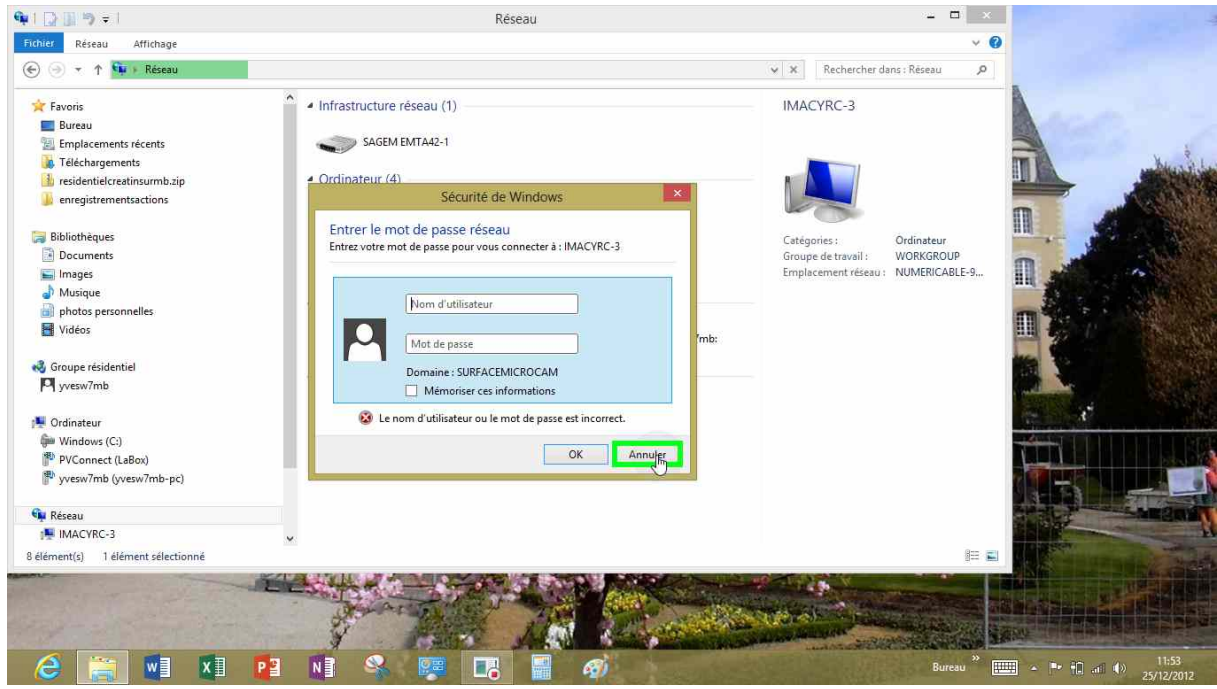

Ici je peux accéder à mon iMac.

#### Accès à un PC du réseau.

Pour partager des données entre plusieurs PC de votre réseau domestique, le plus simple est d'utiliser les groupes résidentiels. Vous pouvez aussi utiliser le partage des données ; les réglages se font depuis le panneau de configuration **centre réseau et partage**.

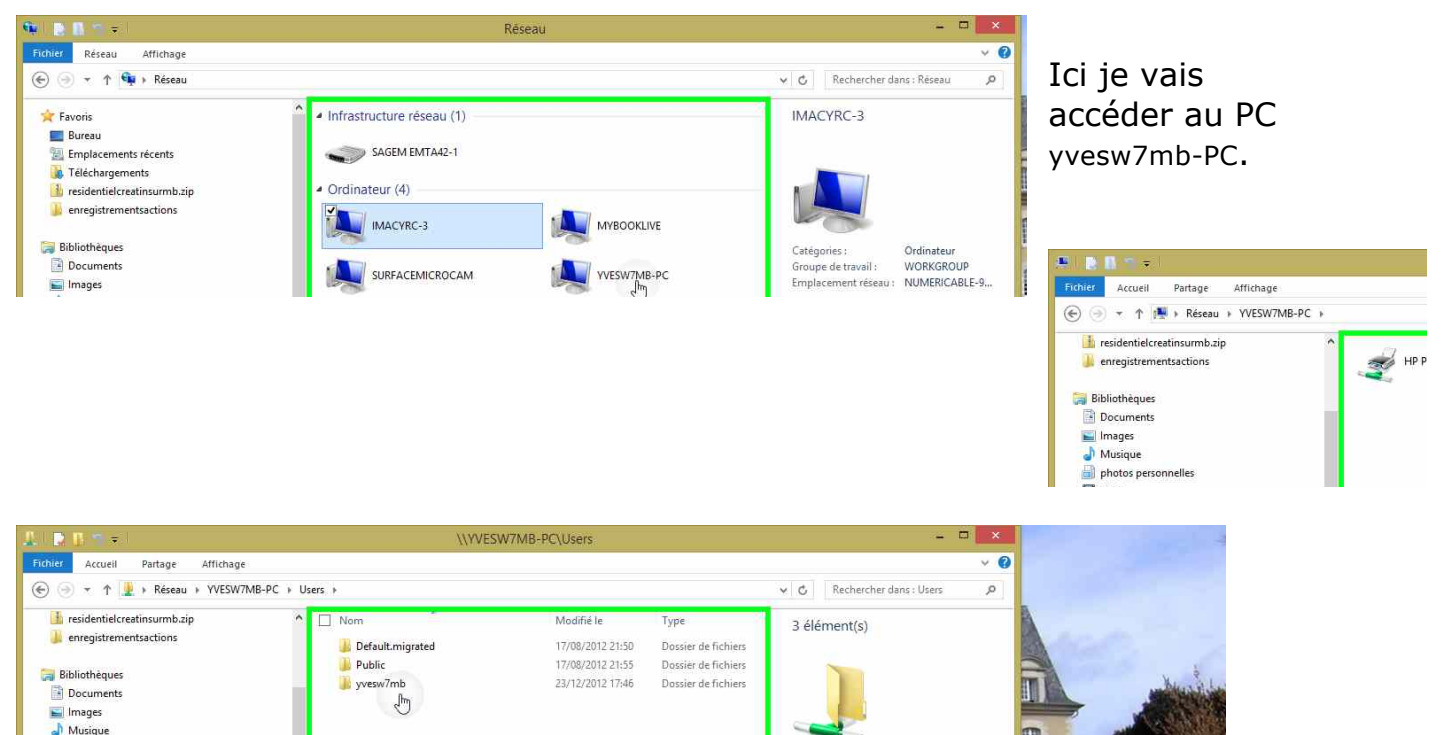

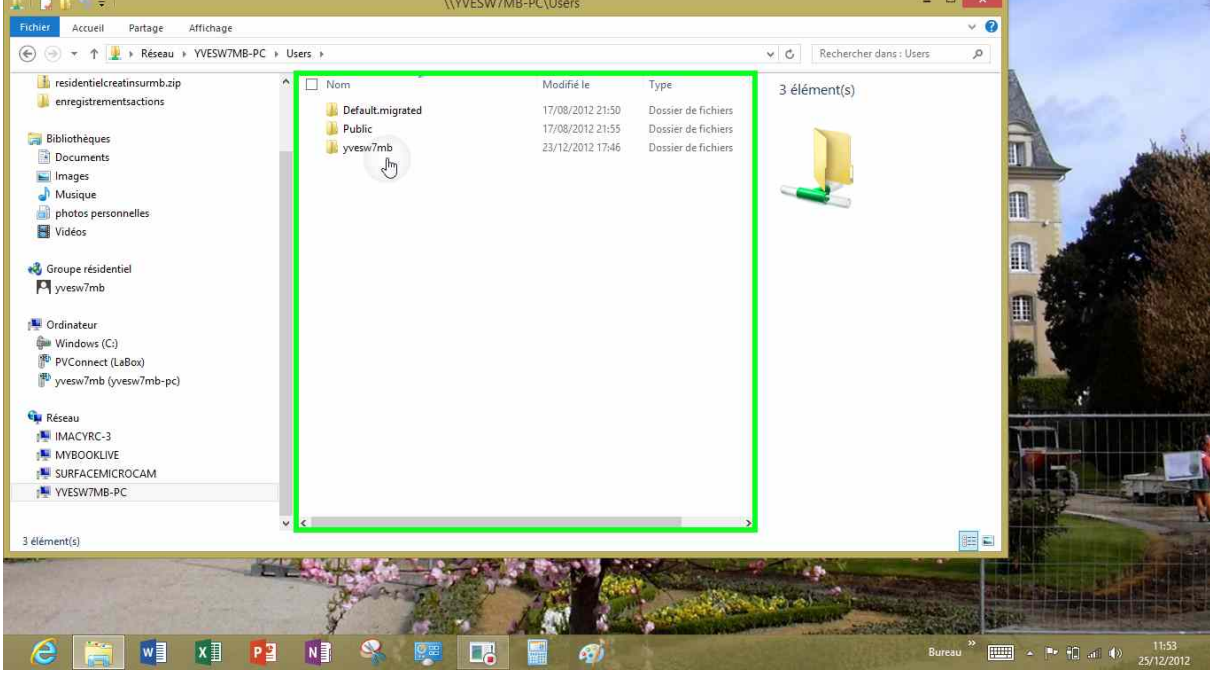

| E 🖪 🖓 🖛                                    | \\YVESW7M                | B-PC\Users\yvesw7mb |                     |       | - 0                        | ×   |
|--------------------------------------------|--------------------------|---------------------|---------------------|-------|----------------------------|-----|
| Fichier Accueil Partage Affichage          |                          |                     |                     |       |                            | × 6 |
| 🛞 💮 🔻 ↑ 🕌 🕨 Réseau 🕨 YVESW7MB-             | -PC → Users → yvesw7mb → |                     |                     | ~ ¢   | Rechercher dans : yvesw7mb | Q   |
| 🔒 residentielcreatinsurmb.zip              | Nom                      | Modifié le          | Туре                | 4 élé | ment(s)                    |     |
| enregistrementsactions                     | 🔛 Ma musique             | 29/11/2012 08:57    | Dossier de fichiers |       |                            |     |
| and an an an an an an an an an an an an an | Mes documents            | 25/12/2012 11:52    | Dossier de fichiers |       |                            |     |
| Bibliotheques                              | 🕞 Mes images             | 29/11/2012 08:57    | Dossier de fichiers | - n   |                            |     |
| Documents     Images     Musique           | 📓 Mes vidéos             | 29/11/2012 08:57    | Dossier de fichiers |       |                            |     |

*Les dossiers de l'utilisateur yvesw7mb vus depuis la tablette Surface.* 

#### Le centre réseau et partage.

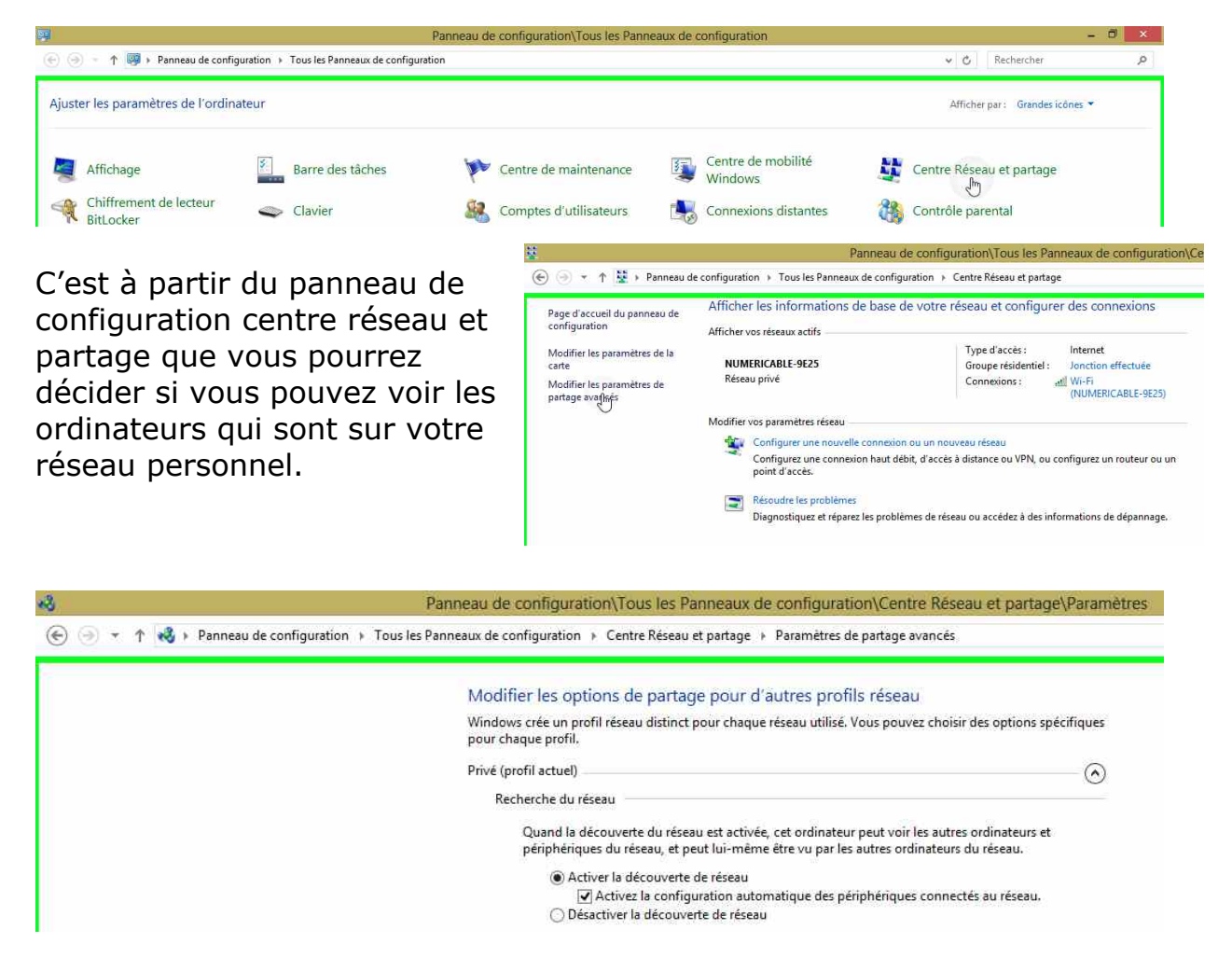

Pour voir les ordinateurs et être vu, cochez le bouton radio activer la découverte réseau.

Pour gérer les groupes résidentiels cochez le bouton radio **autoriser Windows à gérer les connexions des groupes résidentiels** (et c'est conseillé).

| Fous les réseaux                                                                                                    | O                                                                   |
|----------------------------------------------------------------------------------------------------|---------------------------------------------------------------------|
| Partage de dossiers publics                                                                                                    |                                                                     |
| Lorsque le partage des dossiers Public est activé, les utilisateurs du réseau, y<br>du groupe résidentiel, peuvent accéder aux fichiers des dossiers Public.                                                                                                    | compris les membres                                                 |
| <ul> <li>Activer le partage afin que toute personne avec un accès réseau puis<br/>fichiers dans les dossiers Public</li> </ul>                                                                                                    | sse lire et écrire des                                              |
| Désactiver le partage des dossiers Public (les personnes connectées<br>peuvent continuer d'accéder à ces dossiers)                                                                                                    | à cet ordinateur                                                    |
| Connexions de partage de fichiers                                                                                                    |                                                                     |
| Windows utilise le chiffrement 128 bits pour mieux protéger les connexions<br>Certains périphériques ne prennent pas en charge le chiffrement 128 bits et<br>chiffrement 40 ou 56 bits.                                                                                                    | de partage de fichiers.<br>doivent utiliser le                      |
| <ul> <li>Utiliser le chiffrement 128 bits pour mieux protéger les connexions c<br/>(recommandé)</li> </ul>                                                                                                    | le partage de fichiers                                              |
| Activer le partage de fichiers pour les périphériques qui utilisent le c                                                                                                    | hiffrement 40 ou 56 bits                                            |
| Partage protégé par mot de passe                                                                                                    |                                                                     |
| Lorsque le partage protégé par mot de passe est activé, seules les personner<br>d'utilisateur et d'un mot de passe sur cet ordinateur peuvent accéder aux fic<br>imprimantes connectées à l'ordinateur et aux dossiers publics. Pour donner<br>personnes, vous devez désactiver le partage protégé par mot de passe. | s disposant d'un compte<br>chiers partagés, aux<br>accès à d'autres |
| Activer le partage protégé par mot de passe                                                                                                    |                                                                     |
| O Désactiver le partage protégé par mot de passe                                                                                                    |                                                                     |

Consistentias modifications

*Je ne développerai pas dans ce document les paramètres sur le partage des données.* 

# Utilisation des Groupes Résidentiels pour partager fichiers et imprimantes sur un réseau domestique.

#### C'est quoi un groupe résidentiel?

La gestion des groupes résidentiels est une fonctionnalité qui a été introduite dans Windows 7.

Un groupe résidentiel rend plus facile le partage des fichiers et des imprimantes sur un réseau domestique. Vous pouvez partager des images, de la musique, des vidéos, des documents et des imprimantes avec d'autres personnes dans votre groupe résidentiel. D'autres personnes ne peuvent pas modifier les fichiers que vous partagez, à moins que vous ne leur donniez la permission de le faire.

Après avoir créé ou rejoint un groupe résidentiel, vous pouvez choisir les bibliothèques que vous voulez partager. Vous pouvez empêcher des fichiers spécifiques ou des dossiers du partage et vous pouvez partager des bibliothèques complémentaires plus tard.

Vous pouvez protéger votre groupe résidentiel avec un mot de passe, que vous pouvez changer à tout moment.

#### Notes :

Les ordinateurs doivent fonctionner sous Windows 7 ou Windows 8 pour participer à un groupe résidentiel ; la tablette Surface sous Windows RT peut rejoindre un groupe résidentiel.

- Groupe résidentiel est seulement disponible sur les réseaux domestiques.
- Groupe résidentiel n'envoie pas de données à Microsoft.

Il existe d'autres façons de partager les données sous Windows en dehors de l'utilisation des groupes résidentiels.

#### Plantons le décor.

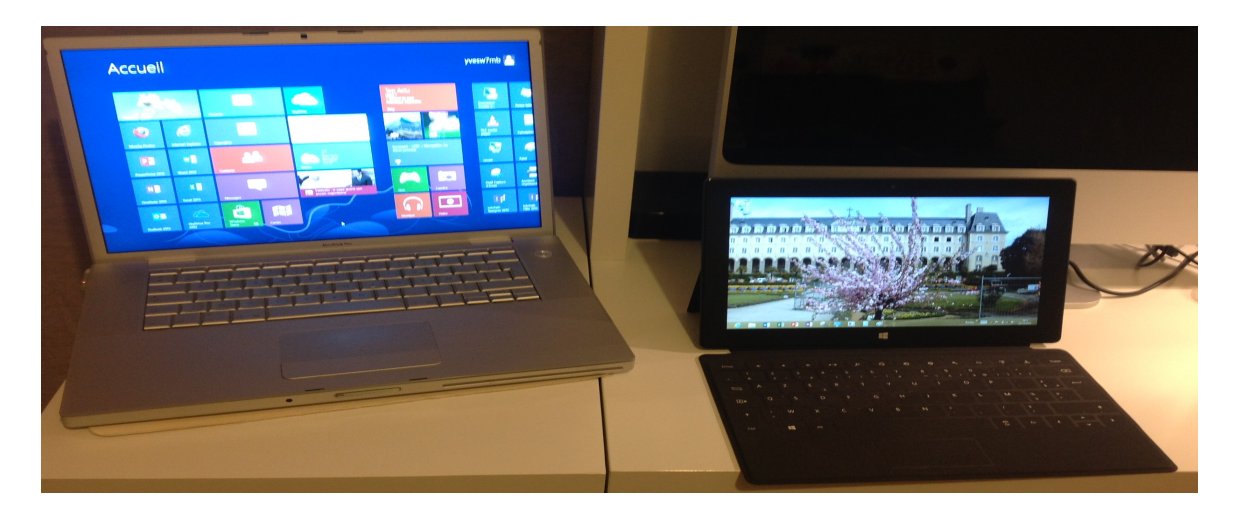

Pour mettre en place mon groupe résidentiel je vais utiliser, à gauche, un PC sous Windows 8 Pro (en fait c'est un MacBook Pro 2.2 sous BootCamp) et à droite une tablette Surface 64 Go sous Windows RT.

*Je vais créer le groupe résidentiel sur le PC ; ainsi la tablette Surface pourra accéder aux dossiers documents, images et autres du PC.* 

Au préalable j'ai autorisé Windows à créer des groupes résidentiels ; pour en savoir plus reportez-vous au chapitre réseau de ce document.

#### Mise en place du groupe résidentiel sur le PC.

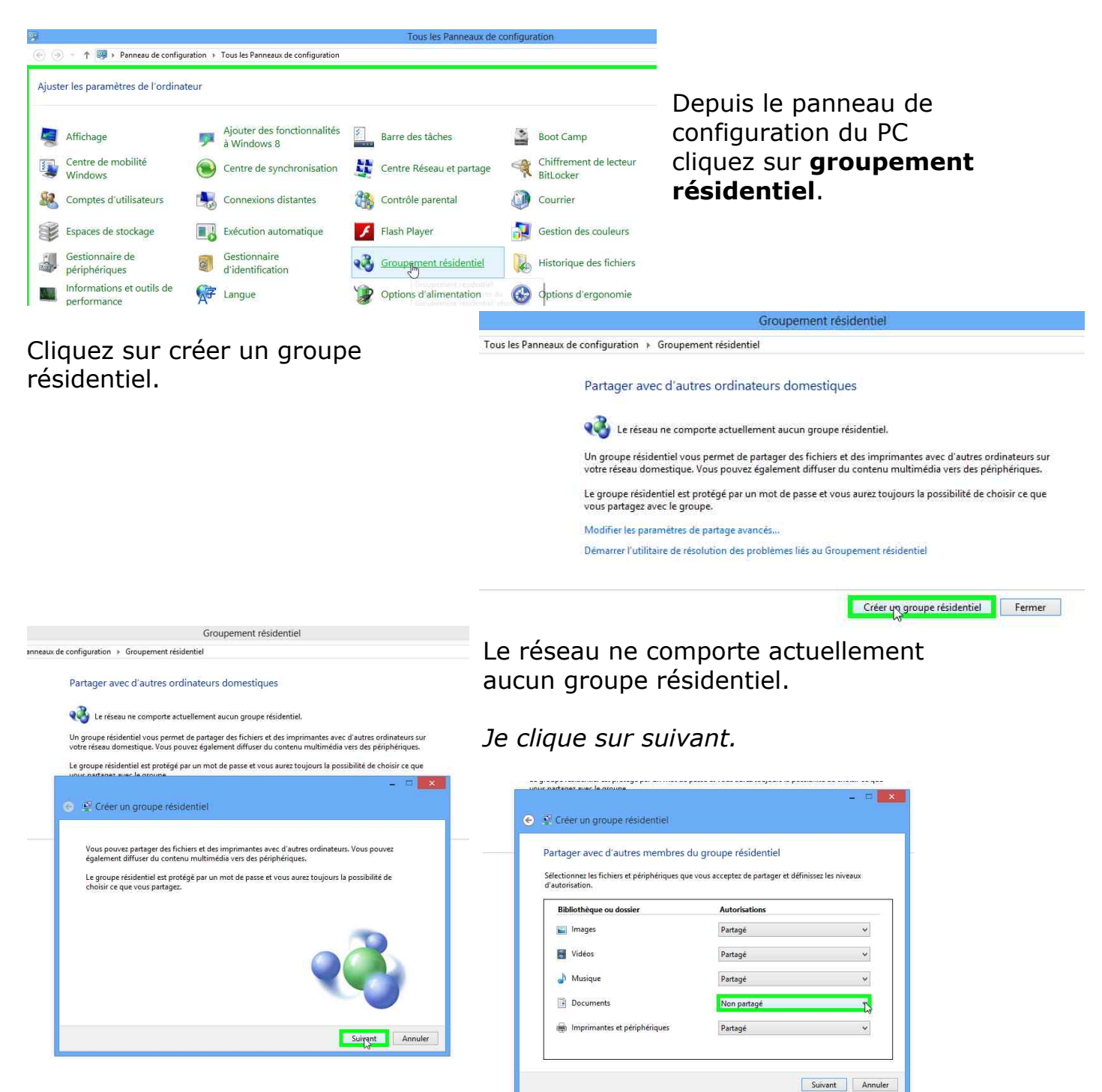

Il faut maintenant choisir les dossiers à partager ; actuellement le dossier document n'est pas partagé.

*Dans le menu déroulant face à document je choisis partagé.* 

| artager avec d'autres membres o                                | du groupe résidentiel                |                    |
|----------------------------------------------------------------|--------------------------------------|--------------------|
| électionnez les fichiers et périphériques qu<br>'autorisation. | e vous acceptez de partager et défir | nissez les niveaux |
| Bibliothèque ou dossier                                        | Autorisations                        |                    |
| 🔛 Images                                                       | Partagé                              | Ŷ                  |
| Vidéos                                                         | Partagé                              | ~                  |
| 🌛 Musique                                                      | Partagé                              | *                  |
| Documents                                                      | Partagé                              | *                  |
| 👼 Imprimantes et périphériques                                 | Partagé                              | ×                  |

| Créer un groupe r                                   | ésidentiel                                                                                                    |
|-----------------------------------------------------|----------------------------------------------------------------------------------------------------|
| tilisez ce mot de p                                 | asse pour ajouter des ordinateurs à votre groupe résidentiel                                                        |
| ur accéder aux fichiers<br>oupe résidentiel. Vous a | et imprimantes situés sur d'autres ordinateurs, ajoutez ces derniers à votre<br>wez besoin du mot de passe suivant. |
|                                                     | Notez ce mot de passe :                                                                                             |
|                                                     | 7p92JQ6rj5                                                                                                    |
|                                                     | Imprimer le mot de passe et les instructions                                                                        |
|                                                     | Imprimer le mot de passe et les instructions                                                                        |

| artager avec d'autres membres d                                  | u groupe résidentiel                 |                 |
|------------------------------------------------------------------|--------------------------------------|-----------------|
| électionnez les fichiers et périphériques que<br>l'autorisation. | vous acceptez de partager et définis | sez les niveaux |
| Bibliothèque ou dossier                                          | Autorisations                        |                 |
| 📕 Images                                                         | Partagé                              | ¥               |
| Vidéos                                                           | Partagé                              | ~               |
| 🚽 Musique                                                        | Partagé                              | *               |
| Documents                                                        | Non partagé                          | *               |
| Imprimantes et périphériques                                     | Partagé Non partãgé                  |                 |

*Les dossiers images, vidéos, musique, documents, imprimantes et périphériques sont maintenant partagés.* 

Pour accéder aux fichiers et imprimantes situés sur d'autres ordinateurs ajoutez ces derniers à votre groupe résidentiel. Vous aurez besoin du mot de passe qui est affiché.

#### Cliquez sur terminer.

Il est possible de modifier ultérieurement le mot de passe du groupe résidentiel.

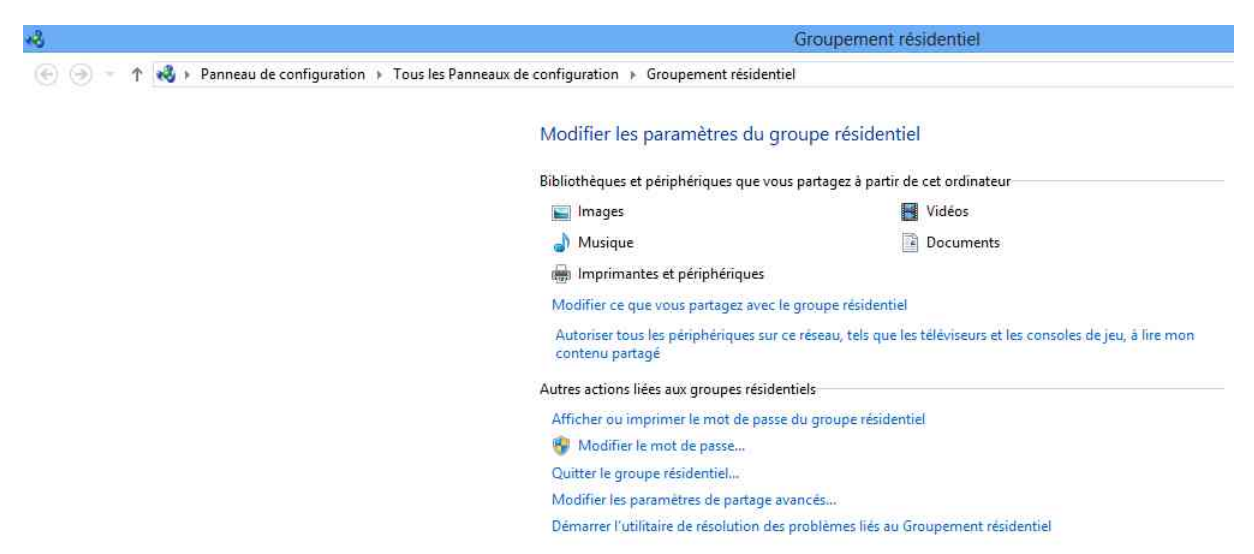

Récapitulatif du groupe résidentiel.

#### Accès au groupe résidentiel depuis la tablette Surface.

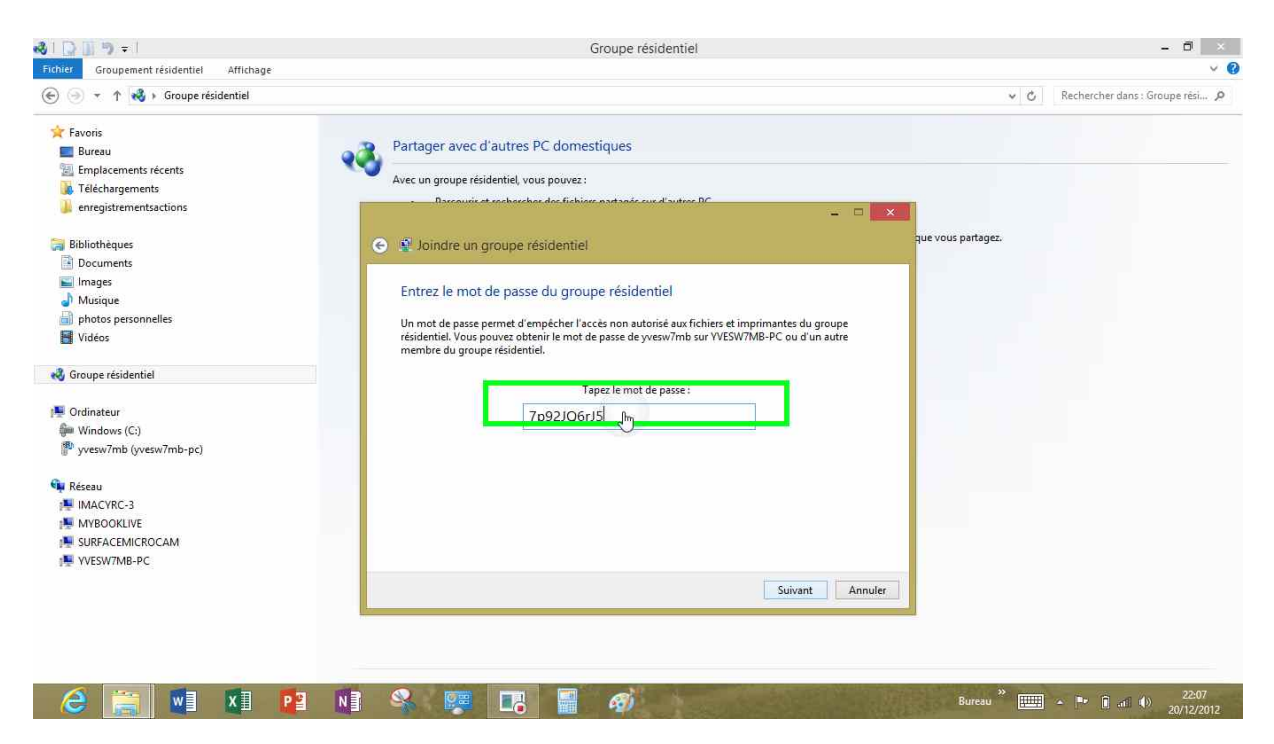

*Sur la tablette Surface je touche groupe résidentiel et pour rejoindre le réseau j'entre le mot de passe et je touche le bouton suivant.* 

Sous Windows RT vous ne pourrez pas créer de groupes résidentiels, mais vous pourrez rejoindre un groupe existant.

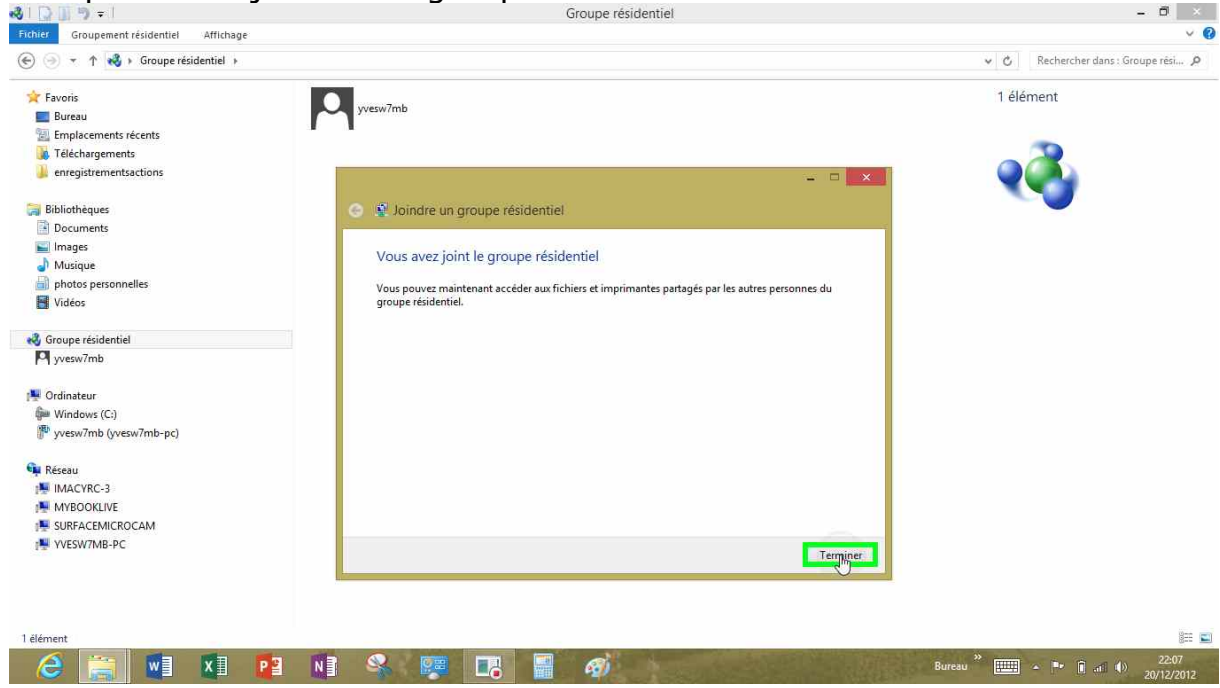

La tablette Surface a rejoint le groupe résidentiel yvesw7mb.

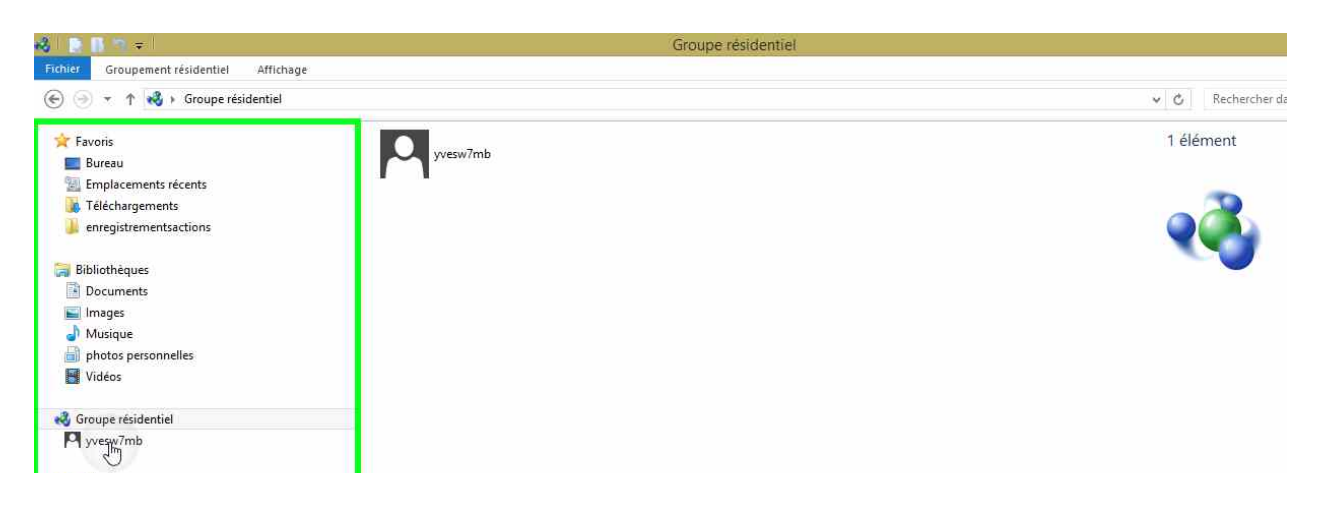

Pour accéder au contenu du groupe résidentiel je touche yvesw7mb dans groupe résidentiel

| A 🛯 🗑 🖪 🧠 🗢                                                                                       | Groupe résidentiel\yvesw7mb         |                  |
|---------------------------------------------------------------------------------------------------|-------------------------------------|------------------|
| Fichier Accueil Partage Affichage                                                                 |                                     |                  |
|                                                                                                   | yvesw7mb +                          | ✓ ♂ Rechercher d |
| ✓ ★ Favoris ■ Bureau                                                                              | <ul> <li>YVESW7MB-PC (4)</li> </ul> | 4 élément(s)     |
| <ul> <li>Emplacements récents</li> <li>Téléchargements</li> <li>enregistrementsactions</li> </ul> |                                     |                  |
| Bibliothèques     M Documents     M Images                                                        | Documents Images Musique Vidéos     | 1 1              |
| <ul> <li>Musique</li> <li>photos personnelles</li> <li>Vidéos</li> </ul>                          |                                     |                  |
| ▲ discoupe résidentiel ▶ ♥ yvesw7mb                                                               |                                     |                  |

Vue des 4 dossiers partagés du groupe résidentiel yvesw7mb.

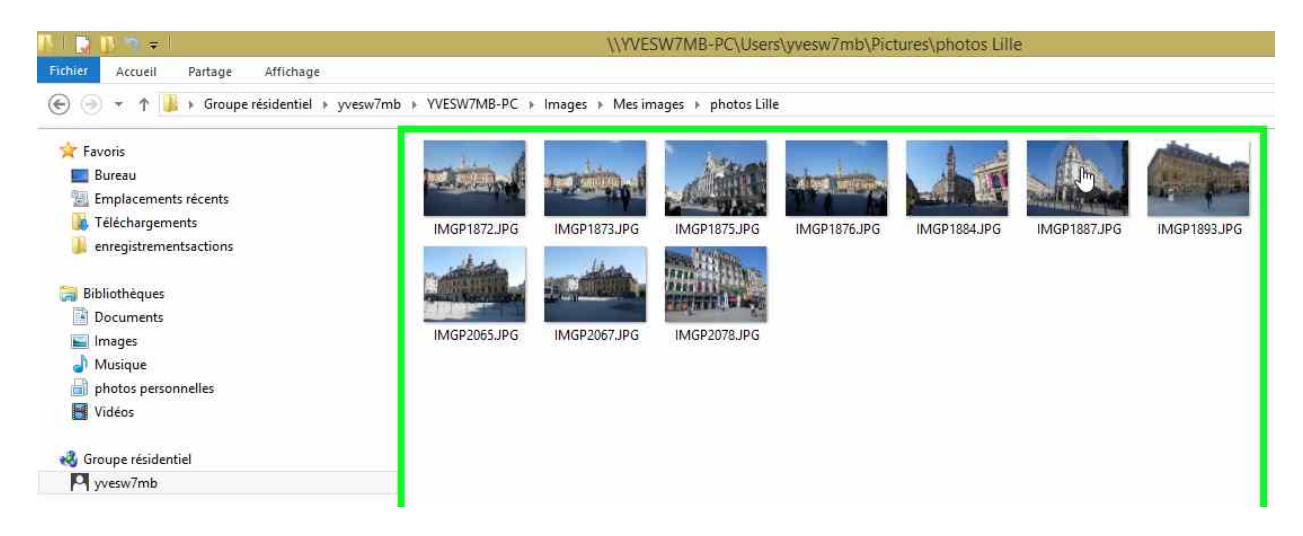

*Depuis la tablette Surface j'ai accès aux photos du dossier Lille, du dossier Mes images, du PC YVESW7MB-PC, du groupe résidentiel yvesw7mb.* 

Vous pouvez ajouter des fichiers dans les dossiers du groupe résidentiel mais vous ne pourrez pas supprimer des fichiers, sauf autorisation du propriétaire du groupe résidentiel.

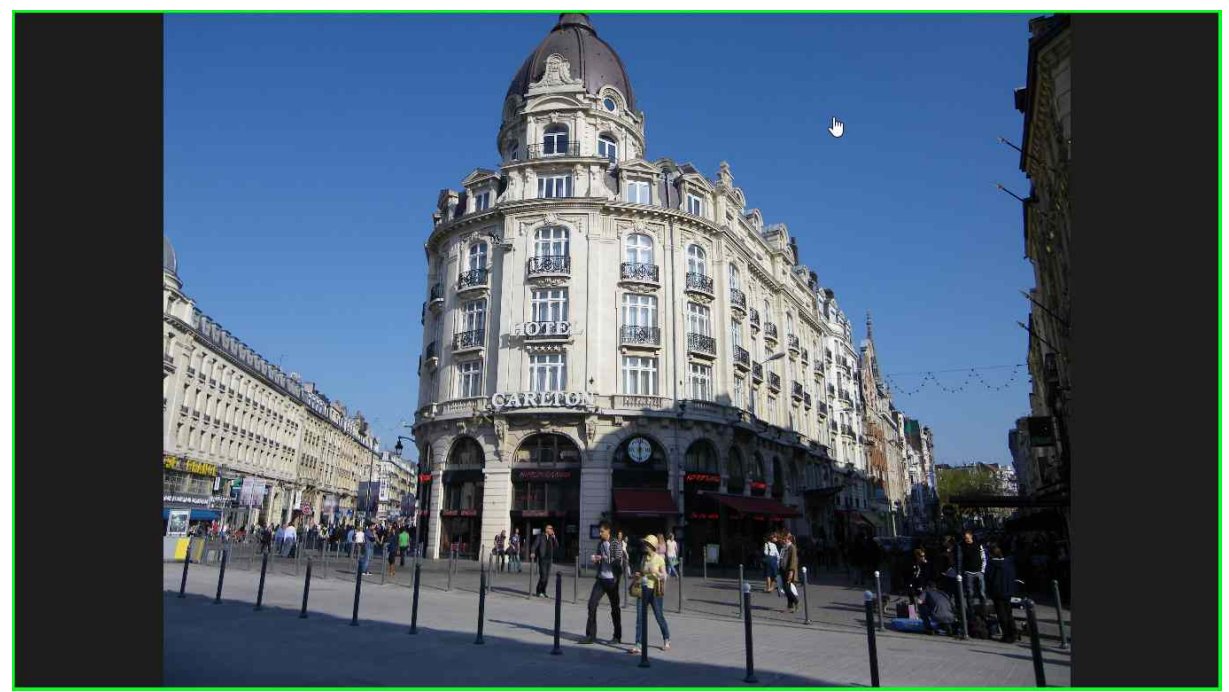

*Une des photos du dossier Lille ; vous avez vu ? Le ciel est bleu, mais n'est pas sans nuages pour certains.* 

#### Formater une clé USB.

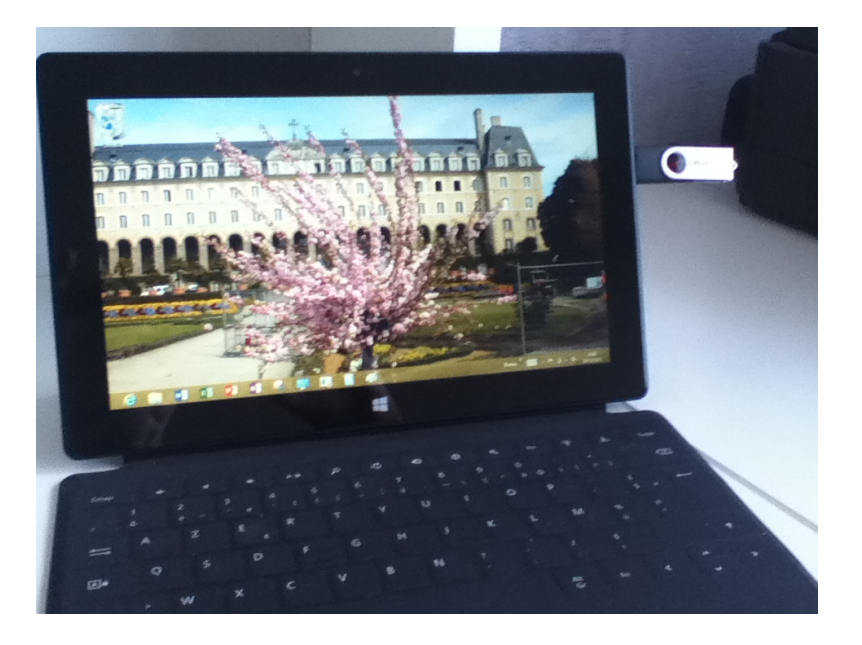

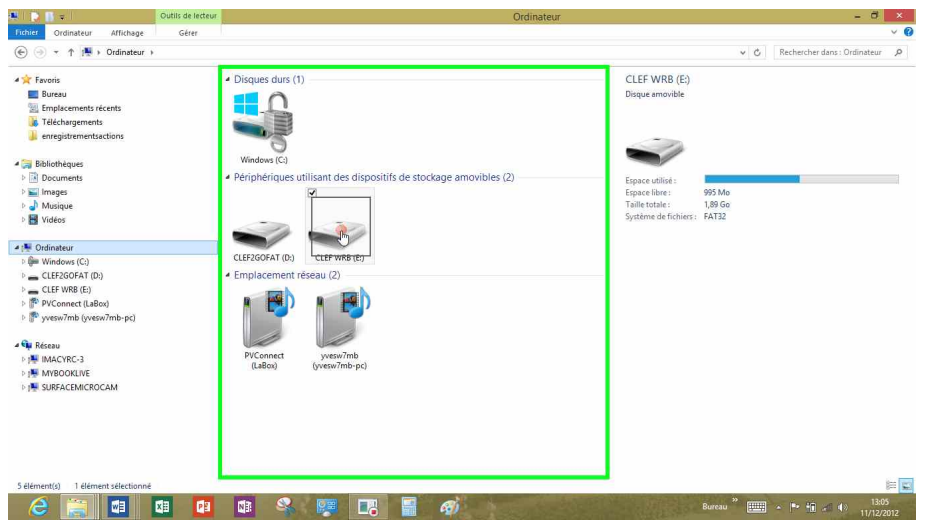

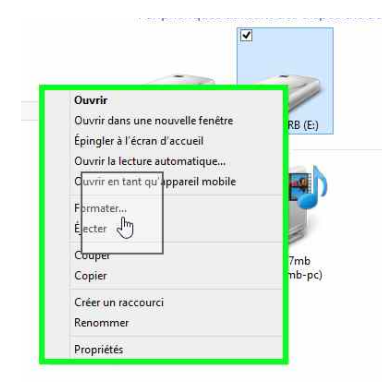

Touchez longuement l'icône de la clé jusqu'à l'apparition d'un petit carré (vous avez fait avec le doigt l'équivalent du clic droit de la souris). Un menu déroulant va s'afficher. Touchez **formater**.

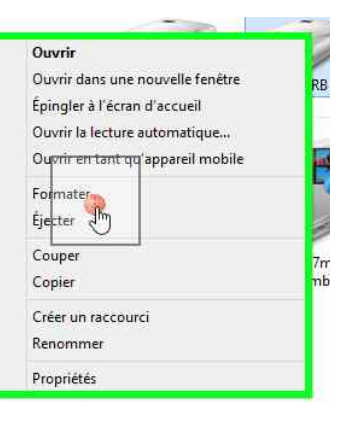

|                                                                     |                                    | Capacité :                                 |
|---------------------------------------------------------------------|------------------------------------|--------------------------------------------|
| apacité :                                                           |                                    | 1,89 Go                                    |
| ,89 Go 🗸                                                            |                                    | Système de fichiers :                      |
| vsteme de fichiers :                                                |                                    | NTES                                       |
| A132                                                                | strementsactions                   | Taille d'unité d'allocation :              |
| Bille d Unite d allocation :                                        | Formater CLEF WRB (E:)             | 4096 octets                                |
| Restaurer les paramètres par défaut n<br>om de volume :<br>JLEF WRB | 1,89 Go ♥<br>Système de fichiers : | Nom de volume :<br>CLEF WRB                |
| Options de formatage<br>✓ Formatage rapide                          | FAT32 V                            | Options de formatage                       |
| Créer une disquette de démarrage<br>MS-DOS                          | NTFS<br>FAT [har défaut]<br>exFAT  | Créer une disquette de démarrage<br>MS-DOS |

Choisissez un mode de formatage et touchez le bouton démarrer. Si vous travaillez uniquement en environnement Windows utilisez le système de fichiers NTFS.

Si vous utilisez la clé sur Mac et sur utilisez le système Fat32.

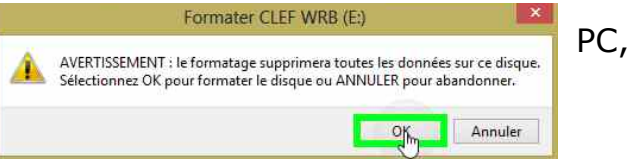

Le contenu de la clé sera effacé.

## Word et le SkyDrive.

#### Lancement de Word depuis l'écran d'accueil de la Surface.

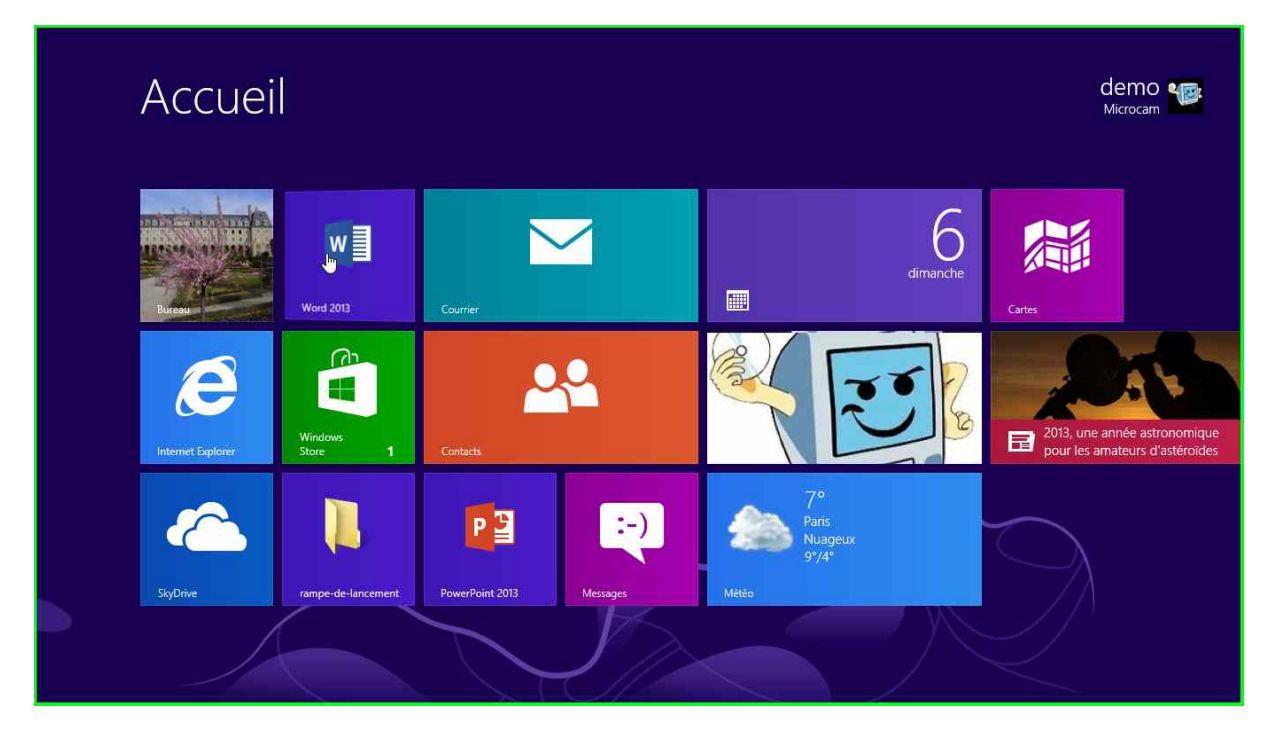

*Pour lancer l'application de la tablette Surface je touche la tuile Word 2013 de l'écran d'accueil.* 

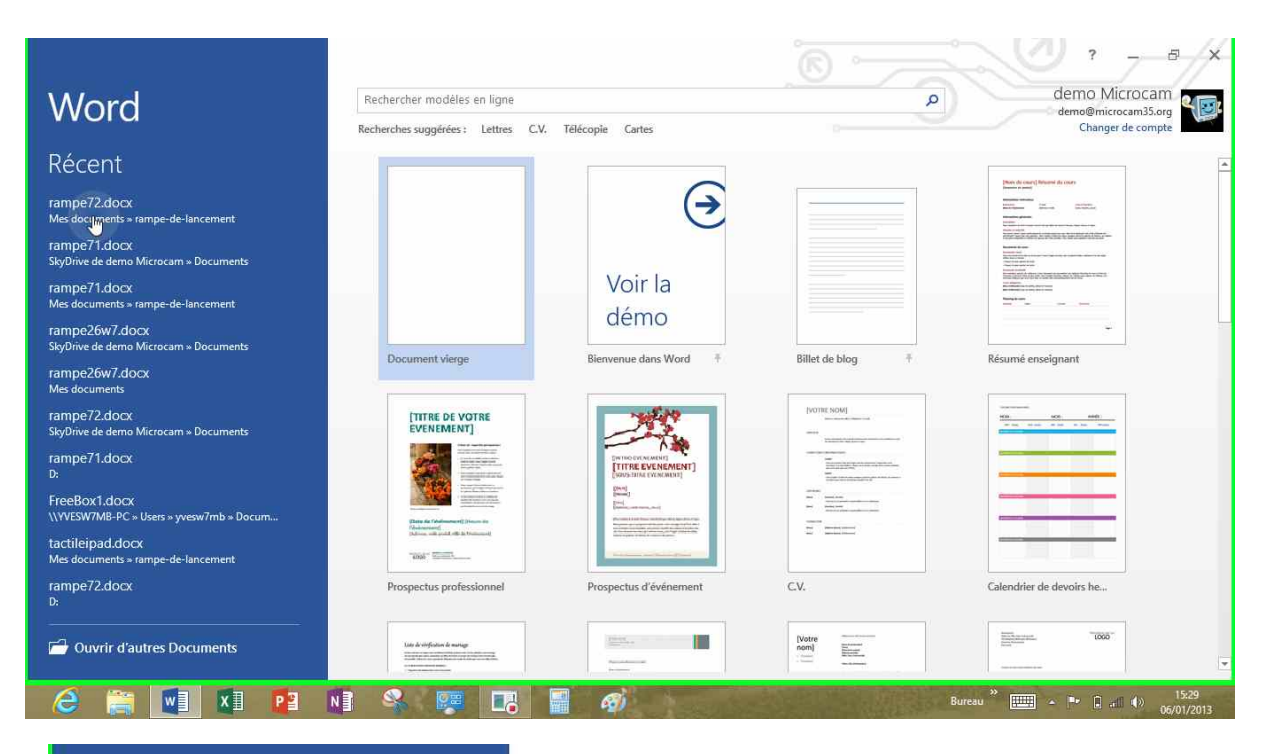

# Word Récent

*Je travaille depuis un moment sur le document rampe72 depuis la tablette Surface ; le document le plus récent a été enregistré dans*  le dossier rampe-de-lancement du dossier mes documents.

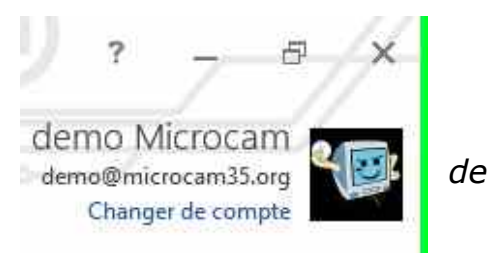

*Je suis connecté sur le compte Microsoft Microcam.* 

# Enregistrement du document Word dans un SkyDrive différent.

|                | ÷      | b C   | 5 Q      | • •        |         |                       |                |     |        |            |         | ram   | pe72.doc | cx - Word | ł     |      |                  |          |          |          | Ø | ) <u>m</u>     | × ×   |
|----------------|--------|-------|----------|------------|---------|-----------------------|----------------|-----|--------|------------|---------|-------|----------|-----------|-------|------|------------------|----------|----------|----------|---|----------------|-------|
| FICHIER        | ACCU   | EIL I | NSERTION | v c        | RÉATION | N N                   | AISE EN P      | AGE | RÉFÉRE | NCES       | PUBLIPC | STAGE | RÉVI     | ISION     | AFFIC | HAGE |                  |          |          |          |   | demo Microcar  | m + 🐨 |
|                | 6      | Times |          |            | - 12    |                       | A              | Å   | Aa∗    | A.         | i=-     | ŧ≡•   | 1        | Æ         | ₽E    | ₽↓   | ¶                | AaBbC    | AaBb     | AaBb     | • | Rechercher *   |       |
| Coller         | e<br>1 | G     | Ι        | <u>s</u> - | abc     | <b>X</b> <sub>2</sub> | $\mathbf{X}^2$ | ۵-  | aby -  | <u>A</u> - | 900     | =     | -        |           | 3≣-   | 2-   | <b>.</b>         | 1 abm Ra | 1 abm Ra | 1 abm Ra |   | Sélectionner - |       |
| Presse-papiers | G      |       |          |            |         | Police                |                |     |        | 5          |         |       | Par      | ragraphe  |       |      | Γ <sub>2</sub> ΄ |          | Style    |          | 5 | Modification   | ~     |

Pour enregistrer le document Word, je touche le menu fichier.

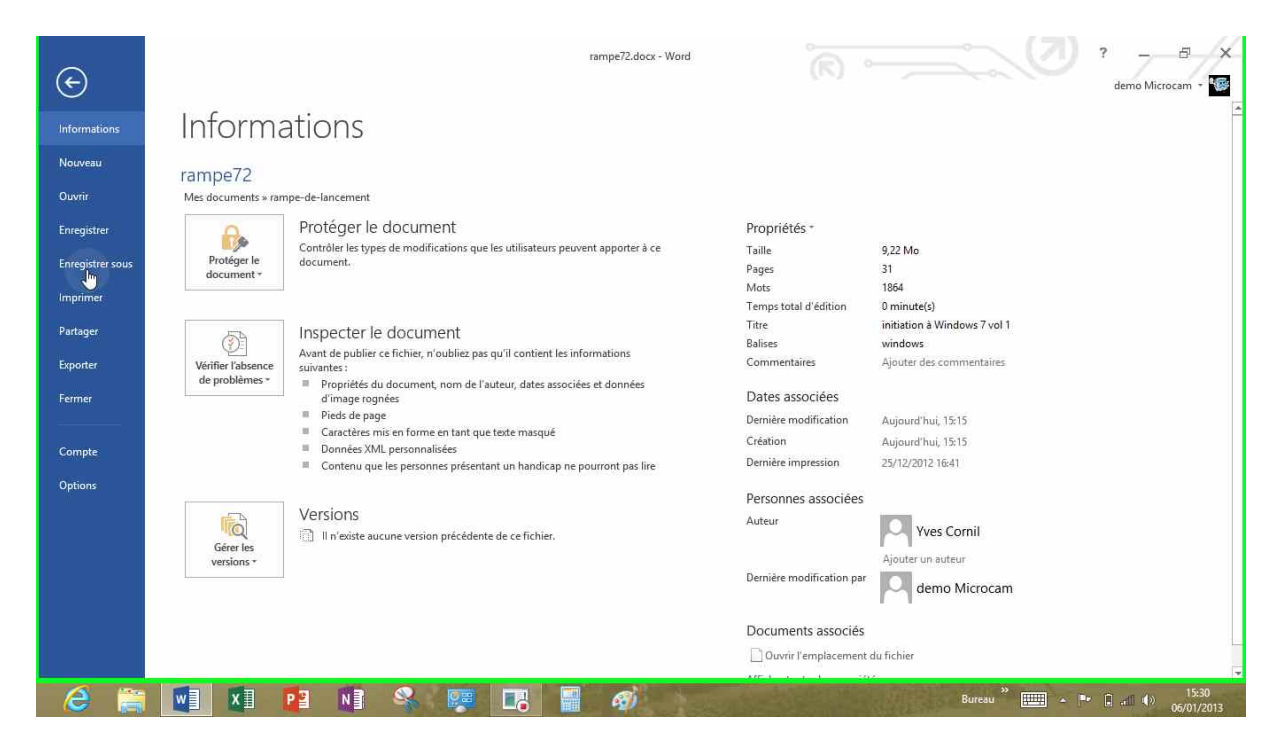

Je touche ensuite **enregistrer sous** dans le bandeau bleu situé à gauche.

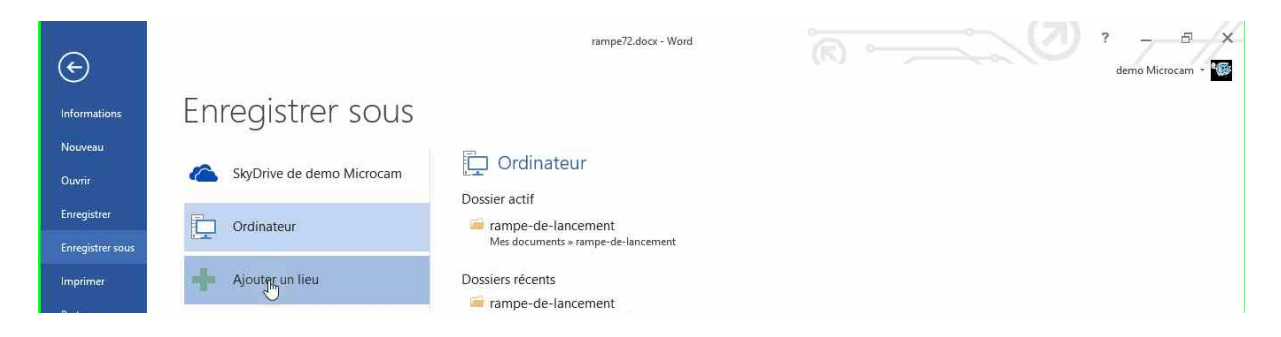

Je peux enregistrer sur l'ordinateur ou sur le SkyDrive de Microcam, ou un

*autre SkyDrive. Je voudrais enregistrer le document sur mon SkyDrive ; Pour ajouter sur un autre SkyDrive je touche ajouter un lieu.* 

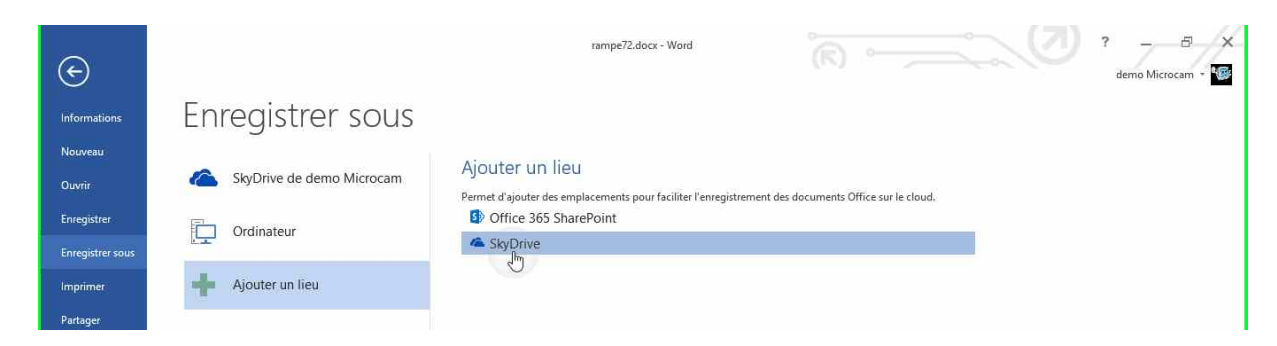

*Word propose comme lieu Office 365 SharePoint ou SkyDrive ; je choisis SkyDrive.* 

| E                                        |                           | rampe72.docx - Word                                                                                                   | demo Microcam -      |
|------------------------------------------|---------------------------|----------------------------------------------------------------------------------------------------|----------------------|
| Informations                             | Enregistrer sous          | ×                                                                                                    |                      |
| Nouveau<br>Ouvrir<br>Enregistrer         | SkyDrive de demo Microcam | Connexion à Office<br>Une fois que vous êtes connecté, vous pouvez accéder à                                          | Office sur le cloud. |
| Enregistrer sous<br>Imprimer<br>Partager | Ajouter un lieu           | vos paramétres et documents où que vous soyez, méme<br>si Office n'est pas installé sur l'appareil que vous utilisez. |                      |

#### Je touche le bouton **Connexion**.

| e                                                                                |                                                                                                    | rampe72.docx - Word                                                        |                                                                    |
|----------------------------------------------------------------------------------|----------------------------------------------------------------------------------------------------|----------------------------------------------------------------------------|--------------------------------------------------------------------|
| Informations<br>Nouveau<br>Ouvrir<br>Enregistrer<br>Enregistrer sous<br>Imprimer | Enregistrer sous         Image: SkyDrive de demo Microcam         Image: SkyDrive de demo Microcam         Image: Ordinateur         Image: Ajouter un lieu | Connexion<br>Compte Microsoft Qu'est-ce que c'est ?<br>yves@cornil.com     | × Je donne l'identifiant de<br>mon SkyDrive et son mot<br>de passe |
| Fartager<br>Exporter<br>Former                                                   |                                                                                                    | Se connecter<br>Votre compte n'est pas accessible ?                        |                                                                    |
| (C)<br>Informations                                                              | Enregistrer sous                                                                                                    | rampe72.docx - Word                                                        |                                                                    |
| Nouveau<br>Ouvrir<br>Enregistrer<br>Enregistrer sous                             | SkyDrive de demo Microcam                                                                                                    | Dossier actif<br>armspe-de-lancement<br>Mes documents = rampe-de-lancement |                                                                    |

Je touche ensuite le SkyDrive de Yves.

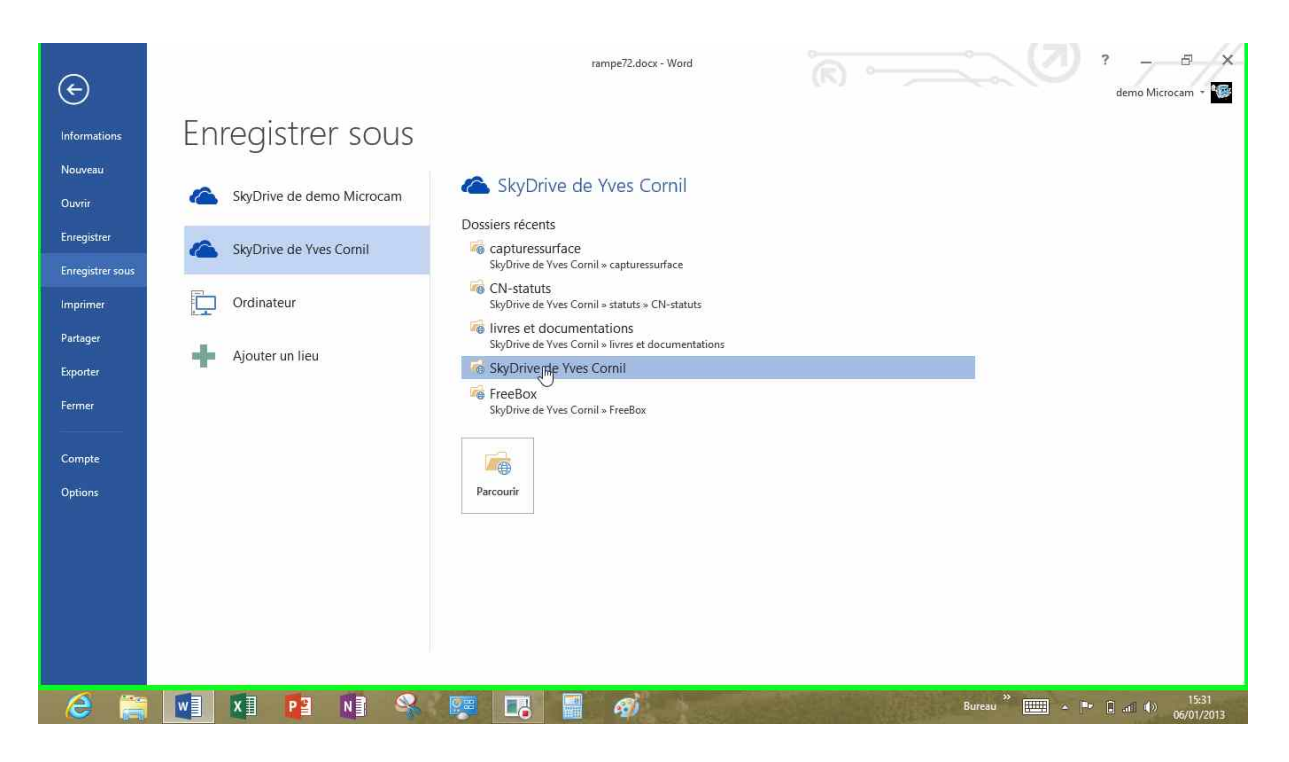

Je choisis un emplacement dans la SkyDrive pour enregistrer le document.

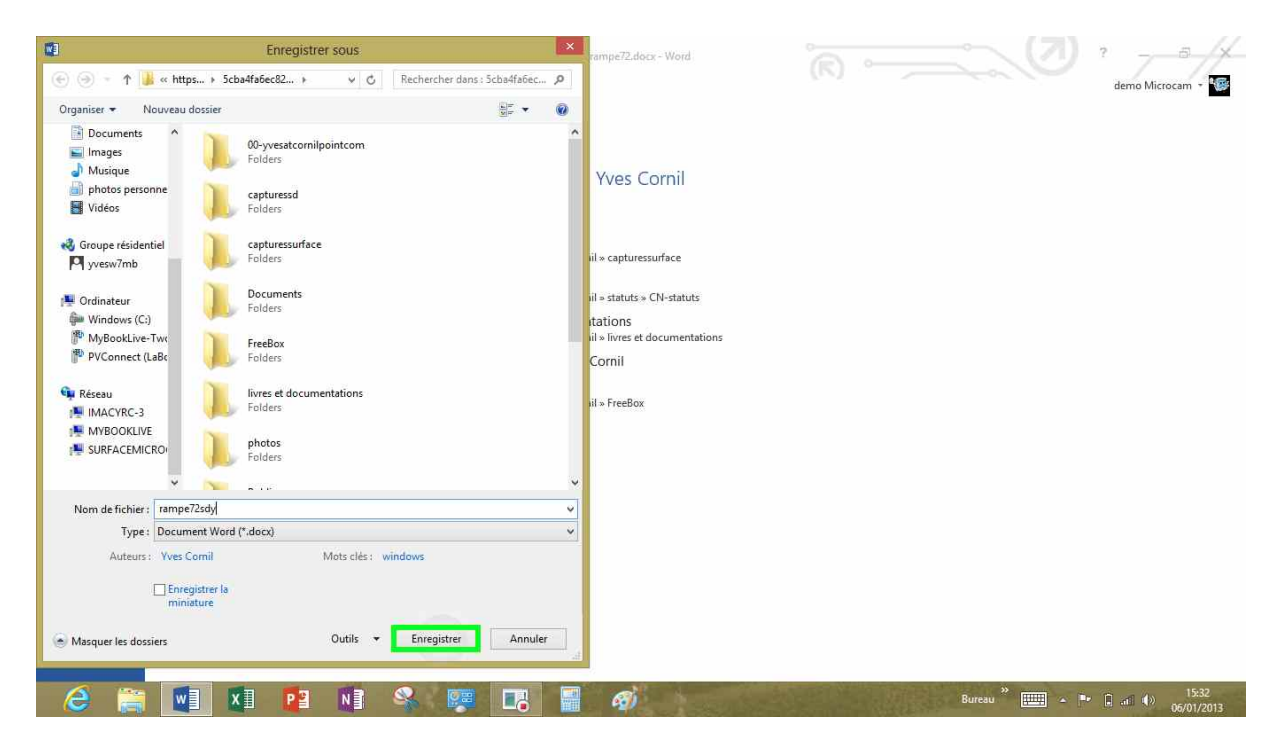

Je donne un nom au fichier et je touche le bouton **Enregistrer**.

#### **Ouverture d'un document Word depuis un SkyDrive.**

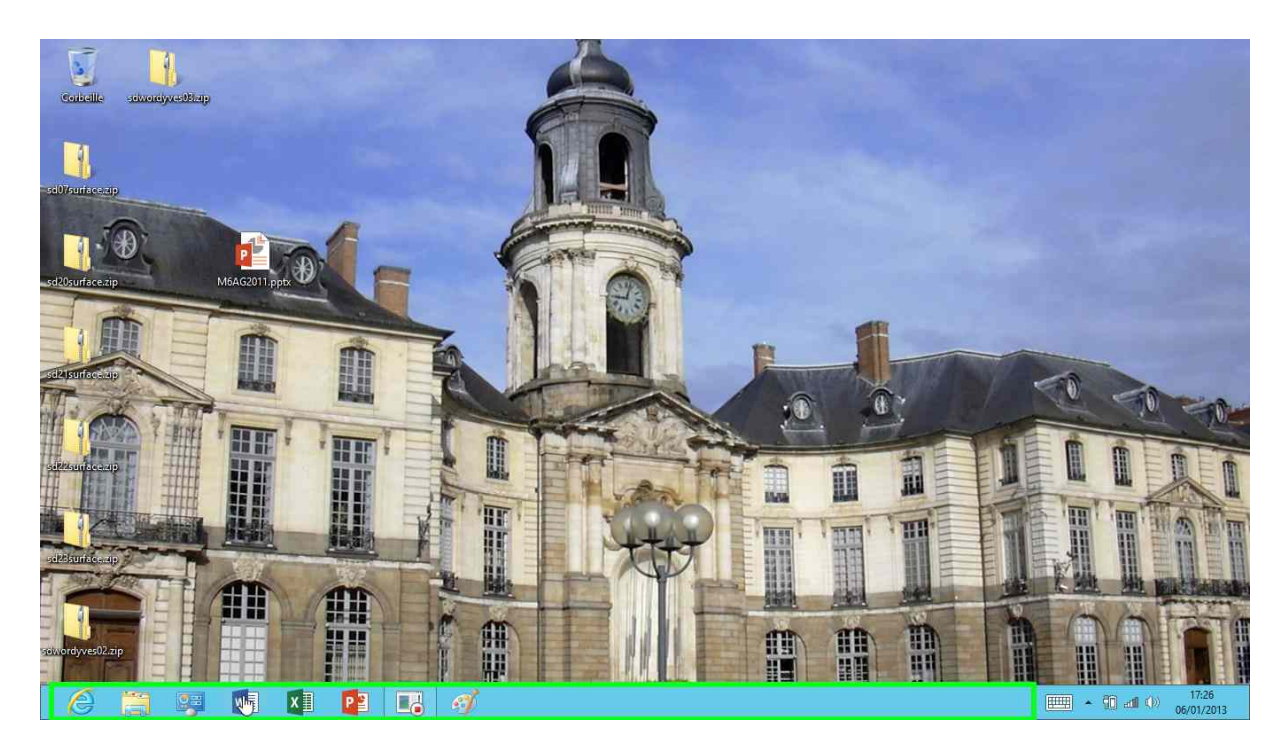

*Je lance l'application Word depuis la barre de tâches de la tablette Surface d'Yves.* 

|                                                             |                                                     |    | ? – & X                        |
|-------------------------------------------------------------|-----------------------------------------------------|----|--------------------------------|
| Word                                                        | Rechercher modèles en ligne                         | ٩  | Yves Cornil<br>yves@cornil.com |
| Récent<br>rampe72sdy.docx<br>skyDrive de Yvec.<br>doc4.docx | Recherches suggérées: Lettres C.V. Télécopie Cartes | Ra | apport                         |

#### Je touche rampesdy.docx.

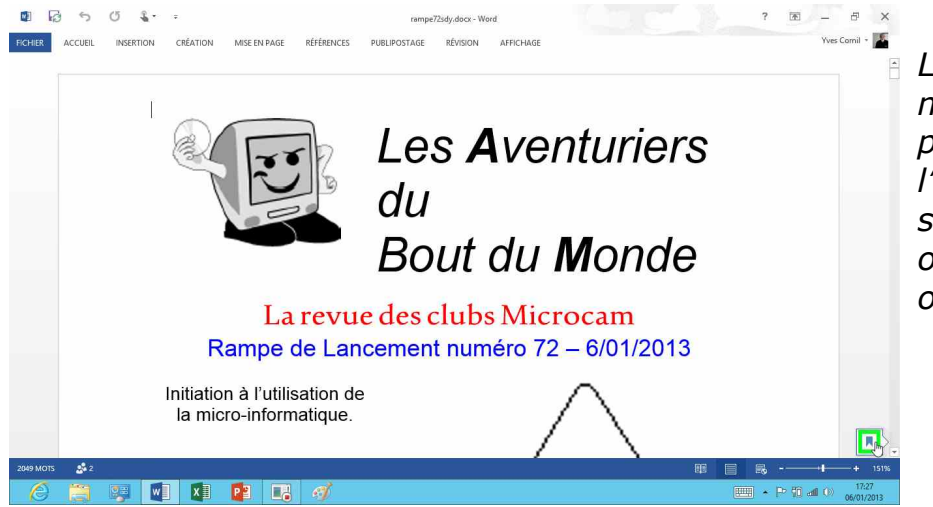

Le document Word est maintenant ouvert ; je peux le modifier et l'enregistrer à nouveau sur le SkyDrive d'Yves, ou sur un autre lieu, ou sur l'ordinateur.

| 00-yvesatcornilpointcom<br>04/05/2012 27,1 Ko | photos<br>30/12/2012 107 Mo<br>1              | 6 fichier-indexation 27/11/2012 104 Ko |
|-----------------------------------------------|-----------------------------------------------|----------------------------------------|
| <b>capturessd</b><br>04/01/2013 1,50 Mo       | Public<br>01/06/2012 0 octets<br>17 Partagé   | ampe72sdy<br>142∰ 9,23 Mo              |
| capturessurface<br>03/01/2013 1,42 Mo         | recap-publications<br>11/08/2012 59,5 Ko<br>4 | 2 smileys<br>04/01/2013 296 Ko         |
| <b>Documents</b><br>09/11/2012 686 Ko         | statuts<br>30/12/2012 10,7 Mo                 | 2 w8mb02<br>05/03/2012 109 Ko          |
| FreeBox<br>30/04/2012 3,10 Mo                 | <b>videos</b><br>30/12/2012 54,1 Mo           | у <b>гс01</b><br>13/08/2012 20,0 Ко    |
| 1/08/2012 3,10 M0                             | 1                                             | 1 13/08/2012 20,0 Ko                   |

Vue du SkyDrive de Yves.

*Depuis le SkyDrive je peux lancer l'application Word, depuis la tablette Surface, depuis un PC sous Windows 8 ou sous Windows 7, sur Mac sous OS X 10.7 ou 10.8, avec l'application Word ou depuis les Web apps.*
## La messagerie Courrier.

Sur la tablette Surface, Windows RT, vous disposez d'un programme de messagerie nommé Courrier (Mail dans la version américaine). Le programme Courrier existe aussi dans la version Windows 8.

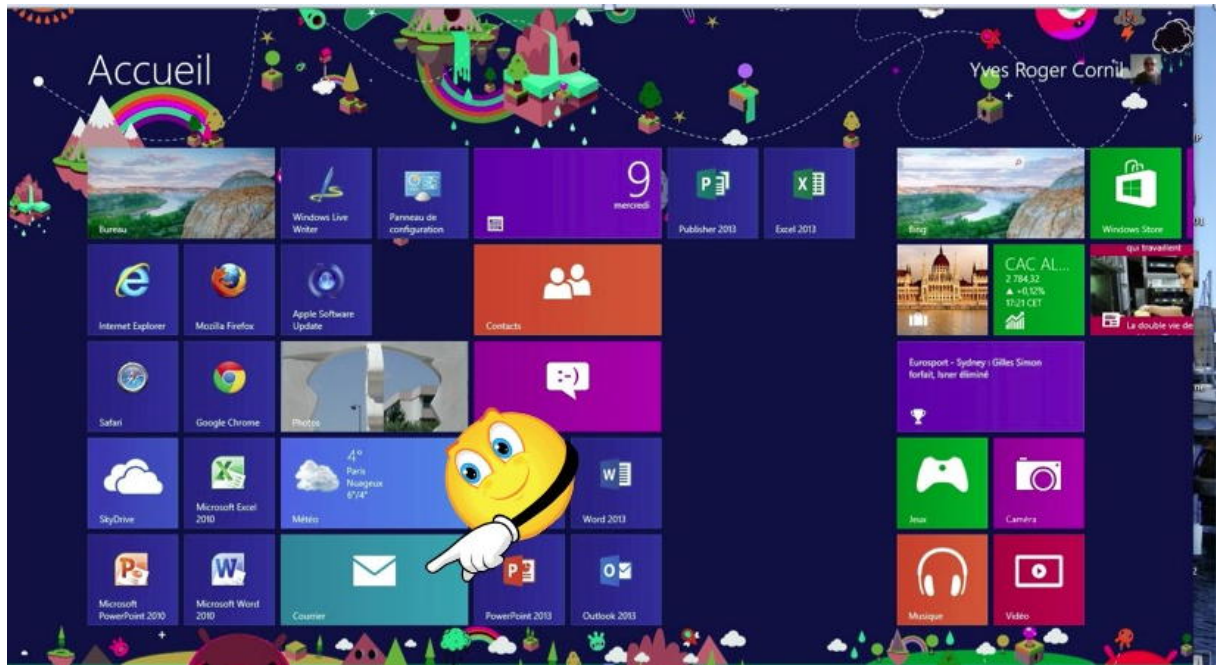

## Créer un compte de messagerie.

Je touche la vignette (ou la tuile) de Courrier depuis l'écran d'accueil.

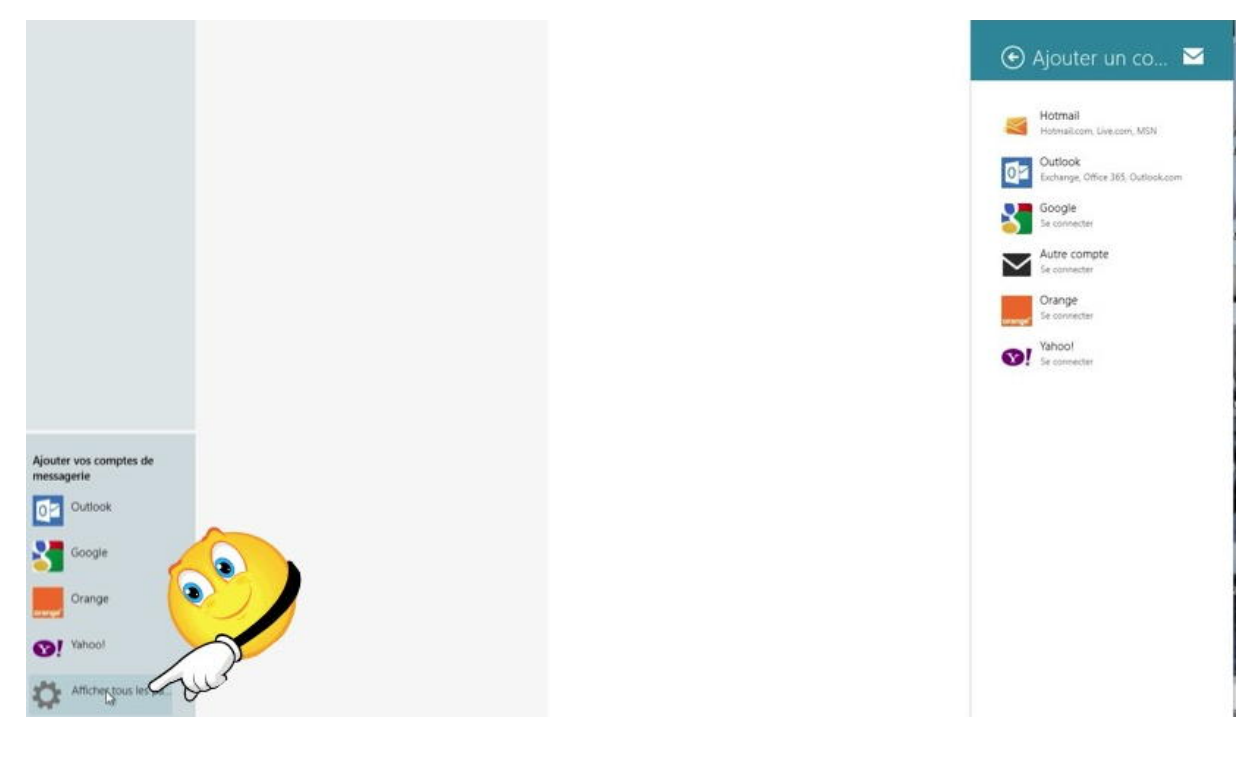

*Il faut maintenant créer un compte de messagerie. Courrier propose de créer des comptes de certains fournisseurs. Je touche afficher tous...* 

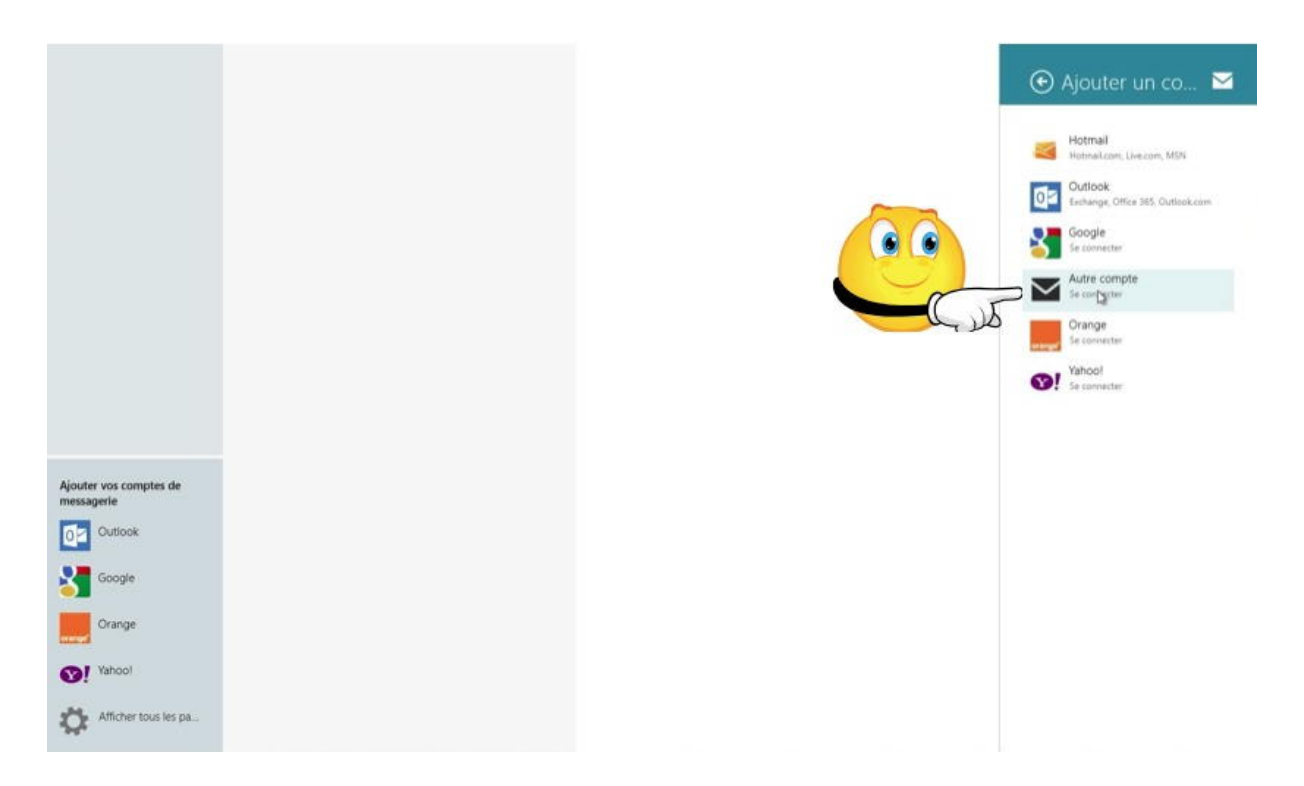

## Mon fournisseur Internet n'étant pas dans la liste je touche **autre compte**.

| Ajouter votre compte de messagerie 🛛 🗹                                       | J'ai choisi un compte qui<br>fonctionne selon le protocole |
|------------------------------------------------------------------------------|------------------------------------------------------------|
| De quel type de compte s'agit-il ?                                           | IMAP et je touche le bouton                                |
| Exchange ActiveSync (EAS)                                                    | connecter.                                                 |
| • IMAP                                                                       | Notez que Courrier ne gère nes                             |
| O POP                                                                        | le protocole POP.                                          |
| Connecter Annuler                                                            | -                                                          |
| Ajouter votre compte Autre                                                   | Je donne mon adresse de                                    |
| Entrez les informations suivantes pour vous connecter à votre compte Autre.  | messagerie et son mot de                                   |
| Adresse de messagerie                                                        | houton connecter.                                          |
| ycornil@me.com                                                               |                                                            |
| Mot de passe                                                                 |                                                            |
| ••••••                                                                       |                                                            |
| Afficher plue de détaile                                                     |                                                            |
| Ajouter votre compte Autre                                                   |                                                            |
| Entrez les informations suivantes pour vous connecter à votre compte Autre.  |                                                            |
| Il semble que vous ne soyez pas connecté à Internet. Pour ajouter ce compte, | Bien qu'etant connecte a                                   |
| connectez-vous et réessayez.                                                 | erreur                                                     |
| Adresse de messagerie                                                        |                                                            |
| ycornil@me.com                                                               |                                                            |
| Mot de passe                                                                 | Je touche le lien afficher plus                            |
| •••••                                                                        | de détails.                                                |
| Afficher plus de détails                                                     |                                                            |

Entrez les informations suivantes pour vous connecter à votre compte Autre.

| ycornil@me.com                                                                                                    |                                                                                              | Je complète les informations   |
|----------------------------------------------------------------------------------------------------|----------------------------------------------------------------------------------------------|--------------------------------|
| Nom d'utilisateur                                                                                                    |                                                                                              | telles que :                   |
| ycornil@me.com                                                                                                    |                                                                                              | , ∘ <i>Le nom</i>              |
| Mot de passe                                                                                                    |                                                                                              | d'utilisateur.                 |
| •••••                                                                                                    |                                                                                              | • Serveur entrant et port.     |
| Serveur de messagerie entrant (IMAP)                                                                                                    | Port                                                                                         | • Smtp et port.                |
| imap.mail.me.com                                                                                                    | 993                                                                                          |                                |
| ✓ Le serveur entrant requiert SSL                                                                                                    |                                                                                              |                                |
| Serveur de messagerie sortant (SMTP)                                                                                                    | Port                                                                                         |                                |
| smtp.mail.me.com                                                                                                    | 587                                                                                          | Je touche le bouton connecter. |
| <ul> <li>Le serveur sortant requiert l'authentification</li> <li>Utiliser les mêmes nom d'utilisateur et mot de passe pou<br/>messages électroniques</li> </ul>                                                                                                    | ur envoyer et recevoir les                                                                   |                                |
| <ul> <li>Le serveur sortant requiert l'authentification</li> <li>Utiliser les mêmes nom d'utilisateur et mot de passe pou</li> </ul>                                                                                                    | ur envoyer et recevoir les                                                                   |                                |
| <ul> <li>Le serveur sortant requiert l'authentification</li> <li>Utiliser les mêmes nom d'utilisateur et mot de passe pou<br/>messages électroniques</li> <li>Afficher moins de détails</li> </ul>                                                                                                    | ur envoyer et recevoir les                                                                   |                                |
| <ul> <li>Le serveur sortant requiert l'authentification</li> <li>Utiliser les mêmes nom d'utilisateur et mot de passe pou<br/>messages électroniques</li> <li>Afficher moins de détails</li> </ul>                                                                                                    | ur envoyer et recevoir les                                                                   |                                |
| <ul> <li>Le serveur sortant requiert l'authentification</li> <li>Utiliser les mêmes nom d'utilisateur et mot de passe pou<br/>messages électroniques</li> <li>Afficher moins de détails</li> </ul>                                                                                                    | ur envoyer et recevoir les                                                                   |                                |
| Le serveur sortant requiert l'authentification     Utiliser les mêmes nom d'utilisateur et mot de passe pou<br>messages électroniques Afficher moins de détails     Con                                                                                                    | ur envoyer et recevoir les                                                                   |                                |
| <ul> <li>Le serveur sortant requiert l'authentification</li> <li>Utiliser les mêmes nom d'utilisateur et mot de passe pou<br/>messages électroniques</li> <li>Afficher moins de détails</li> </ul>                                                                                                    | ur envoyer et recevoir les                                                                   |                                |
| Le serveur sortant requiert l'authentification Utiliser les mêmes nom d'utilisateur et mot de passe pour messages électroniques Afficher moins de détails Com Ajouter votre compte Autre                                                                                                    | ur envoyer et recevoir les                                                                   |                                |
| <ul> <li>Le serveur sortant requiert l'authentification</li> <li>Utiliser les mèmes nom d'utilisateur et mot de passe pou messages électroniques</li> <li>Afficher moins de détails</li> <li>Con</li> </ul> Ajouter votre compte Autre Entrez les informations suivantes pour vous connecter                                              | ur envoyer et recevoir les           Importe         Annuler           à votre compte Autre. |                                |
| Le serveur sortant requiert l'authentification Utiliser les mêmes nom d'utilisateur et mot de passe pour messages électroniques Afficher moins de détails Con Ajouter votre compte Autre Entrez les informations suivantes pour vous connecter ** Ajout de votre compte                                                                   | a votre compte Autre.                                                                        |                                |
| <ul> <li>Le serveur sortant requiert l'authentification</li> <li>Utiliser les mêmes nom d'utilisateur et mot de passe pour messages électroniques</li> <li>Afficher moins de détails</li> <li>Con</li> </ul> Ajouter votre compte Autre Entrez les informations suivantes pour vous connecter Ajout de votre compte Adresse de messagerie | a votre compte Autre.                                                                        |                                |

Le compte est en cours d'ajout.

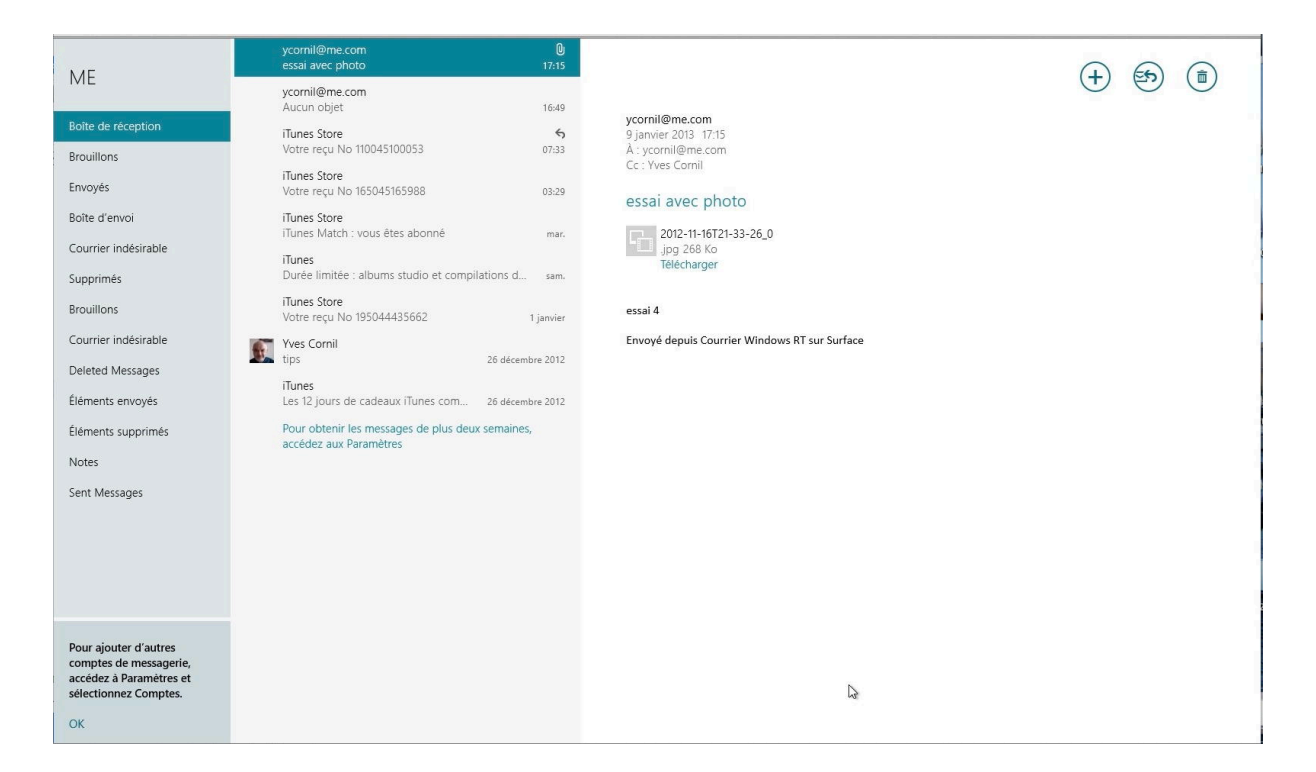

#### Et voici les premiers messages reçus.

| ycornil@me.com<br>essai avec photo                               | <b>D</b><br>17:15 |                                                               | ( ME                                                         |    |
|------------------------------------------------------------------|-------------------|---------------------------------------------------------------|--------------------------------------------------------------|----|
| ycornil@me.com<br>Aucun objet                                    | 16:49             | vernil@ma.com                                                 |                                                              | ~  |
| i <b>Tunes Store</b><br>Votre reçu No 110045100053               | <b>5</b><br>07:33 | 9 janvier 2013 16:49<br>À : ycornil@me.com<br>Cc: Yves Cornil | Nom du compte                                                |    |
| iTunes Store<br>Votre reçu No 165045165988                       | 03:29             | Aucun objet                                                   | Nom                                                          |    |
| iTunes Store<br>iTunes Match : vous êtes abonné                  | mar.              | essai courrier<br>essai1                                      | ycornil@me.com                                               |    |
| iTunes<br>Durée limitée : albums studio et compil                | ations d sam.     | Envoyé depuis Courrier Windows RT sur Surface                 | Télécharger les nouveaux message<br>électroniques            | 25 |
| i <b>Tunes Store</b><br>Votre reçu No 195044435662               | 1 janvier         |                                                               | Les 3 derniers jours                                         |    |
| Yves Cornil<br>tips                                              | 26 décembre 2012  |                                                               | Les 7 derniers jours                                         |    |
| i <b>Tunes</b><br>Les 12 jours de cadeaux iTunes com             | 26 décembre 2012  |                                                               | Le dernier mois                                              | 63 |
| Pour obtenir les messages de plus deux<br>accédez aux Paramètres | semaines,         |                                                               | À tout moment                                                |    |
|                                                                  |                   |                                                               | ielecharger automatiquement les<br>images externes<br>Activé |    |

Sur ce compte je ne reçois, pratiquement, que des messages de l'iTunes Store.

## Ecrire un message.

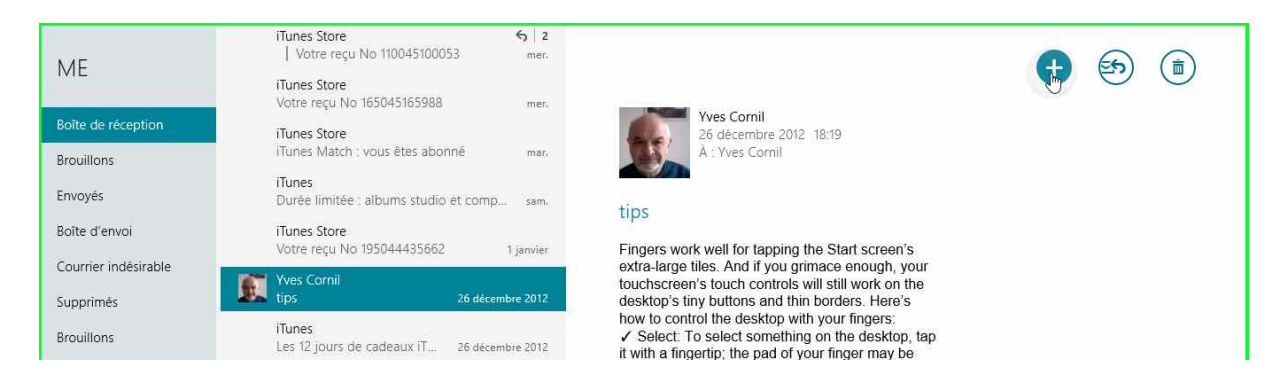

Pour écrire un nouveau message je touche le bouton +.

| ME            | Ajouter un objet                                     | $\times$ |
|---------------|------------------------------------------------------|----------|
| À<br>         | Ajouter un message<br>Envoyé depuis Courrier Windows |          |
| Afficher plus |                                                      |          |

Pour écrire un message il faut donner une adresse électronique (ou plusieurs adresses) dans la zone destinataire A ; éventuellement on peut donner une adresse (ou plusieurs adresses) en copie.

Donnez un objet du message, puis le message lui-même.

| ME<br>ycornil@me.com                                                                                                    |                     | Ajouter un objet                                     |  |
|----------------------------------------------------------------------------------------------------|---------------------|------------------------------------------------------|--|
| À          y I         Image: Second Second S | <ul><li>⊕</li></ul> | Ajouter un message<br>Envoyé depuis Courrier Windows |  |
|                                                                                                    |                     |                                                      |  |

Une adresse électronique est de la forme <u>nom@fai.domaine</u>

Le caractère @ se dit arobase ou at.

La structure de la partie nom (et éventuellement prénom) dépendra du Fournisseur d'Accès Internet (FAI). La partie domaine est de la forme .fr, .com, .org, etc.

Un nom est unique chez un FAI donné.

Lors de la frappe du destinataire, Courrier peut proposer des adresses déjà utilisées ou connues comme comptes Microsoft ou contenues dans les contacts.

| ME ycornil@me.com      | essai depuis Mail                         |  |
|------------------------|-------------------------------------------|--|
| À<br>Yves Cornil<br>Cc | Essai S<br>Envoyé depuis Courrier Windows |  |
| Afficher plus          |                                           |  |
|                        |                                           |  |

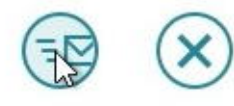

L'objet c'est « essai depuis Mail » et le texte « essai 5 ». Je touche l'enveloppe pour envoyer le message.

## Joindre une pièce à un message.

| k<br>✓ Vves Cornil<br>Cc<br>Afficher plus   |                                                                                                    | envoi photo<br>Essai avec photo<br>Envoyé depuis Courrier V                                             | Vindows                                                                                                    |                                                            | E                                                     | $\bigotimes$             |
|---------------------------------------------|----------------------------------------------------------------------------------------------------|----------------------------------------------------------------------------------------------------|----------------------------------------------------------------------------------------------------|------------------------------------------------------------|-------------------------------------------------------|--------------------------|
| Enregistrer le Pièces jointes Co            | n de la constance de la constance de |                                                                                                    | (AA) (<br>Police                                                                                                    | G (j<br>Gras Italique Sc                                   | S<br>Auligné Couteur du Émoticônes                    | <br>Plus                 |
| Enregistrer le F<br>brouillon               | Pièces jointes                                                                                                    | Un<br>I'int<br>Coller                                                                                   | balayag<br>térieur fa<br>touche le                                                                                                | e depuis l<br>ait appara<br>e bouton <b>j</b>              | e bas de l'éc<br>itre une barr<br><b>pièce jointe</b> | ran vers<br>re d'outils. |
| Fichiers ~ Imag                             | <b>jes</b>                                                                                                    |                                                                                                    |                                                                                                    |                                                            |                                                       |                          |
| Apple Expo 2008                             | Photo Stream                                                                                                    | allemand Lektion 0 intro.aiff<br>19/04/2010 13:30<br>allemand Lektion Laiff                             | allemand Lektion 7.aiff<br>19/04/2010 14:26<br>36,9 Mo<br>allemand Lektion 8.aiff                                                 | allemand Le<br>13/04/2010<br>36.5 Mo<br>allemand Le        | Je touche le                                          | e dossier                |
| danse151210.iMovieProject<br>DivX Movies    | photos frejus<br>photos St Tropez                                                                                                    | ■ 12/04/2010 22:14<br>41,4 Mo<br>■ allemand Lektion 2.aiff<br>12/04/2010 22:16<br>32,0 Mo               | allemand Lektion 9.aiff<br>13/04/2010 10:30<br>37,9 Mo<br>allemand Lektion 9.aiff<br>13/04/2010 10:48<br>38,4 Mo                  | 38,8 Mo<br>38,8 Mo<br>allemand Le<br>19/04/2010<br>40,4 Mo | dans le dos                                           | sier                     |
| Doremisoft Studio                           | photos-Like                                                                                                    | allernand Lektion 3.aiff<br>19/04/2010 14:23<br>29.9 Mo                                                 | allemand Lektion 10.aiff<br>13/04/2010 10:46<br>37,3 Mo                                                                           | allemand Le<br>19/04/2010<br>34,5 Mo                       | Images.                                               |                          |
| Final Cut Events                            | Photos-Rennes                                                                                                    | alemand Lexiton S.ailf     12/04/2010 22:31     41.8 Mo     alemand Lexiton S.ailf     12/04/2010 22:29 | allemand Lection 11.all           13/04/2010 10:44           37,9 Mo           allemand Lection 12.alf           13/04/2010 10:43 | allemand Le     allemand Le     13/04/2010     36,0 Mo     |                                                       |                          |
| Fichiers ~ pho                              | otos-Lille                                                                                                    |                                                                                                    |                                                                                                    |                                                            |                                                       |                          |
| DSCN0670.jpg<br>17/08/2009 15:47            | DSCN0684.jpg<br>17/08/2009 15:47                                                                                                    | DSCN0696.jpg<br>17/08/2009 15:47<br>12 Mo                                                               | DSCN0708.jpg<br>17/08/2009 15:47<br>151.Mo                                                                                        | DSCN0725<br>17/08/2009<br>146 Mo                           |                                                       |                          |
| DSCN0671,jpg<br>17/08/2009 15:47<br>1,45 Mo | CSCN0685.jpg<br>17/08/2009 15:47<br>1,78 Mo                                                                                                    | DSCN0698.jpg<br>17/08/2009 15:47<br>1,71 Mo                                                             | DSCN0709.jpg<br>17/08/2009 15:47<br>1,81 Mo                                                                                       | DSCN0726<br>17/08/2009<br>1,46 Mo                          |                                                       |                          |
| DSCN0673.jpg<br>17/08/2009 15:47<br>1,61 Mo | DSCN0687.jpg<br>17/08/2009 15:47<br>1,77 Mo                                                                                                    | DSCN0700.jpg<br>17/08/2009 15:47<br>1,73 Mo                                                             | DSCN0710.jpg<br>17/08/2009 15:47<br>1,58 Mo                                                                                       | DSCN0728<br>17/08/2005<br>1,72 Mo                          |                                                       |                          |
| DSCN0674.jpg<br>17/08/2009 15:47<br>1,60 Mo | DSCN0688.jpg<br>17/08/2009 15:47<br>1,77 Mo                                                                                                    | DSCN0703.jpg<br>17/08/2009 15:47<br>1,76 Mo                                                             | DSCN0712.jpg<br>17/08/2009 15:47<br>1,55 Mo                                                                                       | DSCN0729<br>17/08/2009<br>1,73 Mo                          |                                                       |                          |
| DSCN0677.jpg<br>17/08/2009 15:47<br>1,50 Mo | DSCN0693,jpg<br>17/08/2009 15:47<br>1,61 Mo                                                                                                    | DSCN0704.jpg<br>17/08/2009 15:47<br>1,61 Mo                                                             | DSCN0715.jpg<br>17/08/2009 15:47<br>1,58 Mo                                                                                       | DSCN0730<br>17/08/2009<br>1,73 Mo                          |                                                       |                          |
| 17/08/2009 15:47<br>1,86 Mo                 | 17/08/2009 15:47<br>1,72 Mo                                                                                                    | 55(08/2009 15:47<br>1,65 Mo                                                                             | 17/08/2009 15:47<br>1,70 Mo                                                                                                    | DSCN0731<br>17/08/2009<br>1,68 Mo                          |                                                       |                          |
| 17/08/2009 15:47<br>1,57 Mo                 | DSCN0695.jpg<br>17/08/2009 15:47<br>1,55 Mo                                                                                                    | 17/08/2009 15:47<br>1,57 Mo                                                                             | DSCN0717.jpg<br>17/08/2009 15:47<br>1,64 Mo                                                                                       | DSCN0732<br>17/08/2009<br>1,67 Mo                          |                                                       |                          |

Je sélectionne une photo et je touche le bouton **Joindre**.

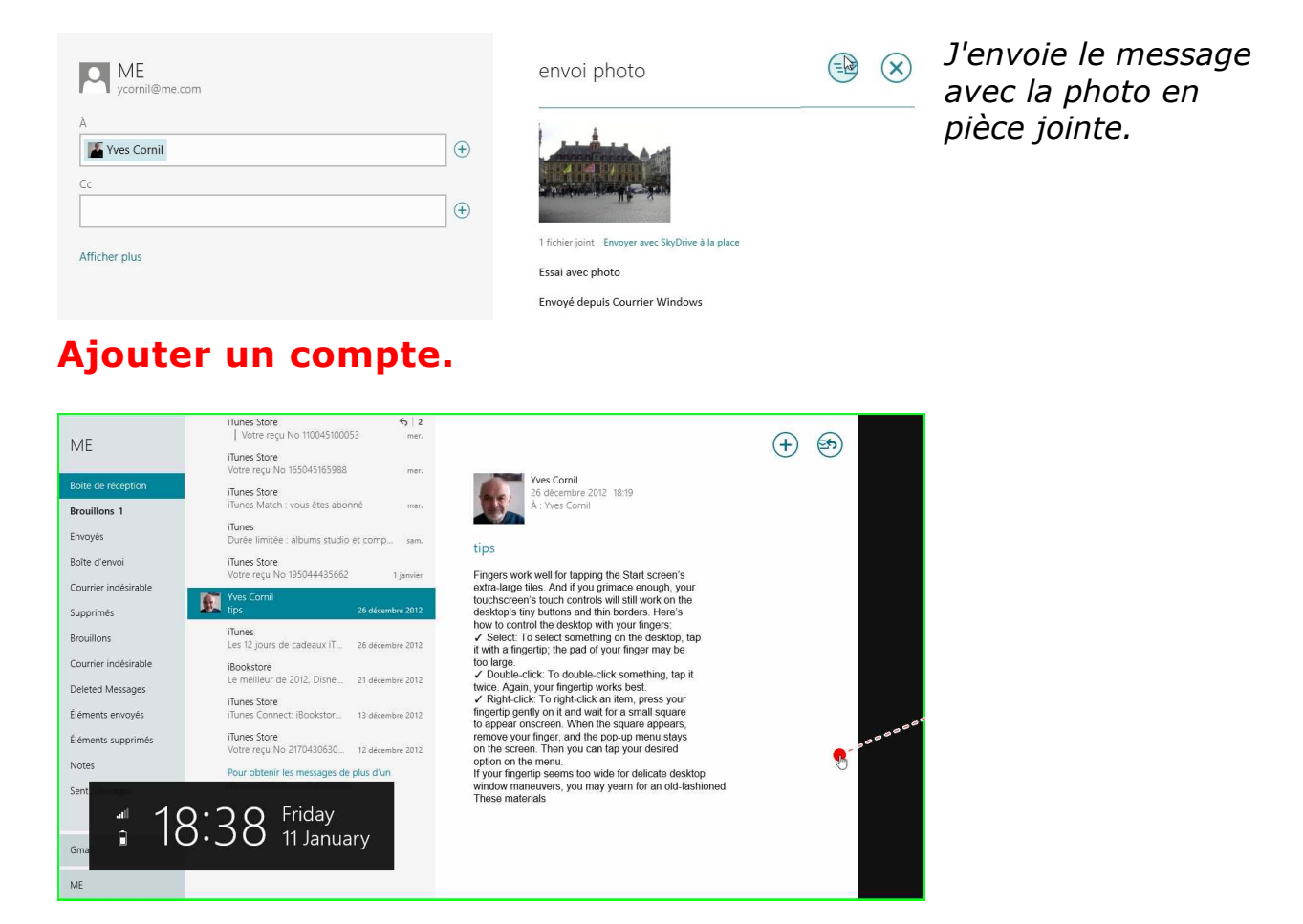

Pour ajouter un compte il faut passer par les paramètres.

Un balayage depuis le bord droit va faire apparaitre le volet pour accéder aux paramètres.

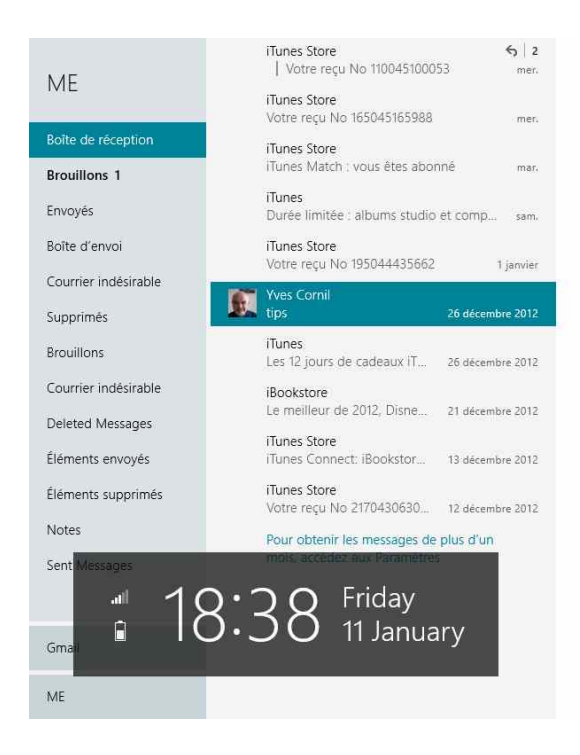

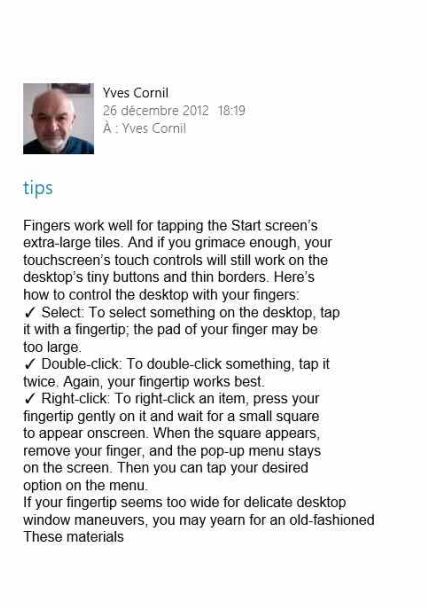

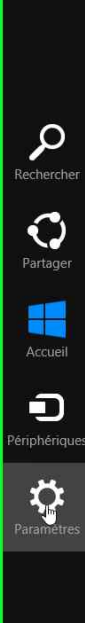

(+)

(5)

#### Je touche **paramètres**.

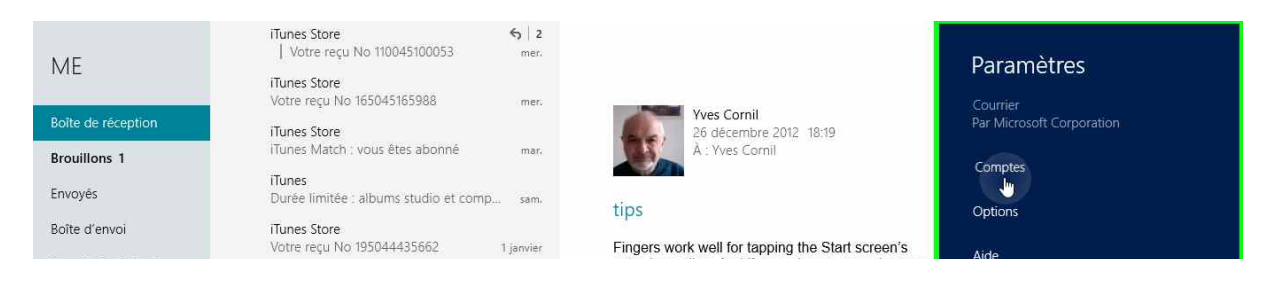

#### Dans paramètres je touche comptes.

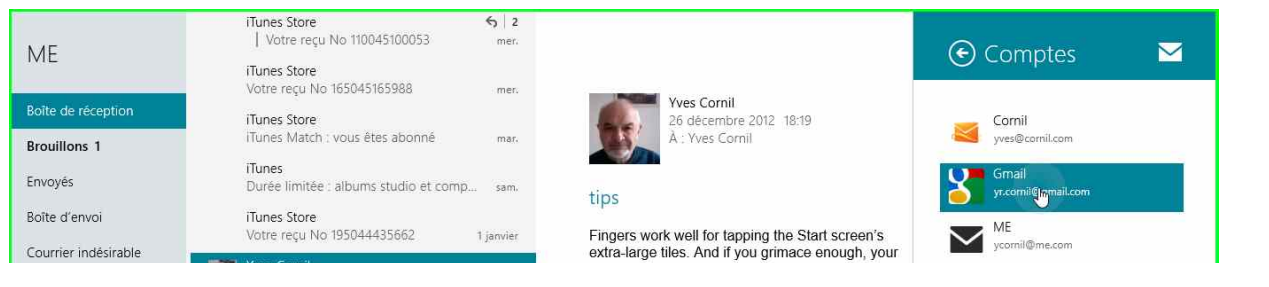

*Comme je veux créer un compte Gmail, je touche le bouton Gmail et donne mon adresse sur Gmail.* 

| Ajouter votre compte                  | e Google                        | 8         |
|---------------------------------------|---------------------------------|-----------|
| Entrez les informations suivantes pou | ur vous connecter à votre compt | e Google. |
| Adresse de messagerie                 |                                 |           |
| yr.cornil@gmail.com                   |                                 |           |
| Mot de passe                          |                                 |           |
|                                       |                                 |           |
|                                       | are Google                      |           |

| Gmail              | Aucun message au cours des deux dernières semaines | (+) |
|--------------------|----------------------------------------------------|-----|
| Boîte de réception |                                                    |     |
| Brouillons         |                                                    |     |
| Boîte d'envoi      |                                                    |     |
| [Gmail]            |                                                    |     |
| Corbeille          |                                                    |     |
| Deleted Items      |                                                    |     |
| Drafts             |                                                    |     |
| Important          |                                                    |     |
| Messages en Myyés  |                                                    |     |
| Sent Items         |                                                    |     |
| Spam               |                                                    |     |
| Suivis             |                                                    |     |
| Tous les messages  |                                                    |     |
| Brouillons         |                                                    |     |
| Gmail              |                                                    |     |
| ME                 |                                                    |     |

Le compte Gmail a été configuré automatiquement par Courrier.

# Lecture d'un message venant de Hotmail ou de Outlook avec des photos via SkyDrive.

| ME                   | Yves Cornil<br>Photos de Rennes            | 16:12 |                      | (+) (B) (B) |
|----------------------|--------------------------------------------|-------|----------------------|-------------|
|                      | iTunes Store<br>Votre reçu No 165045165988 | men   | Tupos Store          |             |
| Boîte de réception 1 | iTunes Store                               |       | 9 janvier 2013 03:29 |             |
| Brouillons           | iTunes Match : vous êtes abonné            | mar.  | À : ycornil@mac.com  |             |

J'ai reçu un message dans ma boîte ME ; pour le lire je touche le message dans la boite de réception.

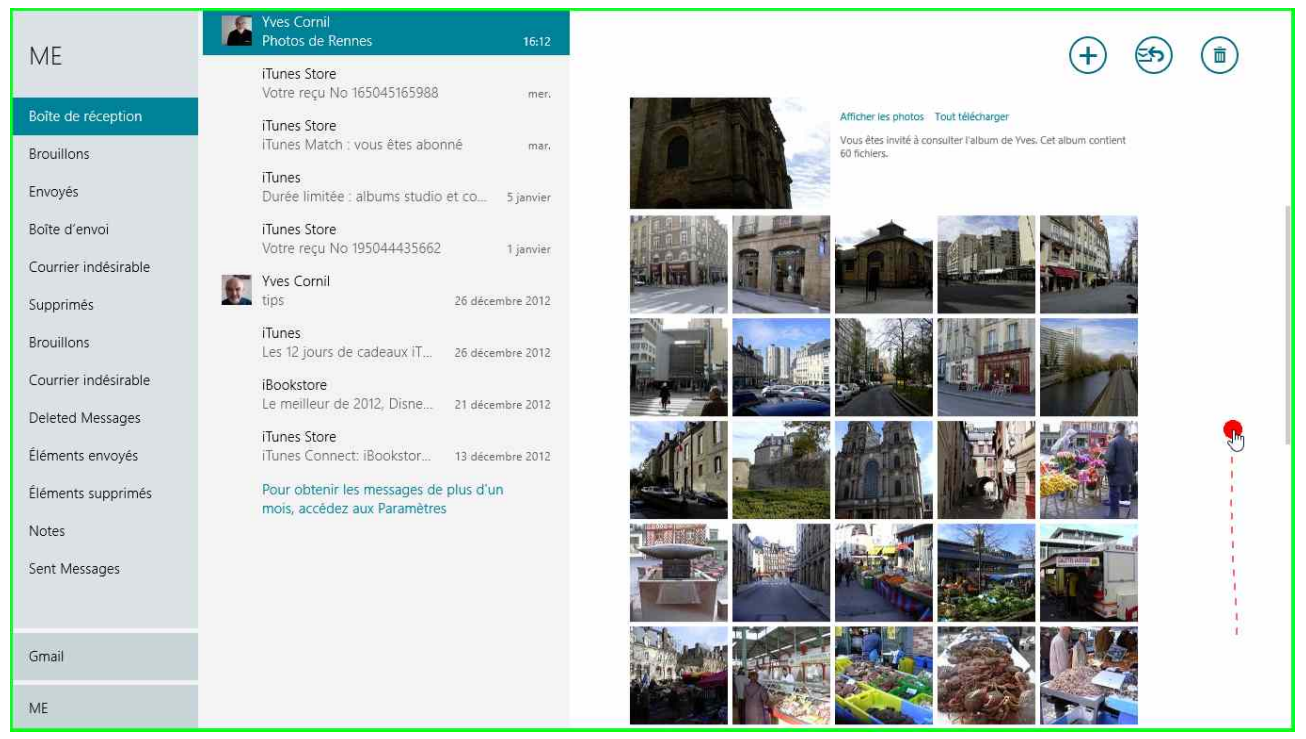

Le message contient des photos sous forme de vignettes.

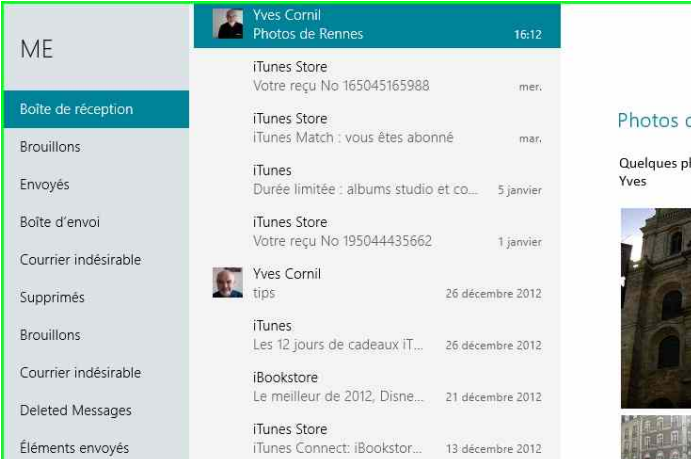

Quelques photos de Rennes envoyées depuis mon Mac. Yves

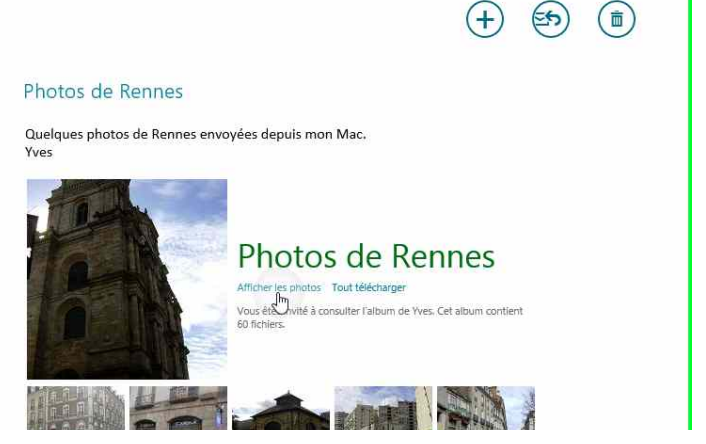

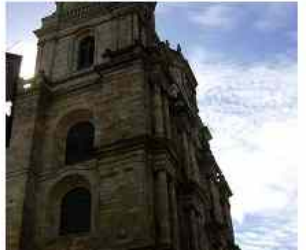

# Photos de Rennes

Afficher les photos Tout télécharger Vous êt Unité à consulter l'album de Yves. Cet album contient 60 fichiers. Pour afficher les photos je touche le lien **afficher les photos**. *Vous pouvez aussi télécharger toutes les photos*.

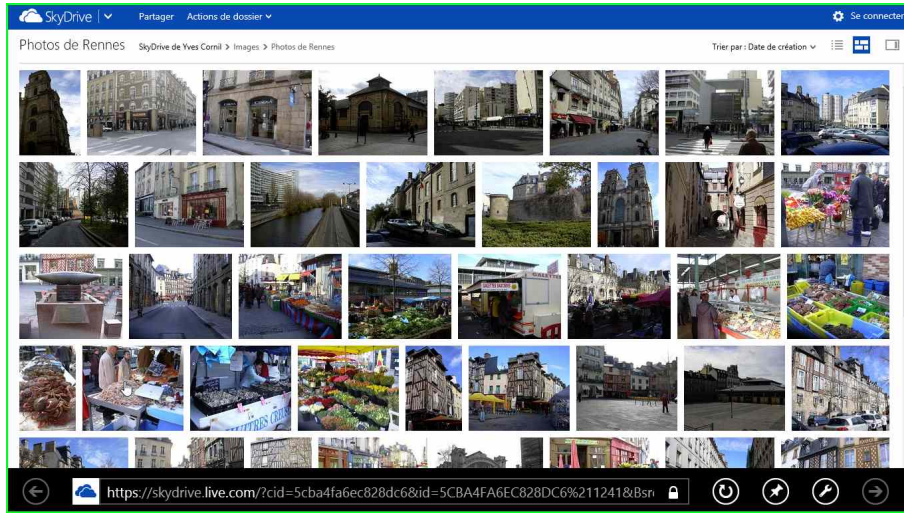

Le lien envoie sur le SkyDrive qui contient les photos envoyées via Hotmail ou Outlook depuis le SkyDrive de l'expéditeur (en l'occurrence c'était un Mac sous OS X 10.8).

*Pour plus d'informations reportez-vous à mon* 

## site sur SkyDrive : http://www.cornil.com/Skydrive

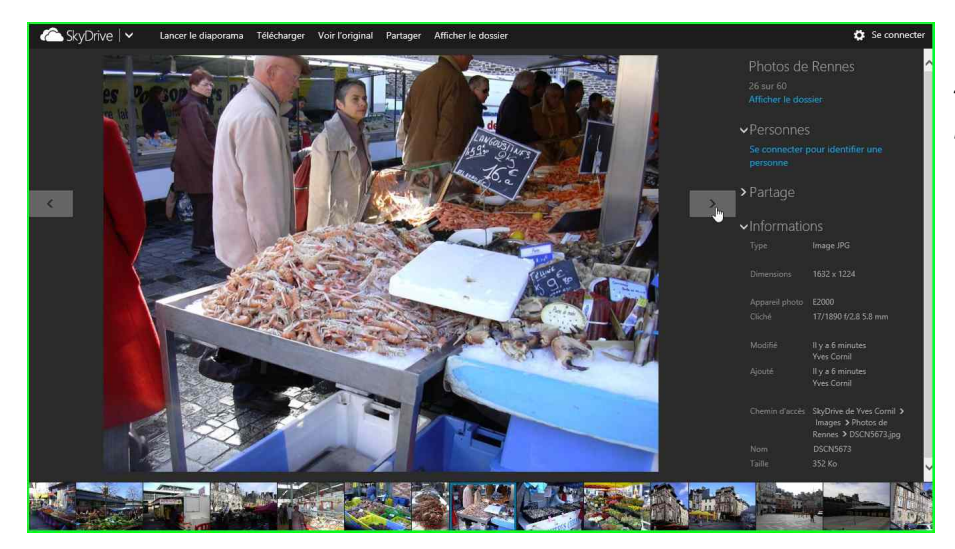

*Je touche une photo pour avoir un agrandissement : des langoustines au marché des Lices.* 

## Envoyer des photos via le SkyDrive.

| ME vcornil@me.com                  | photos                                                              |  |
|------------------------------------|---------------------------------------------------------------------|--|
| À<br>yr.comil@gmail.com<br>Cc<br>⊕ | Ajouter un message<br>Envoyé depuis Courrier Windows RT sur Surface |  |
| Afficher plus                      |                                                                     |  |
|                                    |                                                                     |  |
|                                    |                                                                     |  |
|                                    |                                                                     |  |
|                                    | <b>\$</b>                                                           |  |

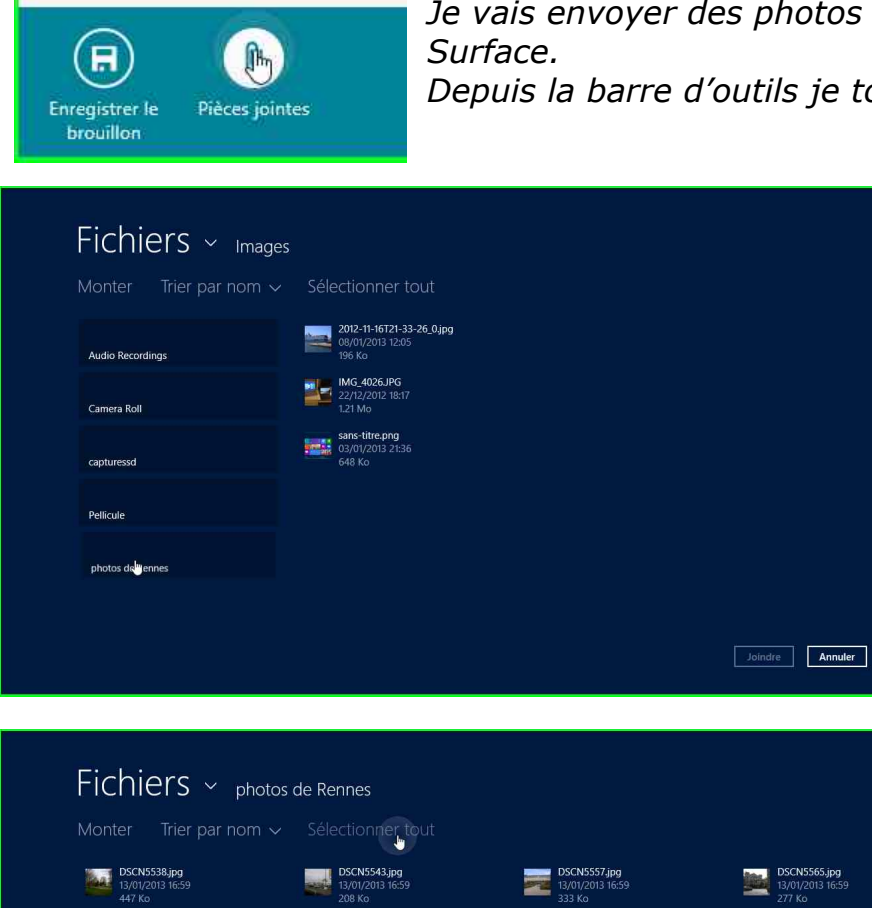

DSCN5558,jpg 13/01/2013 16:59 380 Ko

DSCN5559.jpg 13/01/2013 16:59 369 Ko

DSCN5561.jpg 13/01/2013 16:59 424 Ko

DSCN5563.jpg 13/01/2013 16:59 367 Ko

DSCN5539.jpg 13/01/2013 16:59 356 Ko

DSCN5554.jpg 13/01/2013 16:59 457 Ko

DSCN55555.jpg 13/01/2013 16:59 481 Ko

DSCN5556.jpg 13/01/2013 16:59 280 Ko

DSCN5540.jpg 13/01/2013 16:59 390 Ko

DSCN5541.jpg 13/01/2013 16:59 313 Ko

DSCN5542.jpg 13/01/2013 16:59 257 Ko

Je vais envoyer des photos depuis la tablette Depuis la barre d'outils je touche **pièces jointes**.

DSCN5570.jpg 13/01/2013 16:59 321 Ko

DSCN5571.jpg 13/01/2013 16:59 402 Ko

DSCN5572.jpg 13/01/2013 16:59 394 Ko

DSCN5574.jpg 13/01/2013 16:59 331 Ko

Joindre Annuler

Je sélectionne le dossier photos de Rennes du dossier images.

Je touche sélectionner tout puis je touche le bouton joindre.

| ME vcornil@me.com                    | photos<br>O                                                                                                    |  |
|--------------------------------------|----------------------------------------------------------------------------------------------------|--|
| A<br>yr.cornil@gmail.com<br>Cc<br>(↔ |                                                                                                    |  |
| Afficher plus                        | 60 fichiers joints Envoyer avec SkyDrive à la place<br>Ajouter un message<br>Envoyé depuis Courrier Windows RT sur Surface |  |

60 fichiers ont été joints. Je peux mettre les photos en pièces jointes, si < 60 photos ou pour envoyer les photos je touche **envoyer avec SkyDrive à la place**.

| ME vcornil@me.com              |   | photos                                                                                                    |                    | $\bigotimes$ |                |
|--------------------------------|---|----------------------------------------------------------------------------------------------------|--------------------|--------------|----------------|
| À<br>yr.cornil@gmail.com<br>Cc | • |                                                                                                    |                    | J            | e to           |
| Afficher plus                  | ÷ |                                                                                                    |                    |              | .es p          |
|                                |   |                                                                                                    |                    | e<br>S       | envo<br>SkyD   |
|                                |   |                                                                                                    |                    | С<br>С       | orre<br>comp   |
|                                |   |                                                                                                    |                    | lä<br>lä     | a se:<br>a tal |
|                                |   | 60 fichiers dans le dossier photos joint Envoyer avec des pièces jointes de<br>Ajouter un message<br>Envoyé depuis Courrier Windows RT sur Surface | ie base à la place |              |                |

*Je touche le bouton envoyer. Les photos seront envoyées sur le SkyDrive correspondant au compte Microsoft de la session active sur la tablette.* 

## Télécharger toutes les photos reçues.

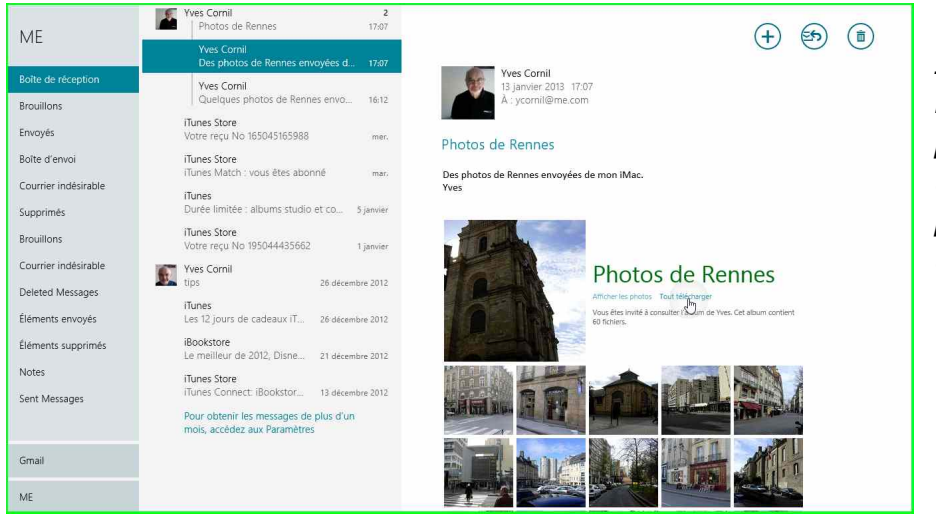

Ici j'ai reçu un message avec des photos et je vais télécharger toutes les photos en touchant tout télécharger.

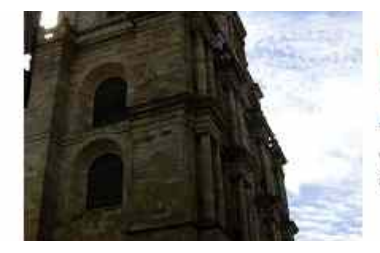

# Photos de Rennes

Afficher les photos Tout télécharger Vous êtes invité à consulter l'Dum de Yves. Cet album contient 60 fichiers.

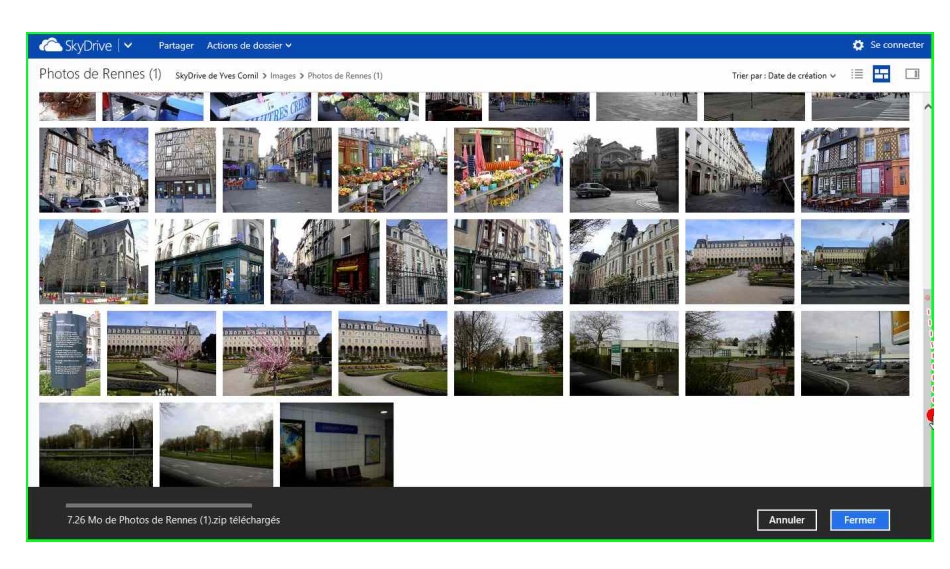

*Les photos ont été téléchargées sur la tablette Surface.* 

7.26 Mo de Photos de Rennes (1).zip téléchargés

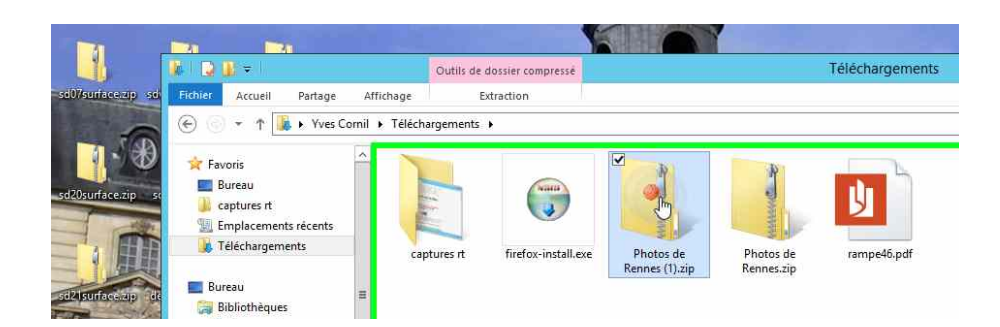

| B 20 -                    | Outils de dossier compressé         |             | Photos de R       | ennes (1).zip     |        |               |                  | x   |
|---------------------------|-------------------------------------|-------------|-------------------|-------------------|--------|---------------|------------------|-----|
| Eichier Accueil Partage / | iffichage Extraction                | 2           |                   |                   |        |               | ~                | 1   |
| 🍥 💮 🕤 🛧 🚹 🕨 Yves Corni    | Téléchargements      Photos de Renn | es (1).zip  |                   |                   | v C    | Rechercher da | ns : Photos de 🔎 | 5   |
| 🙀 Favoris                 | Nom *                               | Туре        | Taille compressée | Protégé pa Taille |        | Ratio         | Modifié le       | I   |
| E Bureau                  | DSCN5538.jpg                        | Fichier JPG | 448 Ko            | Non               | 448 Ko | 0.%           | 13/01/2013 08:06 | 5   |
| 🗼 captures rt             | DSCN5539.jpg                        | Fichier JPG | 357 Ko            | Non               | 357 Ko | 0.%           | 13/01/2013 08:06 | 5   |
| 🔢 Emplacements récents    | DSCN5540.jpg                        | Fichier JPG | 391 Ko            | Non               | 391 Ko | 0.%           | 13/01/2013 08:06 | 5   |
| 🐞 Téléchargements         | DSCN5541.jpg                        | Fichier JPG | 314 Ko            | Non               | 314 Ko | 0 %           | 13/01/2013 08:07 | 1   |
| լիդ                       | DSCN5542.jpg                        | Fichier JPG | 258 Ko            | Non               | 258 Ko | 0 %           | 13/01/2013 08:07 | 6   |
| 🔤 Bureau 🕓 🔔              | DSCN5543.jpg                        | Fichier JPG | 209 Ko            | Non               | 209 Ko | 0.%           | 13/01/2013 08:07 | ř.  |
| 词 Bibliothèques           | DSCN5544.jpg                        | Fichier JPG | 209 Ko            | Non               | 209 Ko | 0 %           | 13/01/2013 08:07 | d   |
| Documents                 | DSCN5554.jpg                        | Fichier JPG | 458 Ko            | Non               | 458 Ko | 0.%           | 13/01/2013 08:06 | ŝ   |
| 📷 Images                  | DSCN5555.jpg                        | Fichier JPG | 482 Ko            | Non               | 482 Ko | 0.95          | 13/01/2013 08:06 | i   |
| 🎝 Musique                 | DSCN5556.jpg                        | Fichier JPG | 281 Ko            | Non               | 281 Ko | 0.%           | 13/01/2013 08:06 | i   |
| 🔚 Vidéos                  | DSCN5557.jpg                        | Fichier JPG | 334 Ko            | Non               | 334 Ko | 0.96          | 13/01/2013 08:06 | i   |
| 🚜 Groupe résidentiel      | DSCN5558.jpg                        | Fichier JPG | 381 Ko            | Non               | 381 Ko | 0.96          | 13/01/2013 08:06 | i   |
| yvesw7mb                  | DSCN5559.jpg                        | Fichier JPG | 370 Ko            | Non               | 370 Ko | 0.96          | 13/01/2013 08:06 | i l |
| 🔀 Yves Comil              | DSCN5561.jpg                        | Fichier JPG | 425 Ko            | Non               | 425 Ko | 0.95          | 13/01/2013 08:06 | i i |
| 🐏 Ordinateur              | 📧 DSCN5563.jpg                      | Fichier JPG | 368 Ko            | Non               | 368 Ko | 0.%           | 13/01/2013 08:06 | i   |
| 📬 Réseau                  | B DSCN5565.jpg                      | Fichier JPG | 278 Ko            | Non               | 278 Ko | 0.%           | 13/01/2013 08:06 | i i |
| Panneau de configuration  | DSCN5570.jpg                        | Fichier JPG | 322 Ko            | Non               | 322 Ko | 0.95          | 13/01/2013 08:06 | 5   |
| Corbeille                 | B DSCN5571.jpg                      | Fichier JPG | 403 Ko            | Non               | 403 Ko | 0.%           | 13/01/2013 08:06 | ł   |
| 🔒 courrier1.zip           | DSCN5572.jpg                        | Fichier JPG | 395 Ko            | Non               | 395 Ko | 0.%           | 13/01/2013 08:06 | ŝ   |
| 🔒 courrier02.zip          | DSCN5574.jpg                        | Fichier JPG | 332 Ko            | Non               | 332 Ko | 0 %           | 13/01/2013 08:06 | ŝ   |
| in Courrier? nin          | DSCN5575.ipg                        | Fichier JPG | 339 Ko            | Non               | 339 Ko | 0.%           | 13/01/2013 08:06 | j   |

*Les photos ont été téléchargées dans le dossier téléchargements dans un dossier compressé.* 

## La tablette Surface et les appareils Apple.

*Dans ce chapitre il ne s'agit pas de comparer les appareils Apple (iPad, iPod touch et iPhone) avec la tablette Surface, mais de connecter ces appareils via le port USB.* 

## Connecter un iPad.

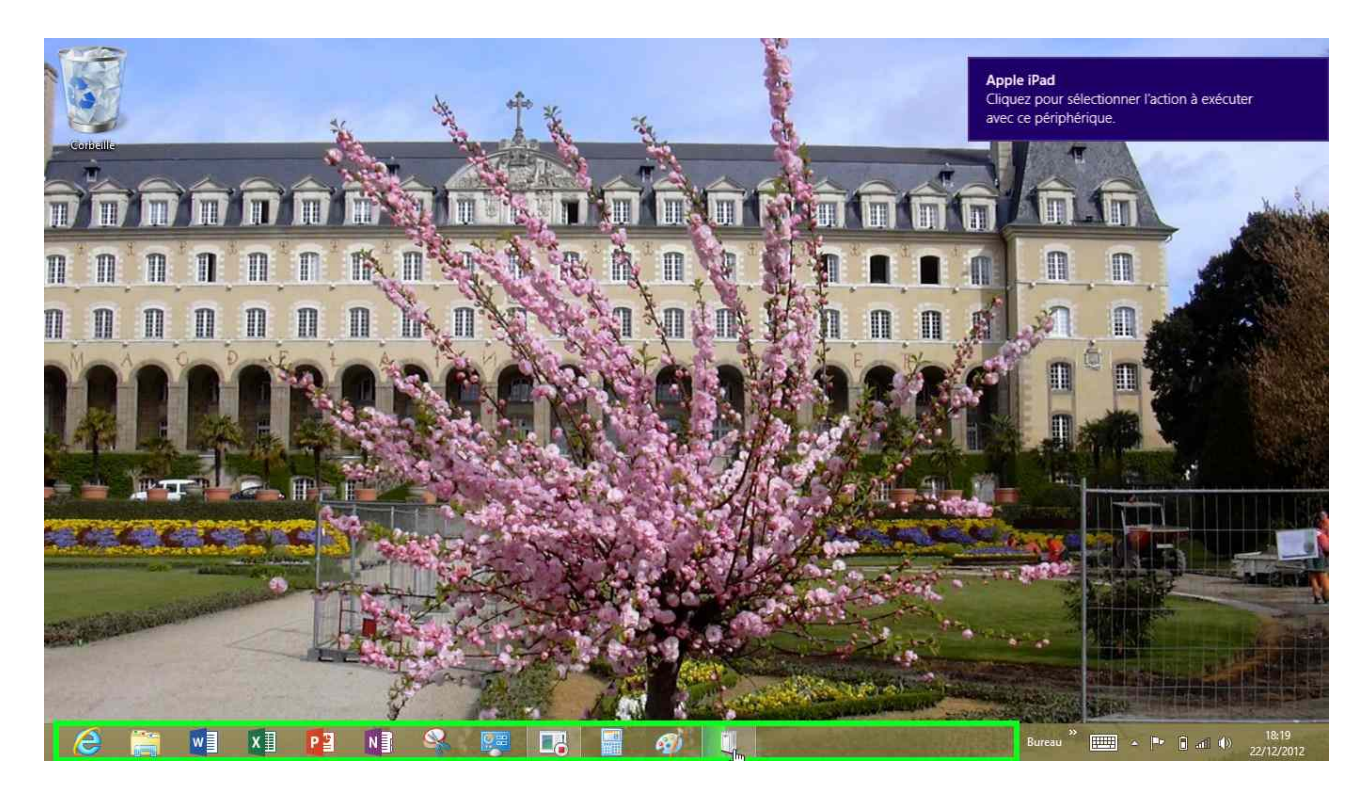

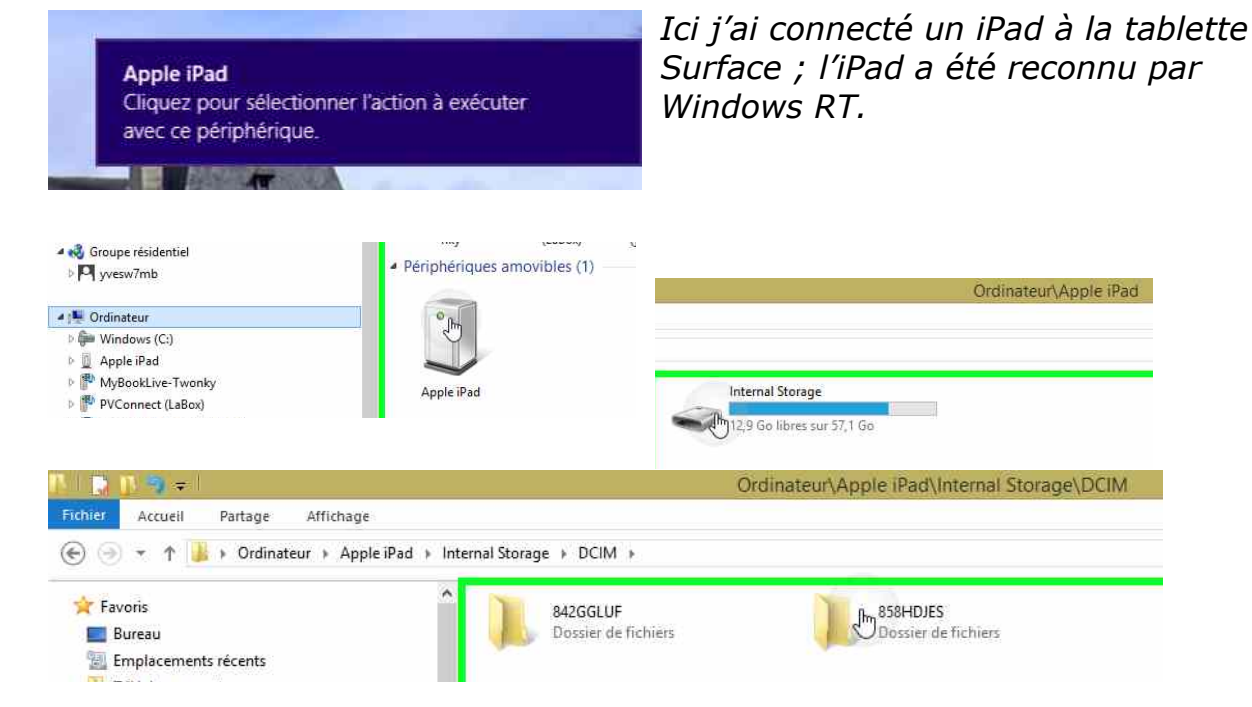

La tablette Surface peut voir le dossier standard des photos, le dossier DCIM.

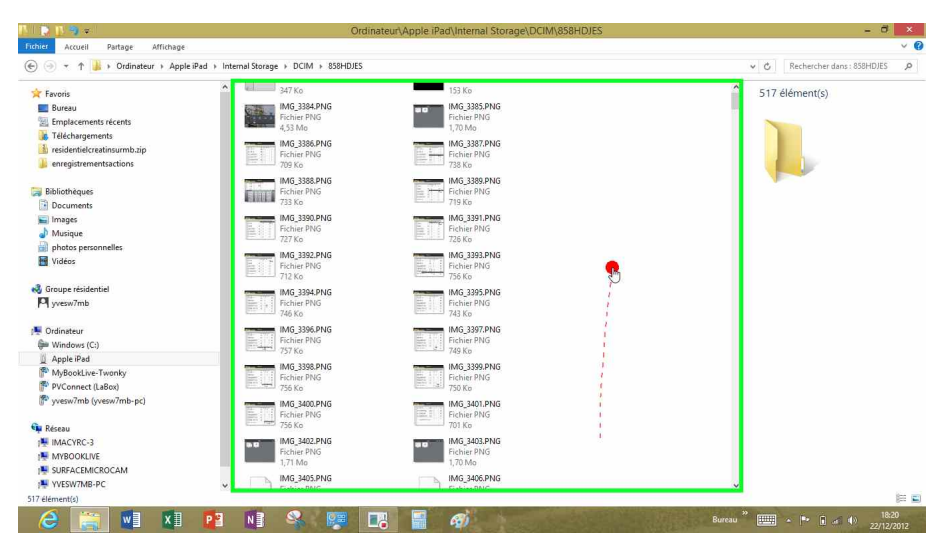

*Le dossier DCIM est décomposé en plusieurs dossiers.* 

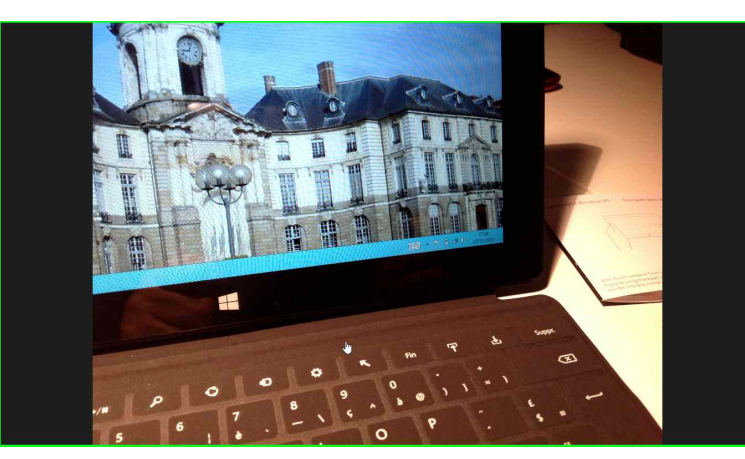

*Une des photos que j'avais prise depuis l'iPad.* 

## **Connecter un iPod touch ou un iPhone.**

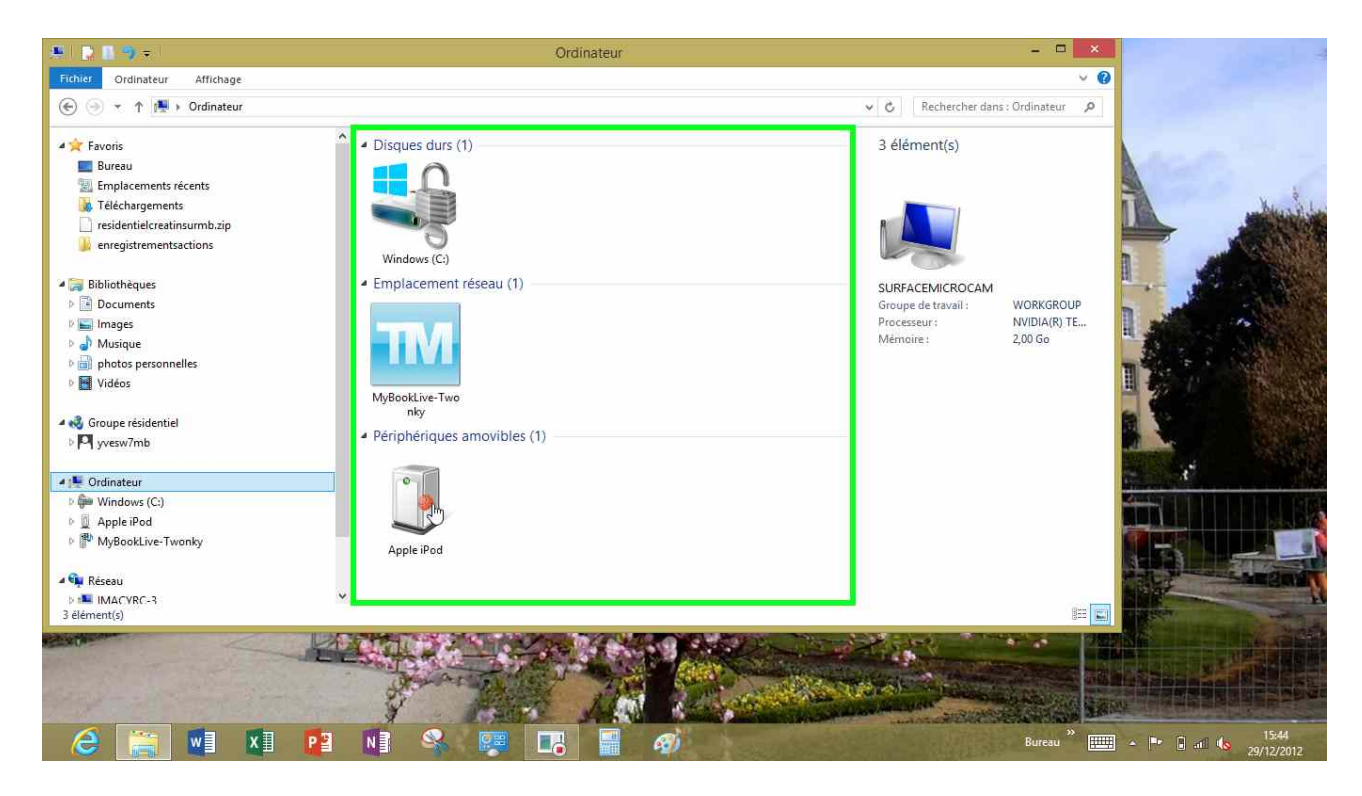

*La tablette Surface reconnait aussi l'iPod touch ; on a aussi accès au dossier DCIM, comme pour l'iPad et il en sera de même avec l'iPhone.* 

## **Comprendre les utilisateurs sous Windows 8 et RT**

*Que ce soit sous Windows 8 ou Windows RT, vous pouvez créer plusieurs comptes utilisateurs, que ce soit des comptes Microsoft ou des comptes locaux. Lors de l'installation de la tablette Surface vous avez choisi de créer un compte administrateur, obligatoire sur chaque ordinateur et tablette.* 

*Vous avez la possibilité d'ajouter des comptes et de modifier les comptes utilisateurs existants.* 

*Ce chapitre a été écrit, en grande partie, pour Windows 8, en particulier pour des problèmes de qualité des captures d'écrans.* 

J'utiliserai aussi bien l'action de cliquer pour Windows 8 et Windows RT ; par contre je toucherai l'écran quand la capture sera faite sous Windows RT.

## Connexion à un compte utilisateur lors du démarrage.

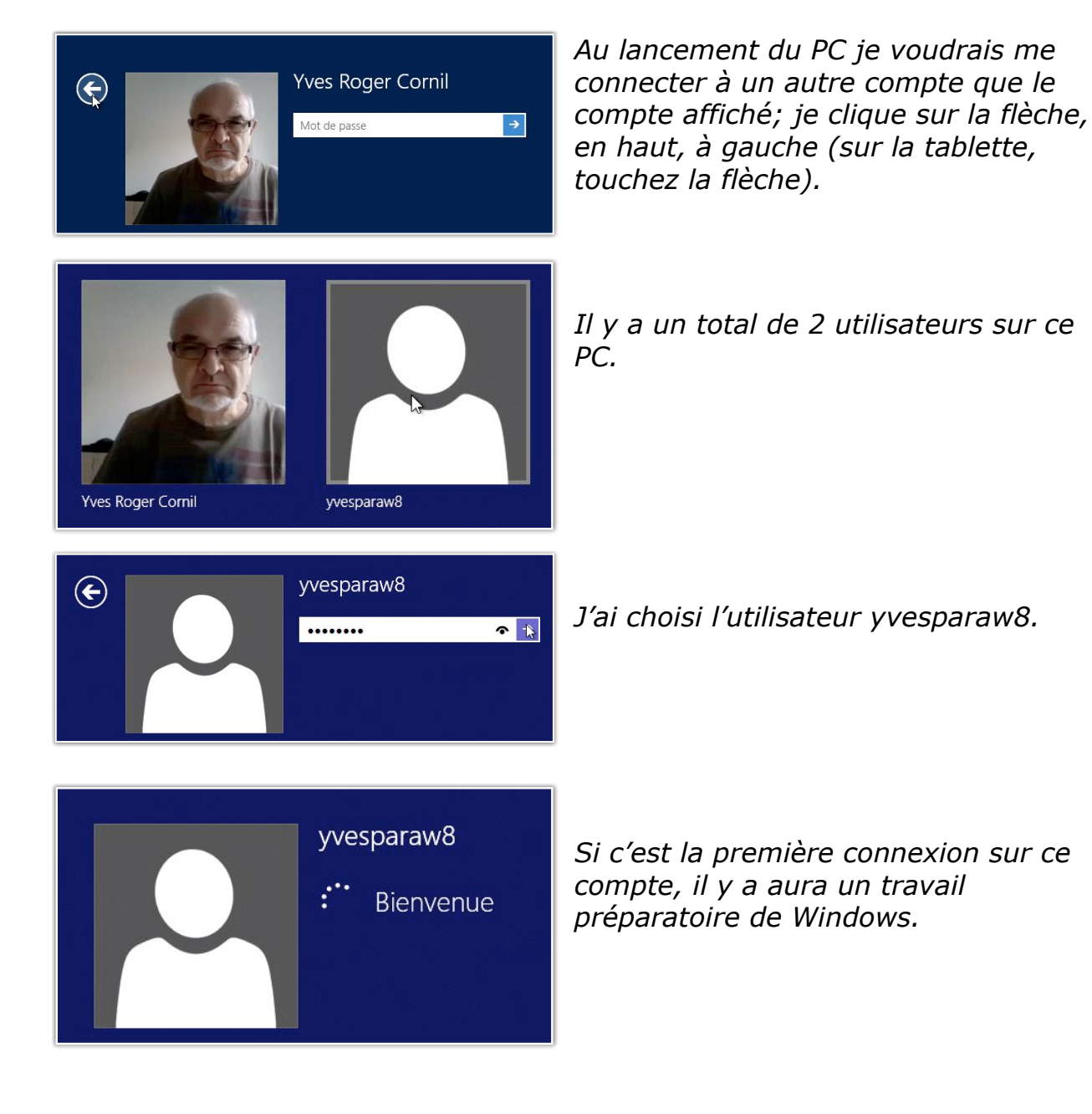

|   | Accueil  |                                                             |                                                        |                                            |               | yvesparaw8 🎴   |
|---|----------|-------------------------------------------------------------|--------------------------------------------------------|--------------------------------------------|---------------|----------------|
|   | Courrier | Calendrier                                                  | Internet Explorer                                      | Windows Stare                              | Bing          | 1990<br>1990   |
|   | Cantacts | Photos                                                      | Cartes                                                 | SkyDrive                                   |               |                |
|   | Messages | CAC 40<br>3 544.64 & +0,21% (+7,34)<br>12/09/2012 1655 CEST | Le Point - Mondial-<br>avec Deschamps, ça<br>la France | 2014/Qualifications:<br>a change tout pour | Jeux Caméra   |                |
|   | Pureau   | 19°<br>New York<br>Erocletilé (diat)<br>217/17°             | Libye : le corri<br>attaqué par d                      | sulat américain<br>les extrémistes         | Musique Vidéo |                |
| - |          |                                                             |                                                        |                                            | $\sim$        | e <sup>n</sup> |

L'écran accueil de l'utilisateur yvesparaw8.

## Déconnexion d'un compte utilisateur.

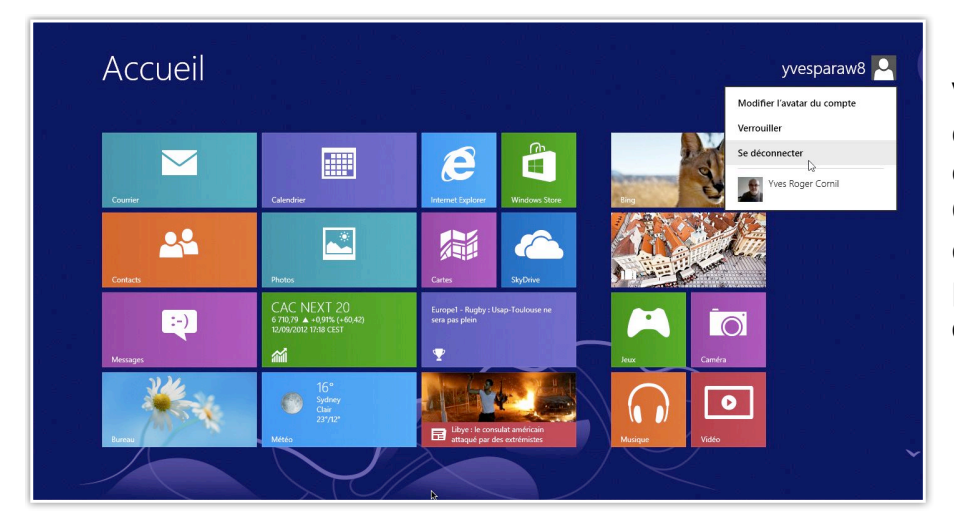

Vous pouvez vous déconnecter d'un compte utilisateur. Cliquez sur le compte dans la page d'accueil puis sur **se déconnecter**.

Déconnexion

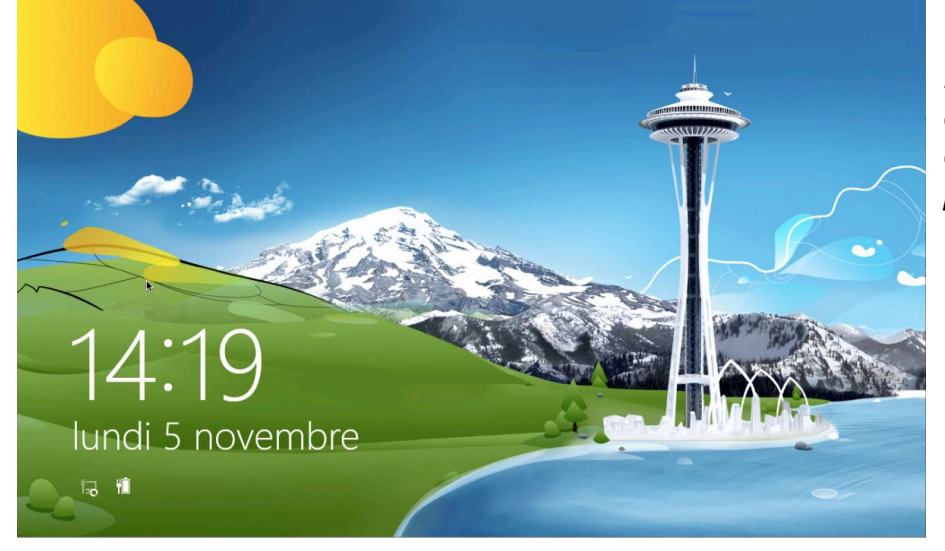

*Passage par l'écran de verrouillage, avant qu'il ne soit personnalisé.* 

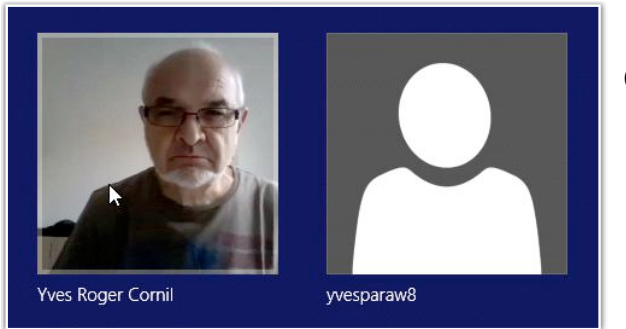

Choisissez l'utilisateur.

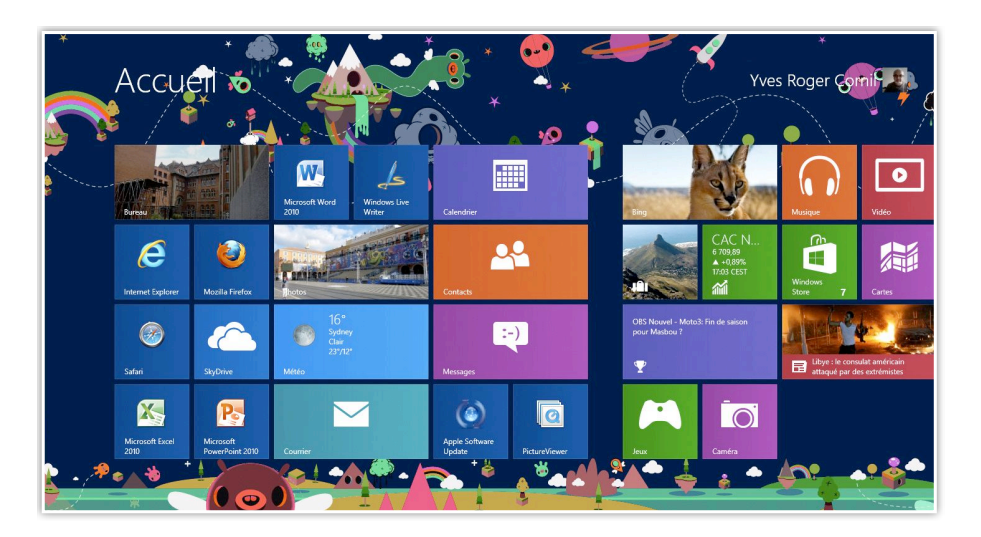

## Accès à la gestion des utilisateurs.

Vous pouvez accéder à la gestion des utilisateurs depuis le **panneau de configuration** ou depuis la **barre de charmes**.

# Accès aux réglages des comptes utilisateurs depuis le Panneau de Configuration.

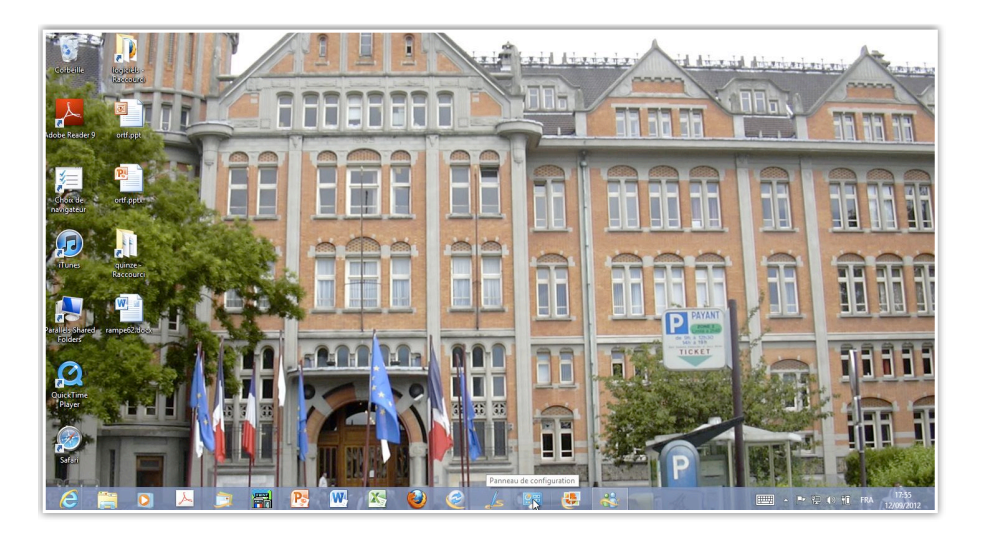

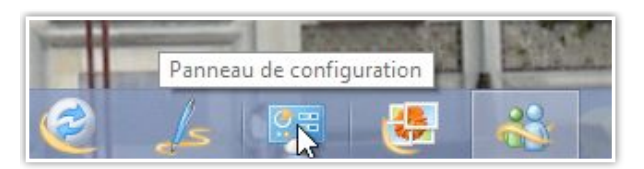

| → ↑ Panneau de configuration →                                                                                                    |                                                                                                    |
|----------------------------------------------------------------------------------------------------|----------------------------------------------------------------------------------------------------|
| Ajuster les paramètres de l'ordinateur                                                                                                    | Afficher par : Catégorie 🔻                                                                                                    |
| Système et sécurité         Consulter l'état de votre ordinateur         Enregistrer des copies de sauvegarde de vos fichiers à         l'aide de l'Historique des fichiers         Rechercher et résoudre des problèmes         Réseau et Internet         Afficher l'état et la gestion du réseau         Choisir les options de groupe résidentiel et de partage         Matériel et audio         Afficher les périphériques et imprimantes         Aiouter un périphérique | <ul> <li>Comptes et protection des utilisateurs</li> <li>Modifier le type de compte</li> <li>Configurer le contrôle parental pour un utilisateur</li> <li>Apparence et personnalisation<br/>Modifier le thème<br/>Modifier l'arrière-plan du Bureau<br/>Modifier la résolution de l'écran</li> <li>Horloge, langue et région<br/>Ajouter une langue<br/>Modifier les méthodes d'entrée<br/>Modifier les formats de date, d'heure ou de nombre</li> </ul> |
| Ajuster les paramètres de mobilité communément<br>utilisés           Programmes           Désinstaller un programme                                                                                                    | Options d'ergonomie<br>Laisser Windows suggérer les paramètres<br>Optimiser l'affichage                                                                                                    |

Avec Windows 8 et Windows RT vous pouvez créer 2 sortes de comptes:

- compte local (comme sous Windows 7).
- compte Microsoft (nouveauté Windows 8) lié à un Windows Live ID.

Les comptes peuvent être:

- compte avec permission d'administrer le PC (administrateur).
- compte standard avec permissions limitées.
- compte invité.

# Accès aux réglages des comptes utilisateurs depuis la barre de charmes.

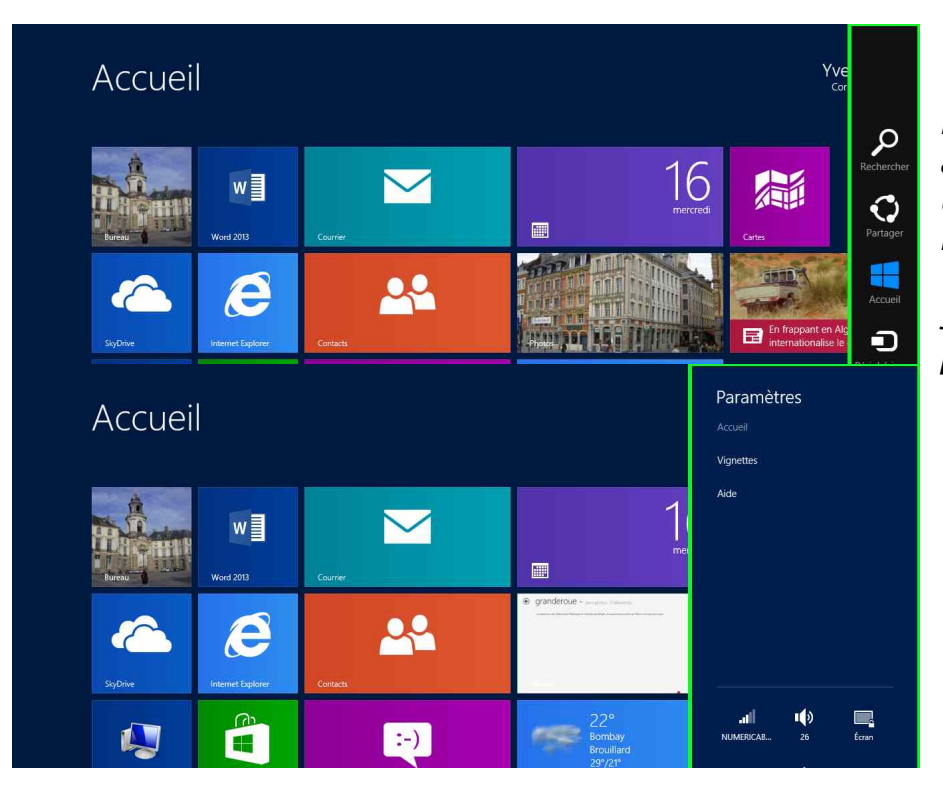

*Maintenant je vais accéder aux comptes utilisateurs via la barre de charmes.* 

Je touche **paramètres**.

#### Je touche modifier les paramètres du PC.

| Paramètres du PC    | vous pouvez oascuer sur un compte local, mais vos parametres ne seront pas synctrionises<br>entre les PC que vous utilisez.<br>Basculer sur un compte local |
|---------------------|----------------------------------------------------------------------------------------------------|
| Personnaliser       | Paramètres de compte supplémentaires en ligne                                                                                                    |
| Utilisateurs        | Options de connexion                                                                                                    |
| Notifications       | Changer votre mot de passe                                                                                                    |
| Rechercher          | Créer un mot de passe image                                                                                                    |
| Partager            | Créer un code confidentiel                                                                                                    |
| Général             | Exiger un mot de passe après l'extinction de l'affichage pour                                                                                               |
| Confidentialité     | 15 minutes 🗸                                                                                                    |
| Périphériques       | Autres utilisateurs                                                                                                    |
| Sans fil            | + Ajouter un utilisateur                                                                                                    |
| Options d'ergonomie | demo Microcam                                                                                                    |

# *Les paramètres utilisateurs.*

## Modifier l'avatar d'un compte.

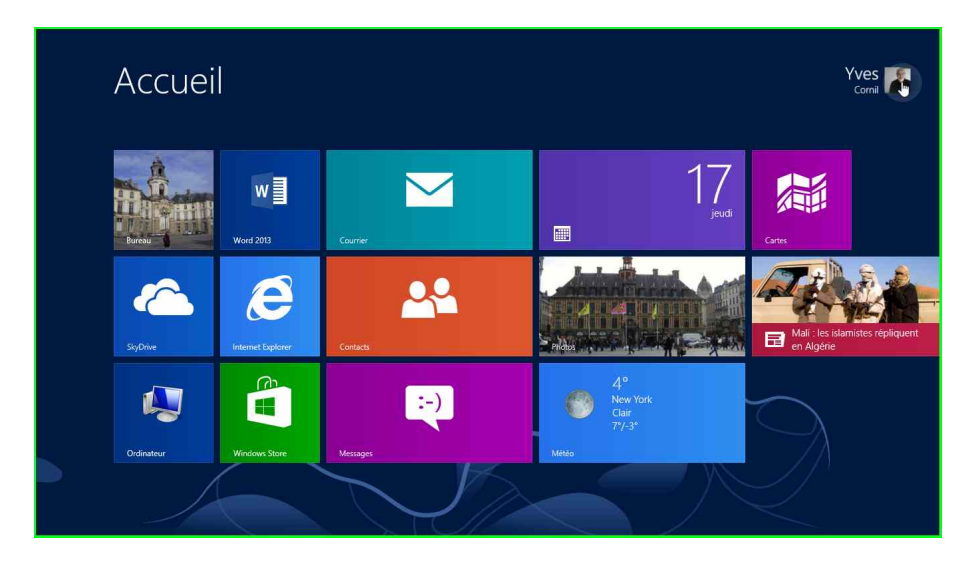

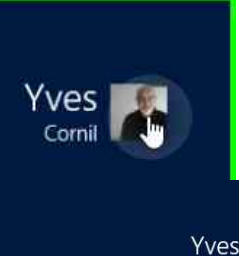

Vous pouvez accéder à certains réglages depuis l'écran d'accueil.

Je touche l'image de l'utilisateur.

Yves Cornii Modifier l'avatar du compte Verrouiller

*Je peux modifier l'avatar du compte, verrouiller, me déconnecter du compte utilisateur ou changer de compte.* 

# Paramètres du PC

Utilisateurs

Notifications

Rechercher

Partager Général

Confidentialité

Périphériques

Je sélectionne une photo puis je touche le bouton choisir cette image.

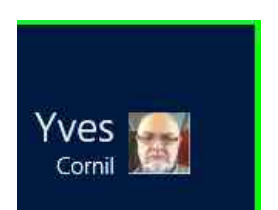

L'avatar a été modifié.

Écran de verrouillage Écran d'accueil Avatar du compte

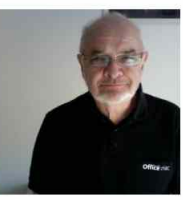

Parcourir

Créer un avatar de compte

Caméra

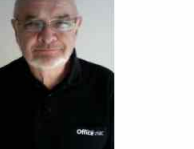

Je vais changer l'image (ou l'avatar) du compte.

Vous pouvez changer l'image depuis un fichier ou depuis la caméra de la tablette Surface.

Je touche le bouton parcourir.

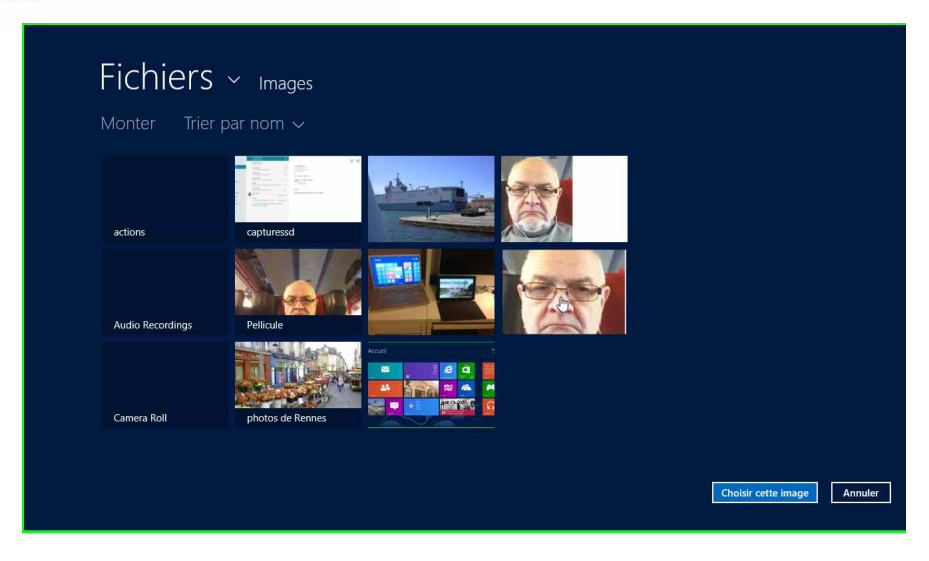

## Création d'un compte utilisateur.

| Paramètres du PC            | Vous pouvez basculer sur un compte local, mais vos paramètres ne seront pas synchronisés<br>entre les PC que vous utilisez.<br>Basculer sur un compte local |
|-----------------------------|----------------------------------------------------------------------------------------------------|
| Personnaliser               | Paramètres de compte supplémentaires en ligne                                                                                                    |
| Utilisateurs                | Options de connexion                                                                                                    |
| Notifications               | Changer votre mot de passe                                                                                                    |
| Rechercher                  | Créer un mot de passe image                                                                                                    |
| Partager                    | Créer un code confidentiel                                                                                                    |
| Général                     | Exiger un mot de passe après l'extinction de l'affichage pour                                                                                               |
| Confidentialité             | 15 minutes 🗸                                                                                                    |
| Périphériques               | Autres utilisateurs                                                                                                    |
| Sans fil                    | + Ajouter ungtilisateur                                                                                                    |
| Options d'ergonomie         | demo Microcam<br>demo@microcam35.org                                                                                                    |
| Synchroniser vos paramètres | Construction Constitution Constitution                                                                                                    |
| Croupoment récidential      |                                                                                                    |

Actuellement la tablette Surface comporte 2 utilisateurs ; je vais en créer un troisième depuis les paramètres utilisateurs.

Les 2 comptes sont des comptes Microsoft ; je vais maintenant créer un compte local.

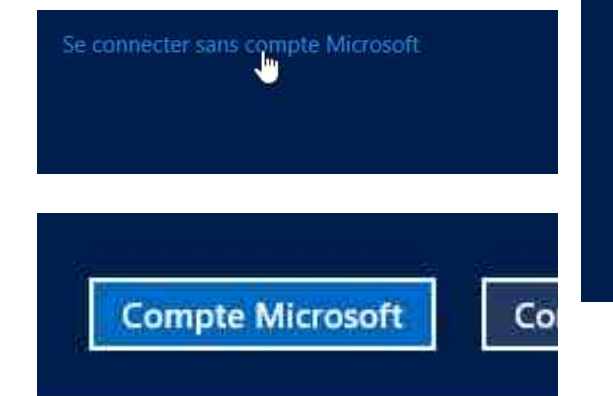

#### Ajouter un utilisateur

Quelle adresse de messagerie cette personne souhaite-t-elle utiliser pour se connecter à Windows ? (Si vous connaissez l'adresse de messagerie qu'elle utilise pour se connecter aux services Microsoft, entrez-la ici.)

Adresse de messagerie

Ce champ est obligatoire.

Quand vous vous connectez à Windows avec un compte Microsoft, vous pouvez :

- télécharger des applications à partir du Windows Store ;
- obtenir automatiquement votre contenu en ligne dans des applications Microsoft;
- synchroniser les paramètres en ligne pour donner aux PC la même apparence ; cela inclut des paramètres tels que les favoris et l'historique de votre navigateur.

Se connecter sans compte Microsoft

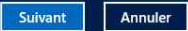

Vous pouvez basculer sur un compte local, mais vos para

| <ul> <li>Ajouter un ul<br/>Choisissez un mot de<br/>pourront difficilement</li> <li>Nom d'utilisateur</li> <li>Mot de passe</li> <li>Entrer de nouveau le<br/>mot de passe</li> <li>Indication de mot de<br/>passe</li> </ul> | tilisateur<br>passe que vous mémoriserez facilement, mais que les autres per<br>deviner. Si vous l'oubliez, nous afficherons l'indication de mot d<br>yvessursurface<br> | sonnes<br>le passe. | <i>Je donne un nom<br/>d'utilisateur, un mot<br/>de passe et un indice<br/>pour le mot de passe.</i> |
|----------------------------------------------------------------------------------------------------|----------------------------------------------------------------------------------------------------|---------------------|----------------------------------------------------------------------------------------------------|
| Ajouter un utili                                                                                                    | Suivent                                                                                                    | Annuler             |                                                                                                    |
| L'utilisateur suivant pourra<br>VVCS<br>Compt                                                                                                    | a se connecter à cet ordinateur.<br>SSUISUITACE<br>e local                                                                                                    |                     | Le compte sera créé<br>après avoir touché le<br>bouton <b>terminer</b> .                             |
| S'agit-il du compte d'<br>son utilisation du PC.                                                                                                    | un enfant ? Activez le Contrôle parental pour obtenir des rappor                                                                                                    | ts sur              | Modifier l'avatar du compte<br>Verrouiller<br>Se déconnecter<br>demo Microcam<br>vyvessursurface     |
|                                                                                                    |                                                                                                    |                     | Il y a maintenant 3<br>comptes.                                                                      |
|                                                                                                    |                                                                                                    | Terminer            |                                                                                                    |

## Modification du mot de passe du compte utilisateur.

| _ |                             |                                                               |                         |
|---|-----------------------------|---------------------------------------------------------------|-------------------------|
|   |                             | Basculer sur un compte local                                  | ^                       |
|   | Paramètres du PC            | Paramètres de compte supplémentaires en ligne                 | Pour changer de mot de  |
|   | Personnaliser               | Options de connexion                                          | passe vous pouvez       |
|   | Utilisateurs                | Changer votre mot de passe                                    | passer par les          |
|   | Notifications               | Créer un mot de passe image                                   | paramètres utilisateurs |
|   | Decharcher                  | Créer un code confidentiel                                    | > changer de mot de     |
|   | Rechercher                  | Exiger un mot de passe après l'extinction de l'affichage pour | passe.                  |
|   | Partager                    | Ne jamais exiger un mot de passe 🗸 🗸                          | P                       |
|   | Général                     |                                                               |                         |
|   | Confidentialité             | Autres utilisateurs                                           |                         |
|   | Périphériques               | + Ajouter un utilisateur                                      |                         |
|   | Sans fil                    | demo Microcam<br>demo@microcam35.org                          |                         |
|   | Options d'ergonomie         | yves-surface<br>Compte local                                  | 1                       |
|   | Synchroniser vos paramètres |                                                               |                         |
|   |                             |                                                               |                         |

# Donnez l'ancien mot de passe et touchez le bouton **suivant**.

#### Changer votre mot de passe

Confirmez d'abord votre mot de passe actuel.

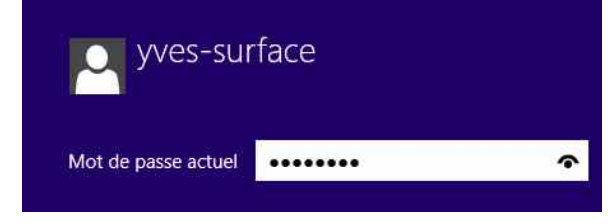

## Changer votre mot de passe

Annuler

Suivent

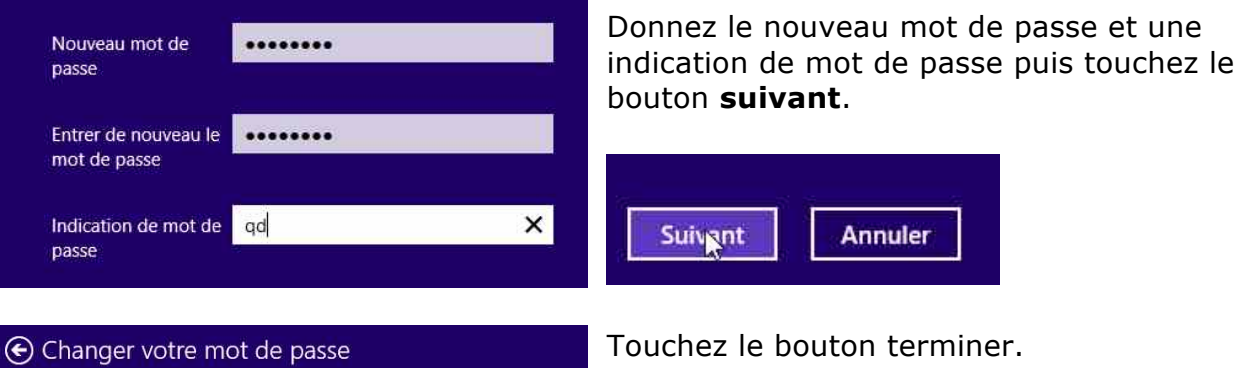

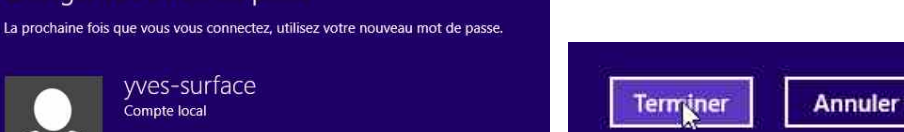

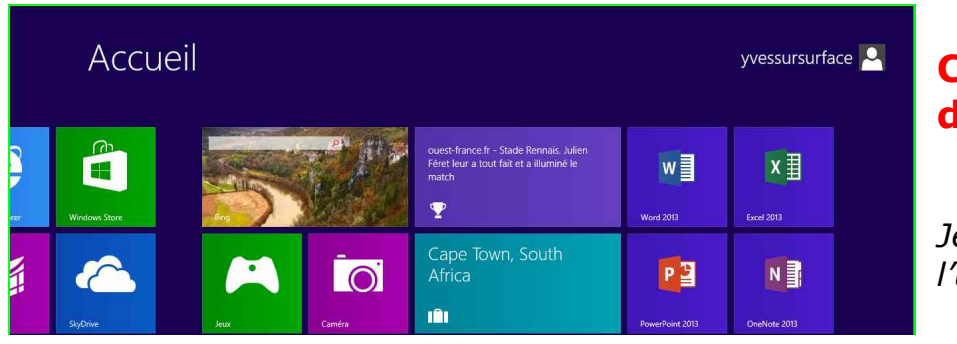

## Changer le nom d'un utilisateur.

*Je suis sur l'utilisateur*  yvessurface et je voudrais changer le nom de cet utilisateur.

| Paramètres du PC            | Vous pouvez utiliser votre adresse de messagerie comme compte Microsoft pour vous<br>connecter à Window. Sus pourrez accéder à des fichiers et des photos où que vous soyez,<br>synchroniser des paramètres, etc.<br>Passer à un compte Microsoft | Les paramètres du PC   |
|-----------------------------|----------------------------------------------------------------------------------------------------|------------------------|
| Personnaliser               | Options de connexion                                                                                                    | > utilisateurs         |
| Utilisateurs                | Changer votre mot de passe                                                                                                    | accessibles depuis la  |
| Notifications               | Créer un mot de passe image                                                                                                    | barre de charmes ne    |
| Rechercher                  | Créer un code confidentiel                                                                                                    | donnent pas acces a la |
| Partager                    | Exiger un mot de passe après l'extinction de l'affichage pour                                                                                                    |                        |
| Général                     | 15 minutes 🗸                                                                                                    | du nom de compte.      |
| Confidentialité             | Autres utilisateurs                                                                                                    |                        |
| Périphériques               | Connectez-vous en tant qu'administrateur pour ajouter des utilisateurs à ce PC.                                                                                                    |                        |
| Sans fil                    | demo Microcam<br>demo@microcam35.org                                                                                                    |                        |
| Options d'ergonomie         | Yves Comil<br>yves@comil.com                                                                                                    | 1                      |
| Synchroniser vos paramètres | ß                                                                                                    |                        |

Pour modifier de nom du compte utilisateur je vais passer par le panneau de configuration.

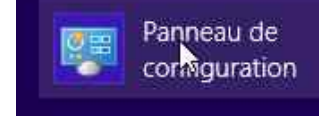

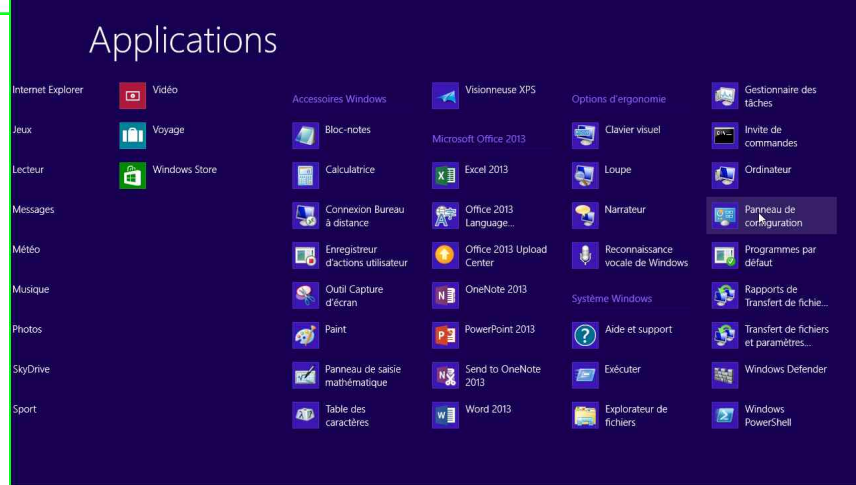

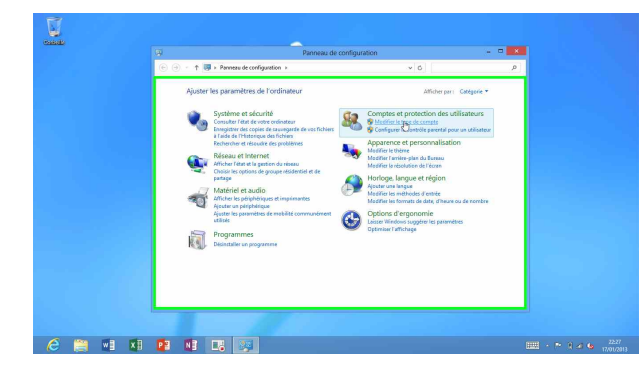

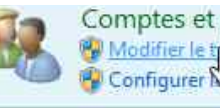

Comptes et protection des utilisateurs Modifier le time de compte
Configurer Montrôle parental pour un utilisateur

Dans le panneau de configuration, affiché par types, je touche modifier le type de compte dans comptes et protection des utilisateurs.

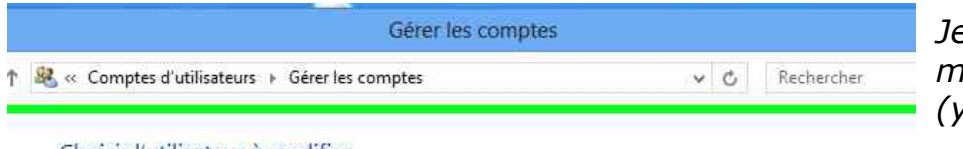

Je choisis le compte à modifier (yvessursurface).

Choisir l'utilisateur à modifier

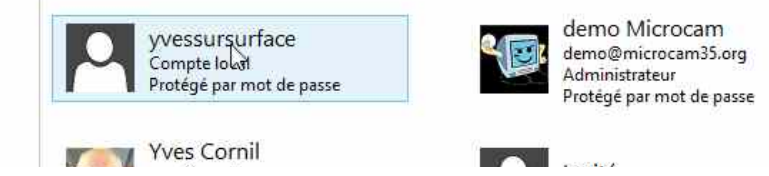

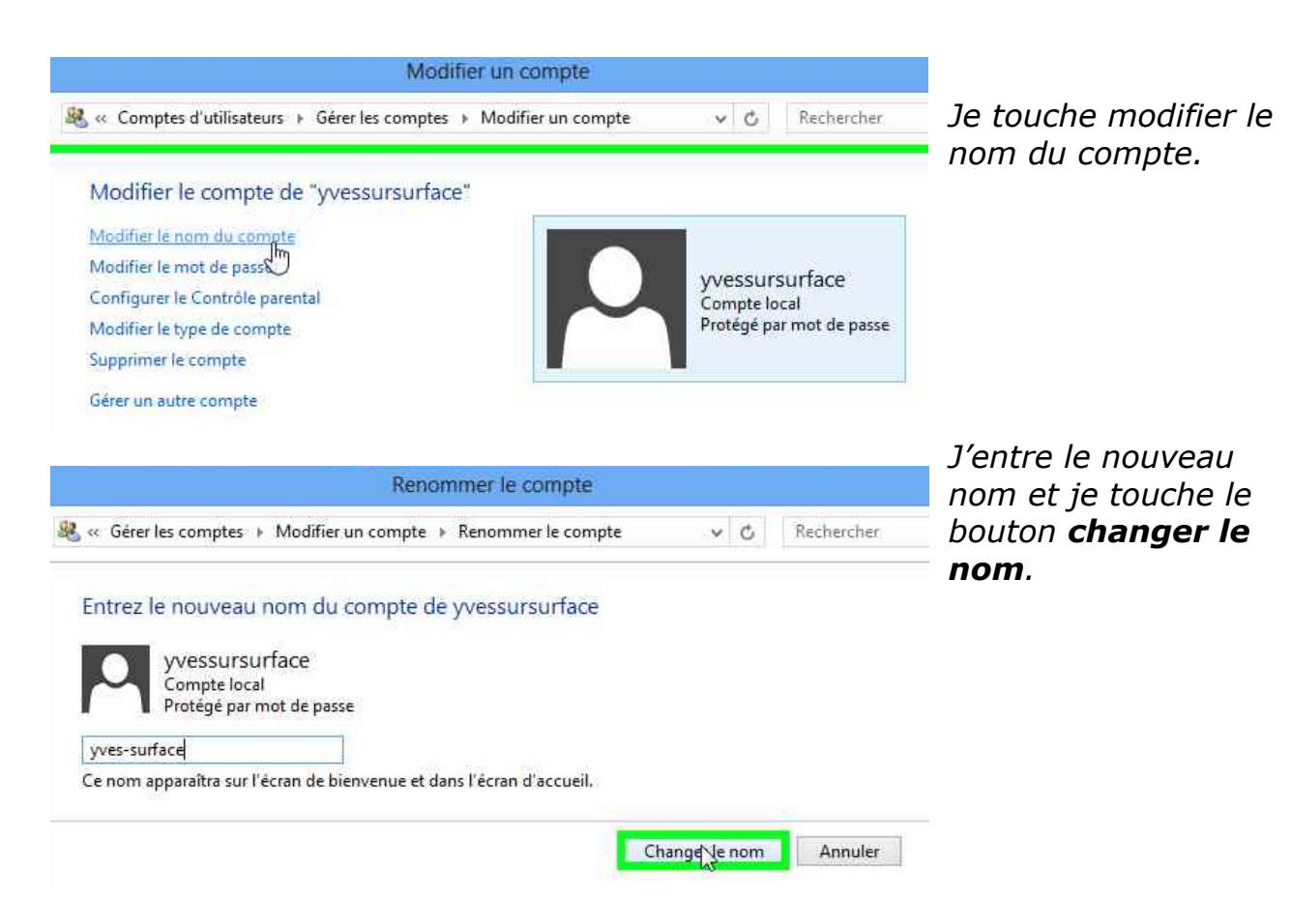

## Modifier le type de compte.

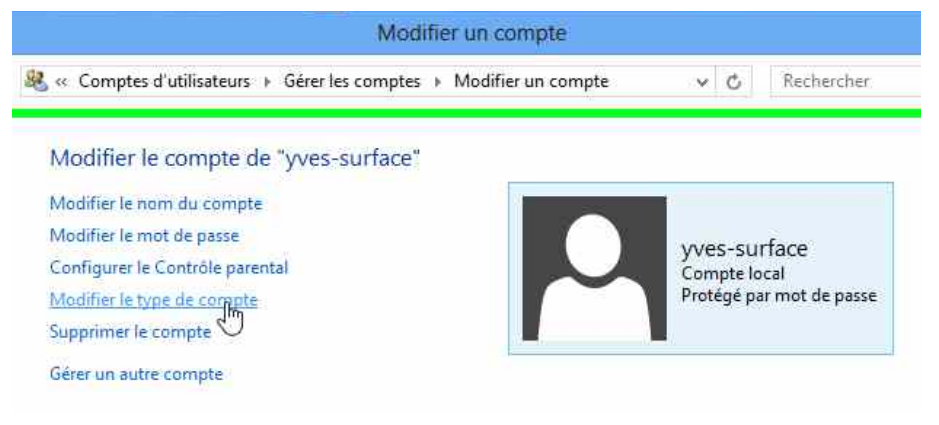

Je vais maintenant changer le type de compte. Le changement de type de compte se fait depuis le panneau de configuration.

| ≪ Modifier un compte → Modifier le type de compte                                                                                            |                       | Ç       | Rechercher  |
|----------------------------------------------------------------------------------------------------|-----------------------|---------|-------------|
| Choisir un nouveau type de compte pour yves-surf                                                                                             | face                  |         |             |
| yves-surface<br>Compte local<br>Protégé par mot de passe                                                                                     |                       |         |             |
| Standard<br>Les comptes standard peuvent utiliser la plupart des logiciels et<br>n'affectent pas d'autres utilisateurs ou la sécurité du PC. | modifier les paramè   | tres sy | stème qui   |
| Administrateur                                                                                                    |                       |         |             |
| Les administrateurs ont un contrôle total du PC. Ils peuvent mo<br>l'ensemble des fichiers et programmes stockés sur le PC.                  | difier tous les param | ètres e | t accéder à |
| Pourquoi un compte standard est-il recommandé ?                                                                                              |                       |         |             |

*Je vais changer le statut du compte en promouvant l'utilisateur au rang d'administrateur, avec les pouvoirs qui lui seront affectés.* 

Je touche le bouton administrateur puis modifier le type de compte.

## Attention : un

utilisateur standard ne pourra pas changer le type de son compte ; il faudra donner le nom et le mot de passe d'un administrateur de la tablette Surface.

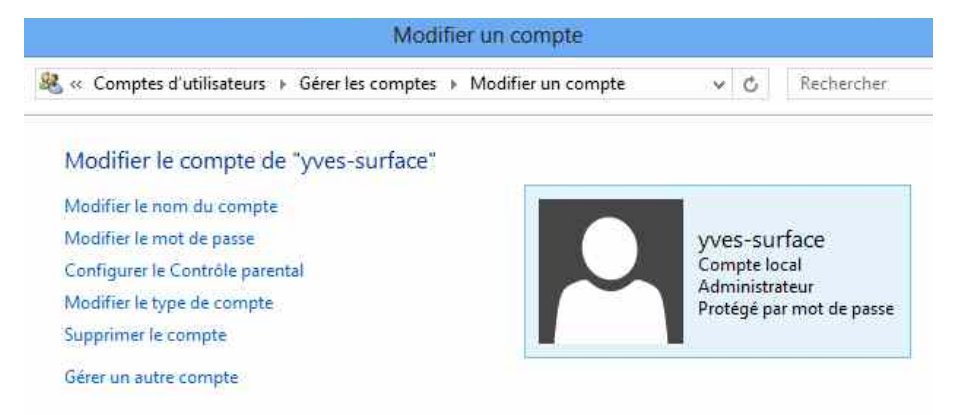

## Le panneau de configuration.

*Lors des chapitres précédents nous avons eu l'occasion de découvrir quelques paramétrages de la tablette Surface avec les outils du Panneau de Configuration ou par l'intermédiaire de la barre des charmes.* 

## Accès au Panneau de Configuration.

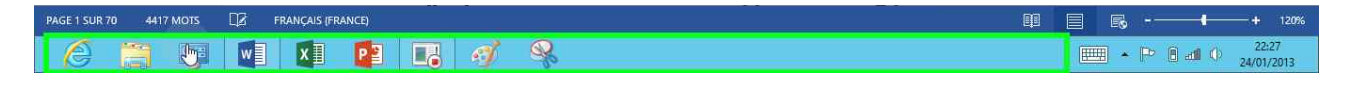

*Tout d'abord vous pouvez accéder au Panneau de Configuration depuis la barre de tâches (si vous avez épinglé le panneau de configuration à la barre de tâches), ou depuis l'écran d'accueil.* 

| Ар          | plications                        |                                |                         |                |                            |
|-------------|-----------------------------------|--------------------------------|-------------------------|----------------|----------------------------|
| Perfect365® | Voyage                            |                                | Visionneuse XPS         |                | Gestionnaire des<br>tāches |
| Photos      | WD                                | Bloc-notes                     |                         | Clavier visuel | Invite de<br>commandes     |
| PhotoWhirl  | Windows 8 - The<br>Complete Guide | Calculatrice                   | Excel 2013              | Loupe          | Ordinateur                 |
| SkyDrive    | Windows Store                     | Connexion Bureau<br>à distance | Office 2013<br>Language | Narrateur      | Panneau de configurat      |

## Affichage du panneau de configuration.

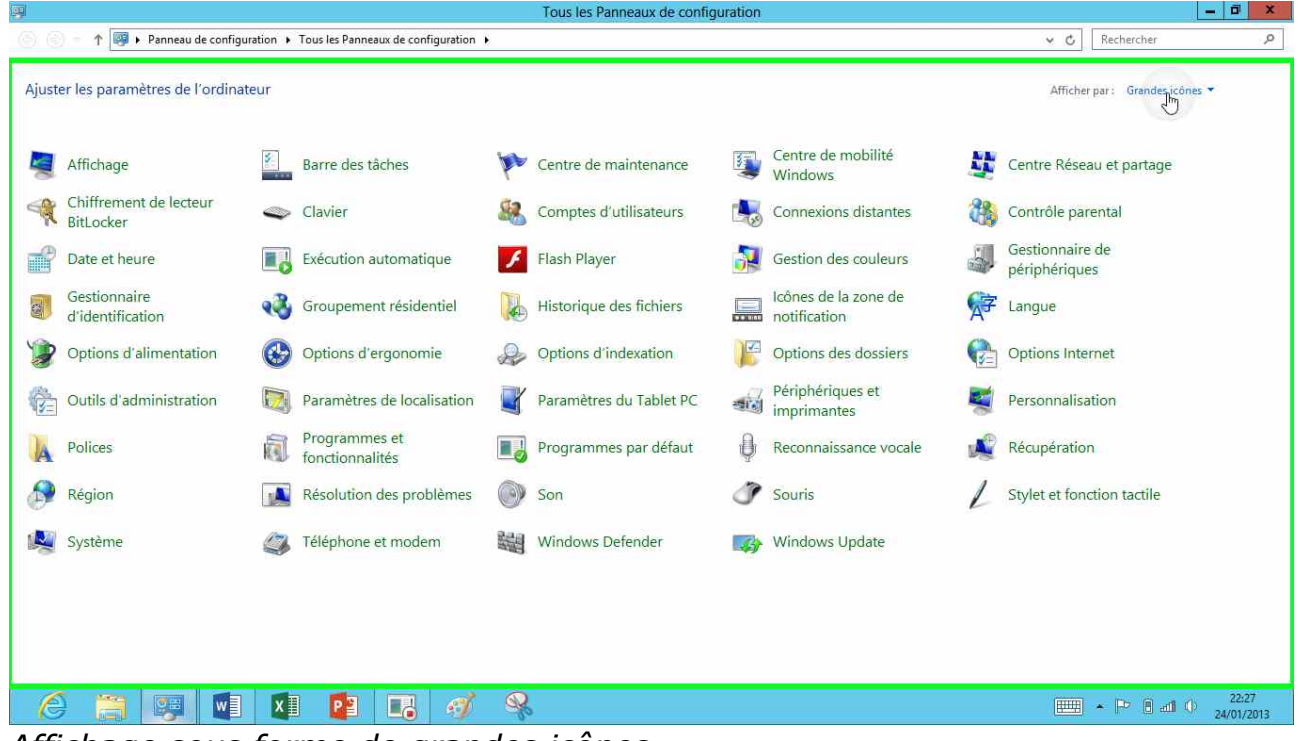

Affichage sous forme de grandes icônes.

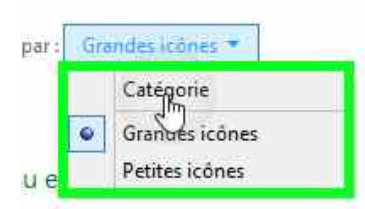

Vous pouvez afficher le panneau de configuration sous forme de grandes ou de petites icônes ou par catégorie.

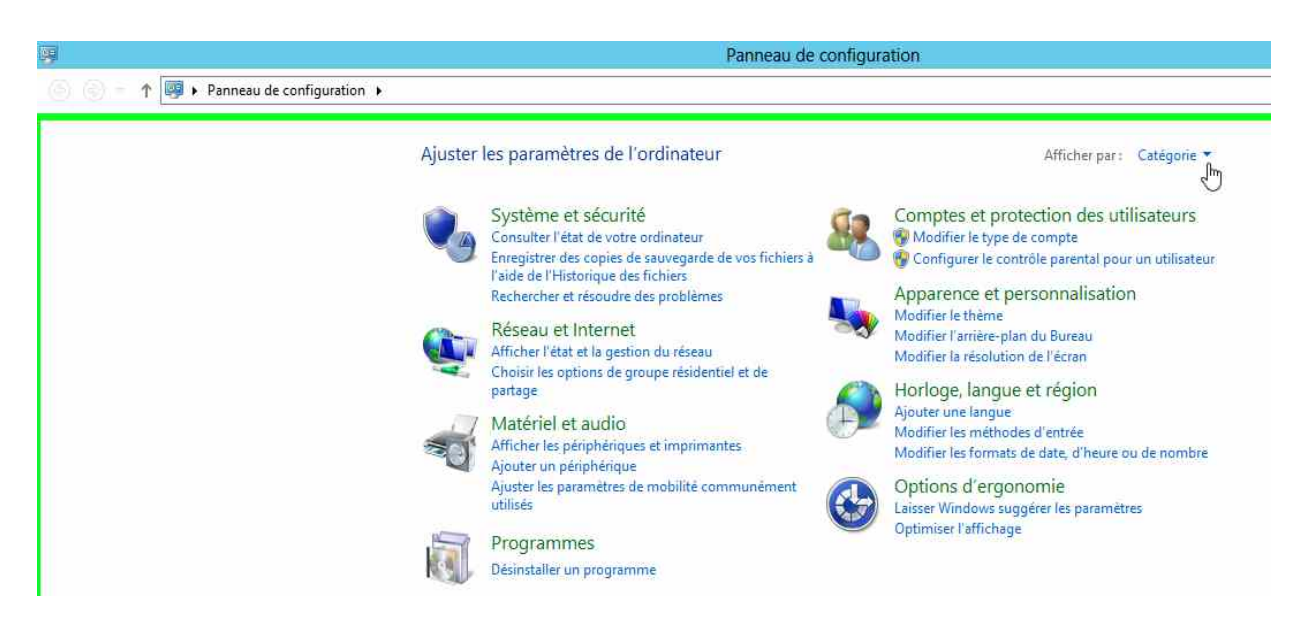

Affichage par catégorie.

## Informations sur le système.

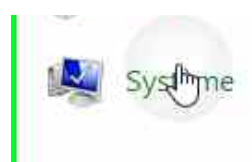

*Système donne des informations sur le système d'exploitation ainsi que quelques éléments sur le matériel.* 

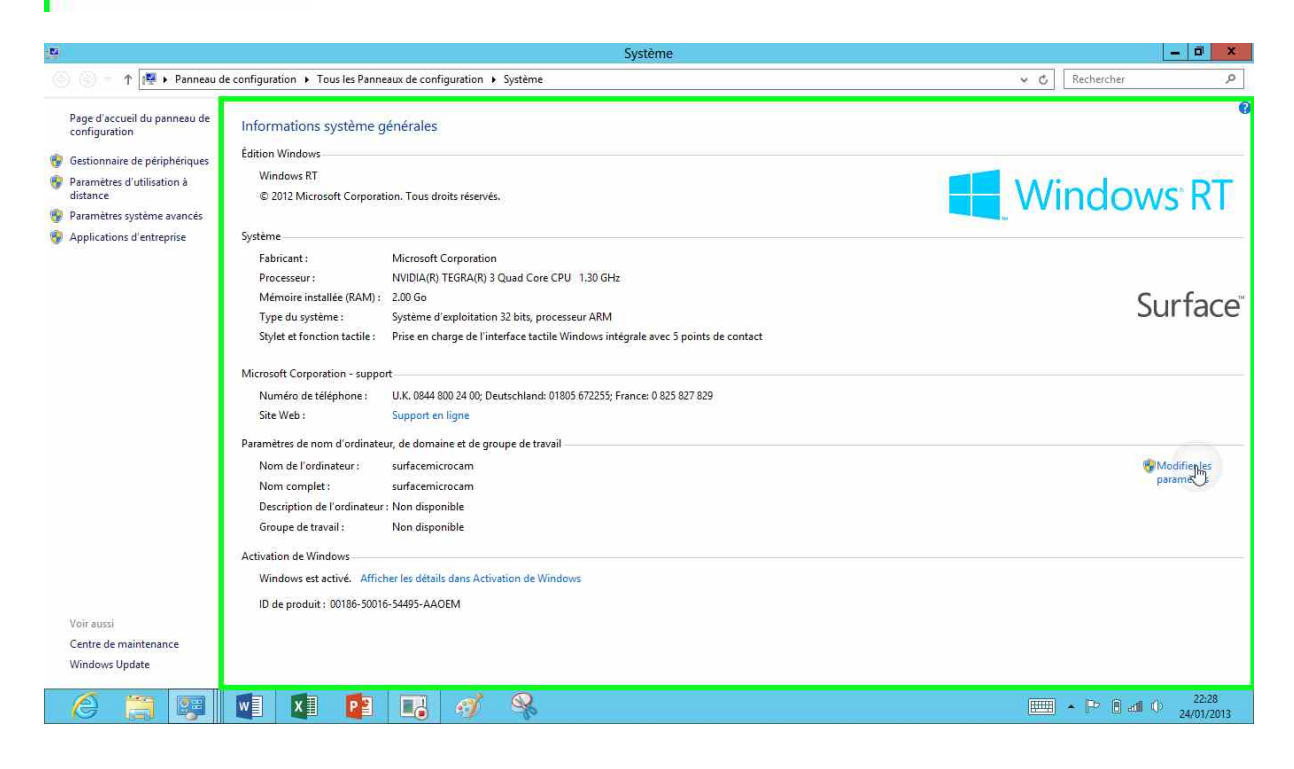

Système

de configuration + Tous les Panneaux de configuration + Système

| Édition Windows               |                                                                                   | Le système     |
|-------------------------------|-----------------------------------------------------------------------------------|----------------|
| Windows RT                    |                                                                                   | d'exploitation |
| © 2012 Microsoft Corporat     | ion. Tous droits réservés.                                                        | RT.            |
| Système                       |                                                                                   |                |
| Fabricant :                   | Microsoft Corporation                                                             | Le processeur  |
| Processeur :                  | NVIDIA(R) TEGRA(R) 3 Quad Core CPU 1.30 GHz                                       | est un         |
| Mémoire installée (RAM) :     | 2.00 Go                                                                           | processeur     |
| Type du système :             | Système d'exploitation 32 bits, processeur ARM                                    | ARM.           |
| Stylet et fonction tactile :  | Prise en charge de l'interface tactile Windows intégrale avec 5 points de contact |                |
| Microsoft Corporation - suppo | rt.                                                                               |                |
| Numéro de téléphone :         | U.K. 0844 800 24 00; Deutschland: 01805 672255; France: 0 825 827 829             |                |
| Site Web :                    | Support en ligne                                                                  |                |

# Avis de recherches.

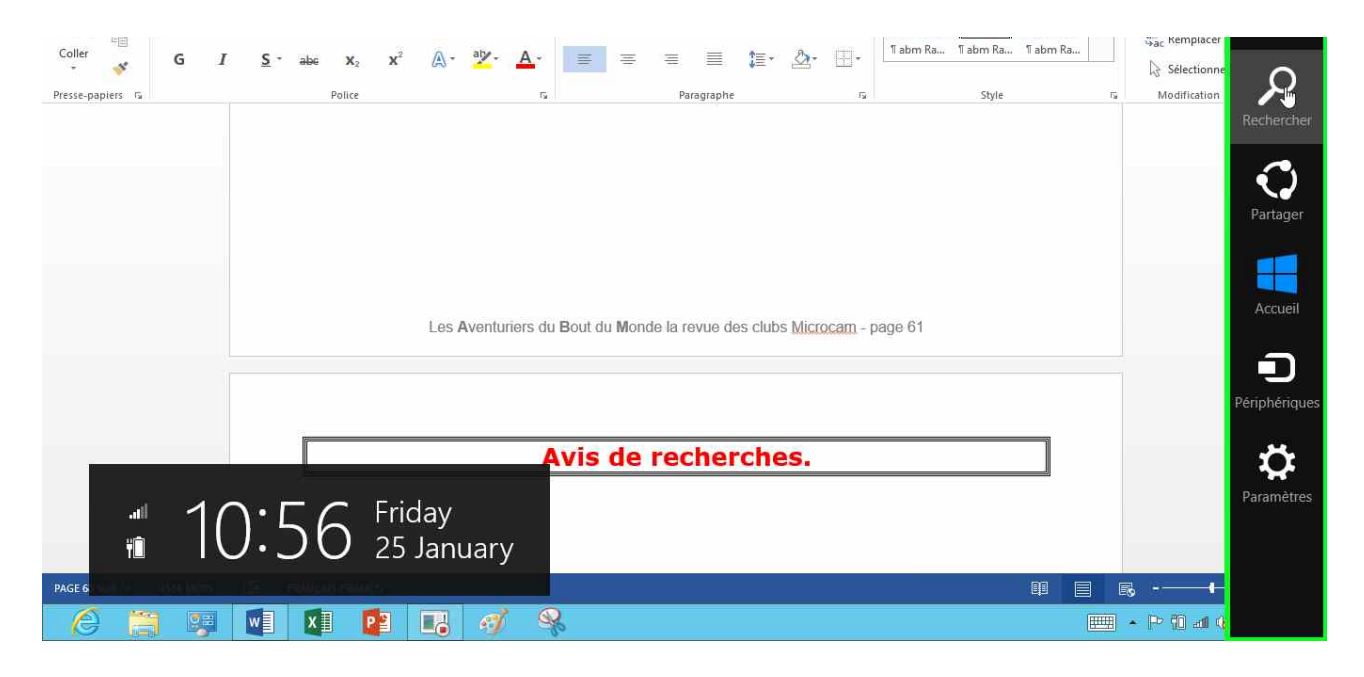

Vous pouvez rechercher des applications, des fichiers ou des dossiers depuis le menu rechercher de la barre des charmes.

| Applicat                       | IONS Résultats pour «c »            | Rechercher<br>Applications    |
|--------------------------------|-------------------------------------|-------------------------------|
| Courrier                       | Format Converter 🔤 Clavier visuel X | d × 2                         |
| Panneau de configuration       | Calendrier                          | Applications 19               |
| Outil Capture<br>d'écran       | Windows 8 - The<br>Complete Guide   | Paramètres 309                |
| Contacts                       | HP Printer Control                  | Fichiers 179                  |
| Caméra                         | Programmes par défaut               | Windows Store                 |
| Cartes                         | Office 2013 Upload<br>Center        | S Skype                       |
| Cinelab                        | Calculatrice                        | Actualités                    |
| GERMAN -<br>SPEAKit! (Video    | Table des<br>caractères             | Advanced English Dictionary   |
| Connexion Bureau<br>à distance | Invite de commandes                 | All My Storage (Free Edition) |
|                                |                                     | Bing                          |
|                                |                                     | Cartes                        |

Recherche des applications qui contiennent c.

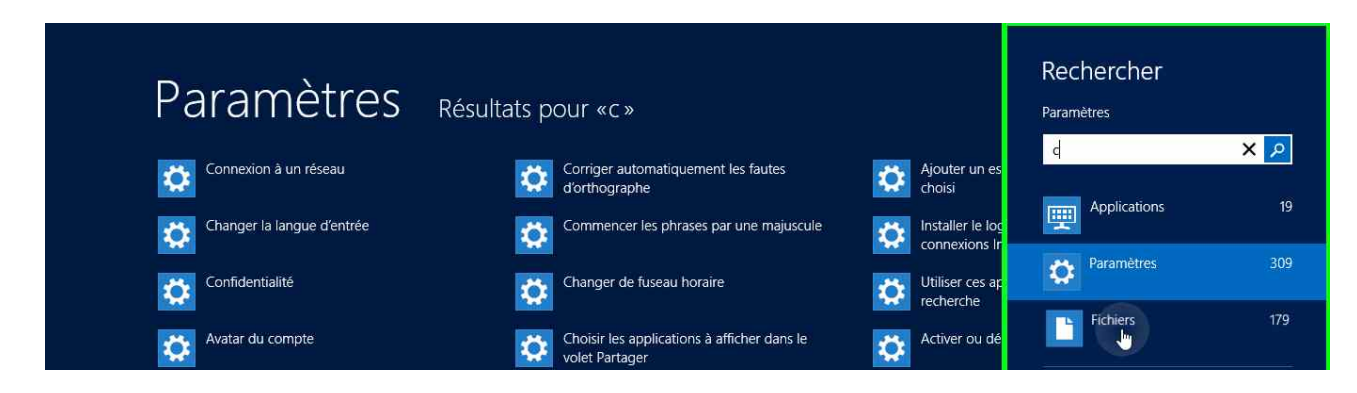

Recherche des paramètres contenant c.

| Fichiers ~ Résulta<br>Tout (179) Documents (2)                        | ts pour «၄»<br>Images (125) Musique (10                                  | )) Vidéos (5) Au                                           | Rechercher<br>Fichiers<br>d | <mark>م x</mark> |
|-----------------------------------------------------------------------|--------------------------------------------------------------------------|------------------------------------------------------------|-----------------------------|------------------|
| panneauconfiguration2.zip<br>Dossier compressé<br>24/01/2013.22:40    | utilisateurs8motdepasse.zip<br>Dossier.compressé<br>17/01/2013 22:38     | yrctrain2.jpg<br>C\Utilisateurs\Yves\Mes in                | Applications                | 19               |
| panneauconfig1.zip<br>Dossier.compressé                               | utilisateurs5creation.zip                                                | utilisateurs1avatar.zip                                    | Paramètres                  | 309              |
| 24/01/2013 22:28                                                      | 17/01/2013 22:02                                                         | 16/01/2013 22:08                                           | Fichiers                    | 179              |
| Dossier compressé<br>19/01/2013 14:35                                 | Dossier compressé<br>17/01/2013 21:35                                    | C:\Utilisateurs\Yves\Mes in                                | Windows Store               |                  |
| utilisateursmotdepasse10.zip<br>Dossier compressé<br>18/01/2013 19:50 | rampe70.docx<br>du Bout du Monde La revue des<br>clubs Microcam Rampe de | utilisateurs1.zip<br>Dossier compressé<br>16/01/2013 21:53 | S Skype                     |                  |

Recherche des fichiers contenant c.

| <ul> <li>Résultats pour "dictionnaire" 1 application</li> <li>Toutes les catégories          Tous les prix          Trier par pertinence         </li> <li>Dictionnaire français - anglais Luit         </li> </ul> | Rechercher         Windows Store         dictionnaire       ×         Fichuers |
|----------------------------------------------------------------------------------------------------|--------------------------------------------------------------------------------|
| LANOUSSE 4,49 £                                                                                                    | Windows Store                                                                  |
|                                                                                                    | S Skype                                                                        |

Recherche de dictionnaire sur le Windows Store.

## Sauvegardez vos données.

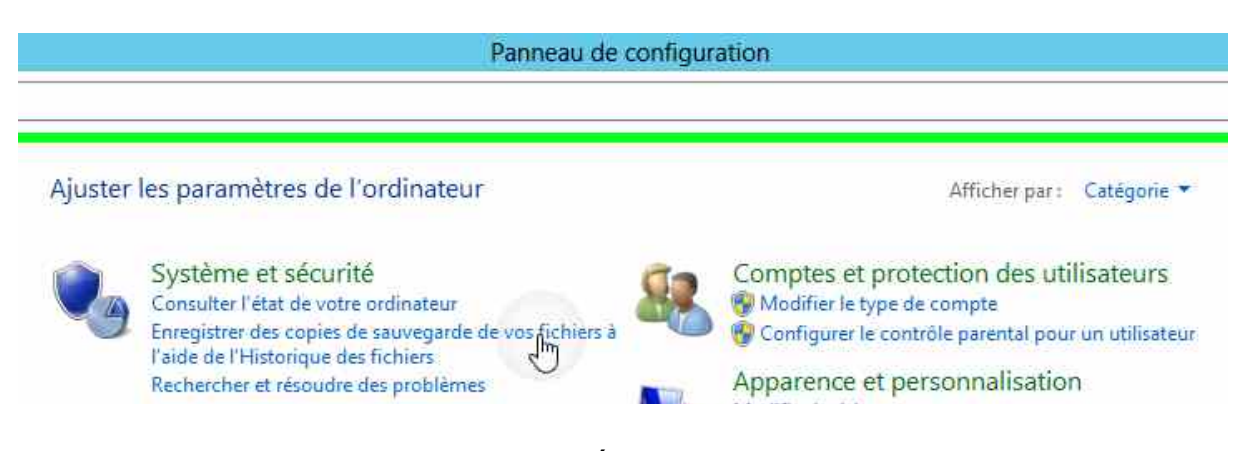

Vous pouvez sauvegarder vos données de la tablette Surface depuis le panneau de configuration > ajuster les paramètres de l'ordinateur > enregistrer des copies de sauvegardes de vos fichiers.

Il est conseillé d'utiliser un disque USB externe avant de lancer la sauvegarde, plutôt qu'un disque interne.

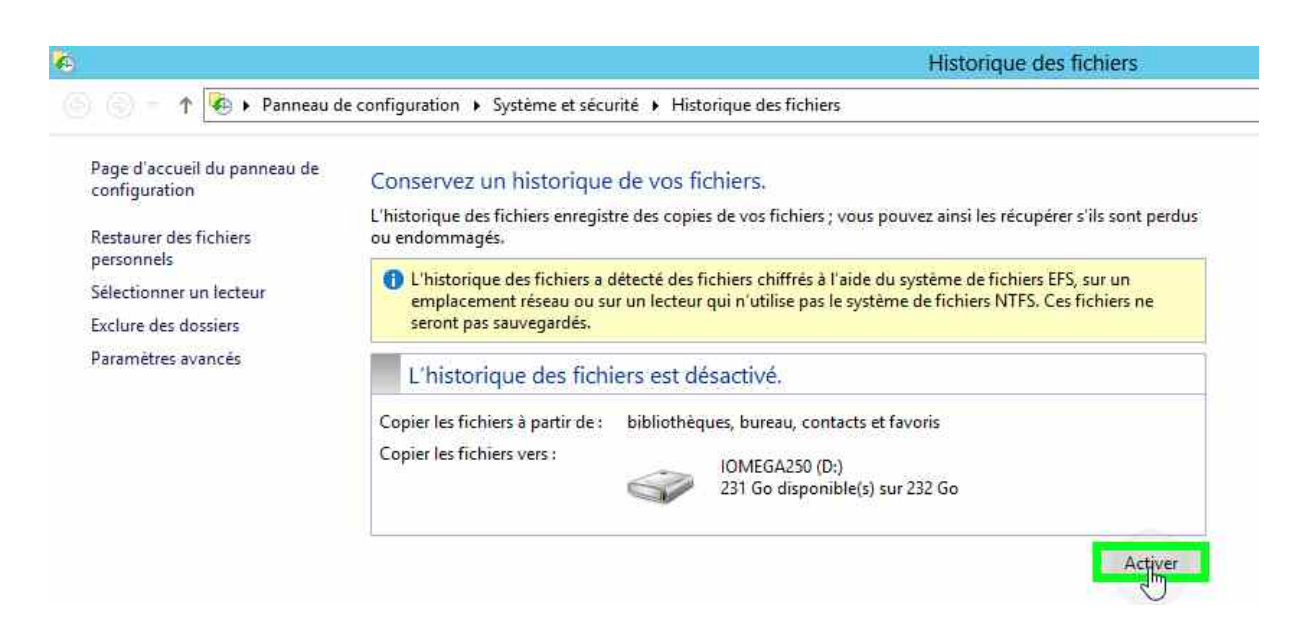

*Le disque externe IOMEGA250 a été branché sur le port USB. Pour activer le processus de sauvegarde je touche le bouton activer.* 

| 🕤 = T 💽 🕨 Panneau d                                                     | e contiguration + Systeme et sécurite + Historique des fichiers                                                                                                    | fichiers est activé |
|-------------------------------------------------------------------------|----------------------------------------------------------------------------------------------------|---------------------|
| Page d'accueil du panneau de<br>configuration<br>Restaurer des fichiers | Conservez un historique de vos fichiers.<br>L'historique des fichiers enregistre des copies de vos fichiers ; vous pouvez ainsi les récupérer s'ils sont perdus<br>ou endommagés.                                                                |                     |
| personnels<br>Sélectionner un lecteur                                   | L'historique des fichiers est activé.                                                                                                    |                     |
| Exclure des dossiers<br>Paramètres mncés                                | Copier les fichiers à partir de : bibliothèques, bureau, contacts et favoris<br>Copier les fichiers vers : IOMEGA250 (D:)<br>231 Go disponible(s) sur 232 Go<br>Dernière copie de fichiers etfectuée le 25/01/2013 18:06.<br>Exécuter mainterant |                     |

| Exclure de l'historique des fichiers                                                                                                    |
|----------------------------------------------------------------------------------------------------|
| Si vous ne voulez pas enregistrer de copies de dossiers ou de bibliothèques spécifiques, ajoutez-les ici.<br>Dossiers et bibliothèques exclus : |
| Pas d'éléments exclus.                                                                                                    |

est possible exclure des dossiers u des bibliothèques pécifiques de la auvegarde.

| Paramè                                                                                              | tres avancés                                           |                                                                      |
|----------------------------------------------------------------------------------------------------|--------------------------------------------------------|----------------------------------------------------------------------|
| curité 🕨 Historique des fichiers 🕨 Paramètres avanci                                                | ŝ                                                      |                                                                      |
| Paramètres avancés                                                                                  |                                                        | temps entre d                                                        |
| Choisissez la fréquence à laquelle vous voulez enregi<br>conservation des versions enregistrées.    | istrer des copies de vos fichiers ainsi que la durée d | de                                                                   |
| Versions                                                                                            | · 10                                                   |                                                                      |
| Enregistrer les copies des fichiers :                                                               | Toutes les heures (par défaut)                         | Toutes les heures (par défaut                                        |
| Taille du cache hors connexion :                                                                    | 5 % d'espace disque (par défaut)                       | Toutes les 10 minutes<br>Toutes les 15 minutes                       |
| Conserver les versions enregistrées :                                                               | Pour toujours (par défaut)                             | <ul> <li>Toutes les 20 minutes</li> </ul>                            |
| Grannenskafilderbid                                                                                 | Nettoyer les ver                                       | rsions Toutes les heures (par défaut                                 |
| Cet ordinateur ne peut pas partager dans le groupe<br>Afficher les paramètres du groupe résidentiel | e résidentiel.                                         | Toutes les 3 heures<br>— Toutes les 6 heures<br>Toutes les 12 heures |
| Journaux d'événements                                                                               |                                                        | Tous les jours                                                       |
| Ouvrir les journaux d'événements de l'historiq<br>les erreurs récentes                              | ue des fichiers pour afficher les événements récent    | ts ou                                                                |

s pouvez modifier les paramètres a sauvegarde, en particulier le ps entre deux sauvegardes.

~

| Toutes les 10 minutes          |
|--------------------------------|
| Toutes les 15 minutes          |
| Toutes les 20 minutes          |
| Toutes les 30 mit https        |
| Toutes les heures (par défaut) |
| Toutes les 3 heures            |
| Toutes les 6 heures            |
| Toutes les 12 heures           |
| Tous les jours                 |

## Restauration des fichiers depuis l'historique.

| Panneau de configuration | Panne                                                                                                    | au de    |
|--------------------------|----------------------------------------------------------------------------------------------------|----------|
|                          | Ajuster les paramètres de l'o <mark>r</mark> dinateur                                                                                                    |          |
|                          | Système et sécurité<br>Consulter l'état de votre ordinateur<br>Enregistrer des copies de sauvegarde de vos fic<br>l'aide de l'Historique des fichiers<br>Rechercher et résoudre des problèmes | :hiers à |

Pour restaurer vos fichiers allez dans le panneau de configuration > ajuster les paramètres de l'ordinateur > enregistrer des copies de sauvegardes...

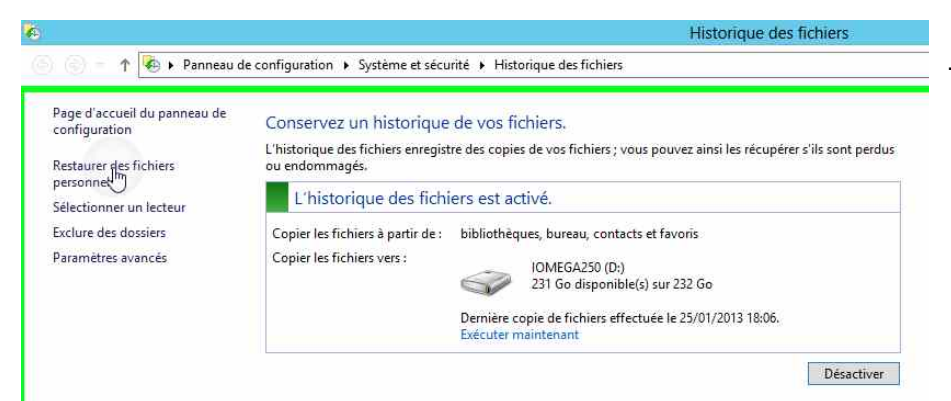

Touchez ensuite restaurer des fichiers personnels depuis le panneau de gauche.

|       | Historique des fichiers                                                                                                    |       |    |
|-------|----------------------------------------------------------------------------------------------------|-------|----|
| 100.0 | Page d'accueil - Historique des fichiers                                                                                        | = 0 X | ¢. |
| 00-   | ↑ Page d'accueil v ¢ C Rechercher dans Tout                                                                                     | 2 音章  |    |
|       | 25 January 2013 18:02   4 sur 4<br>Bibliothèque (4)<br>Documents Images<br>A Dossier de fichiers (3)<br>Bureau Contects Fevoris |       |    |
|       |                                                                                                    |       |    |
|       |                                                                                                    |       |    |

Vous allez pouvoir vous promener dans chaque sauvegarde et choisir le fichier à restaurer. Cela ressemble un

peu à Time Machine de Mac OS X.

Ici la sauvegarde 4.

|    | Historique des fic                                                                                                    | hiers    |              | Sauven                                                           |
|----|----------------------------------------------------------------------------------------------------|----------|--------------|------------------------------------------------------------------|
| 16 | Page d'accueil - Historique des fichier                                                                                                 | rs       | _ <b>_</b> × | Suureg                                                           |
|    | ↑ Page d'accueil 25 January 2013 18:02   3 sur 4  4 Bibliothéque (4) Documents Images 4 Dossier de fichiers (3) Bureau Contacts Favoris | v C      | ₽ ₩ ₽        | <i>Je voud<br/>un fichie<br/>dans la<br/>du 25 ja<br/>17h40.</i> |
|    | Vghyon précédente (Ctrl + Fleche                                                                                                    | (qauche) |              |                                                                  |

arde 3.

rais restaurer er contenu sauvegarde anvier à

25 January 2013 17:40 | 2 sur 4

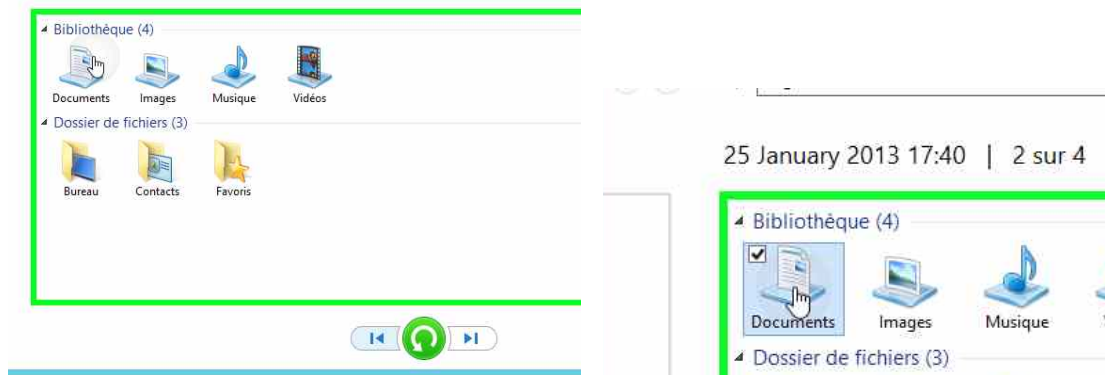

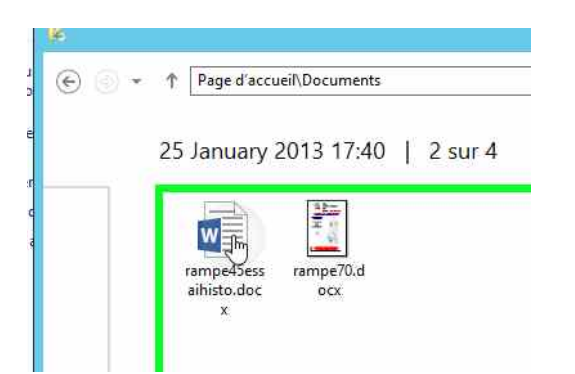

Vidéos

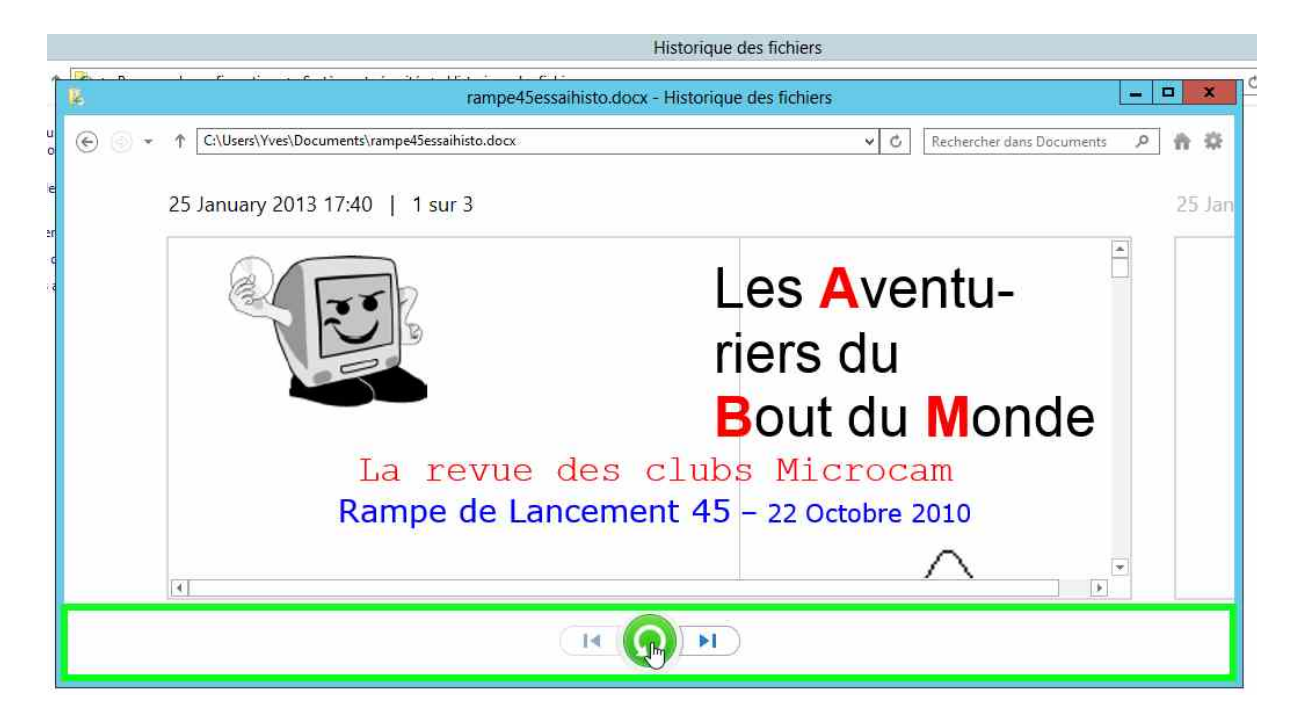

*Voici un aperçu du fichier à restaurer ; je touche le rond central.* 

| opie d'un élément de Documents vers Mes documents                         |                                                                       | Historique des fichiers                                                                                                    |                 |
|---------------------------------------------------------------------------|-----------------------------------------------------------------------|----------------------------------------------------------------------------------------------------|-----------------|
| a destination comprend déjà un fichier nommé<br>rampe45essaihisto.docx ». | rampe45essai                                                          | ihisto.docx - Historique des fichiers                                                                                                    |                 |
| Remplacer le fichier dans la destination                                  | 🚺 I 🖸 🛄 🗢 I                                                           | Mes documents                                                                                                    |                 |
| 🤊 Ignorer ce fichier                                                      | Fichier Accueil Partage                                               | Affichage                                                                                                    |                 |
| Comparer les informations relatives aux deux fich                         | 🚺 🕘 💮 🕋 🍸 📳 🕨 Ordinateur                                              | ur 🕨 Windows (C:) 🕨 Utilisateurs 🕨 Yves 🕨 Mes documents 🛛 🗸 🗸                                                                                                    | •               |
| Comparer les informations relatives aux deux fich                         | b ⊿ ☆ Favoris                                                         | rr ▶ Windows (C:) ▶ Utilisateurs ▶ Yves ▶ Mes documents v                                                                                                    | e ::            |
| Comparer les informations relatives aux deux fich                         | b<br>5 ■ Bureau                                                       | Ir ▶ Windows (C:) ▶ Utilisateurs ▶ Yves ▶ Mes documents ↓ Viels ↓ Modifié le ↓ Modifié le ↓ Blocs-notes OneNote 25/12/2012 17:                                                                                    | :53             |
| Comparer les informations relatives aux deux fich                         | b<br>5 Favoris<br>■ Bureau<br>↓ captures rt                           | ur ▶ Windows (C:) ▶ Utilisateurs ▶ Yves ▶ Mes documents ↓ Viel<br>Nom Modifié le<br>Blocs-notes OneNote 25/12/2012 17:<br>Modèles Office personnalisés 03/01/2013 21:                                             | ;<br>;53<br>;44 |
| Comparer les informations relatives aux deux fich                         | b<br>5 Favoris<br>■ Bureau<br>↓ captures rt<br>₩ Emplacements récents | ur ▶ Windows (C:) ▶ Utilisateurs ▶ Yves ▶ Mes documents ↓ Wodifié le<br>Nom Modifié le<br>Blocs-notes OneNote 25/12/2012 17:<br>Modèles Office personnalisés 03/01/2013 21:<br>me45essaihisto.docx 25/01/2013 17: | :5:<br>:44      |

Le fichier rampe45 a été restauré.
# Annexes

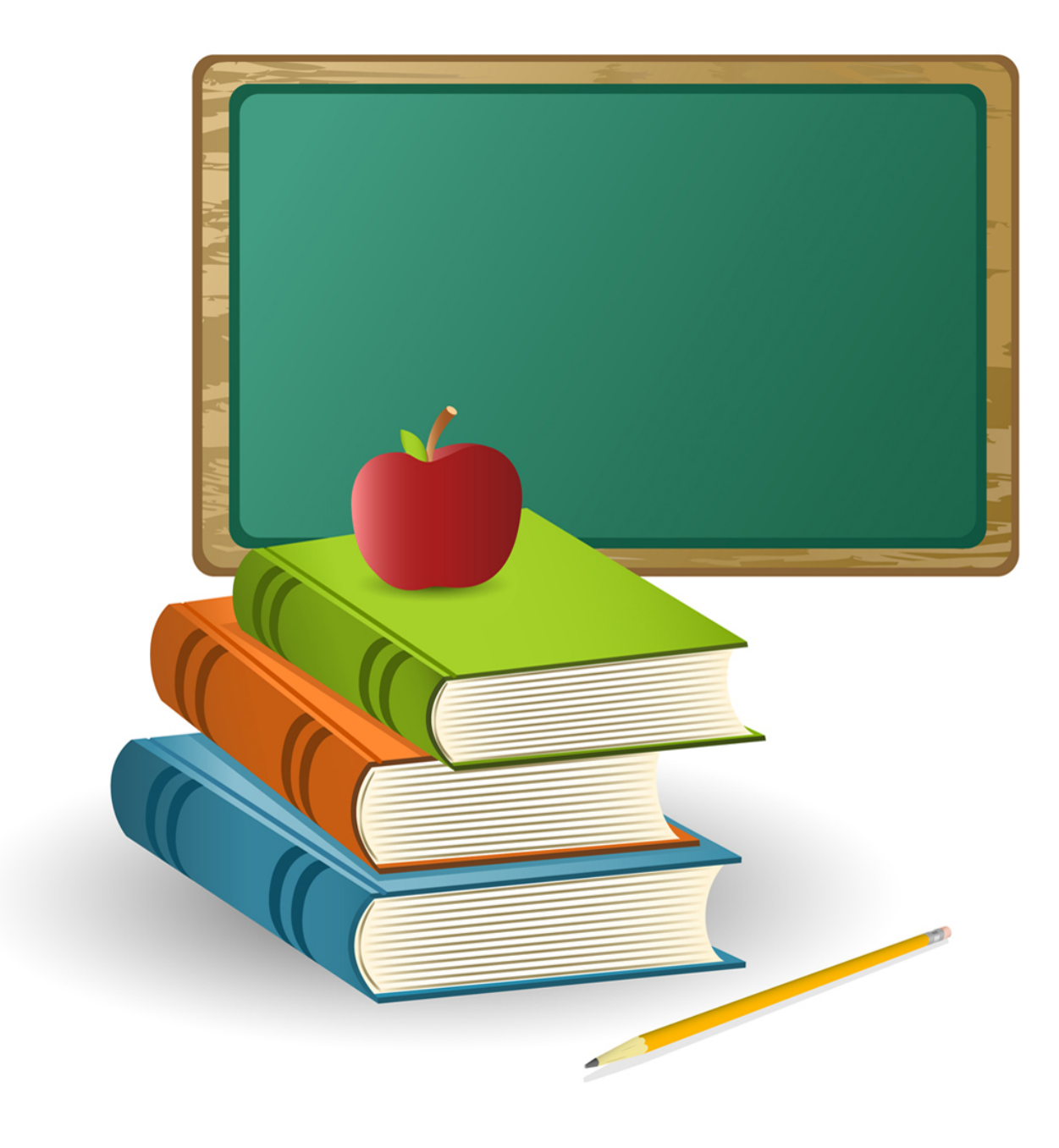

## Généralités sur la messagerie Internet.

### C'est quoi une messagerie électronique ?

Courrier est un logiciel de messagerie pour envoyer et de recevoir des messages par Internet, entre des correspondants identifiés par une adresse électronique.

Pour envoyer et recevoir des messages, vous devez posséder un compte sur un ordinateur exécutant un service POP (**P**ost **O**ffice **P**rotocol) ou IMAP (pour Mail sur Surface) et avoir accès à un ordinateur exécutant un serveur SMTP (**S**imple **M**ail **T**ransfer **P**rotocol). Vos messages électroniques entrants seront envoyés sur votre compte POP d'où ils seront ensuite transférés vers le logiciel de messagerie.

Vos messages sortants seront envoyés au serveur SMTP, d'où ils seront acheminés vers vos destinataires.

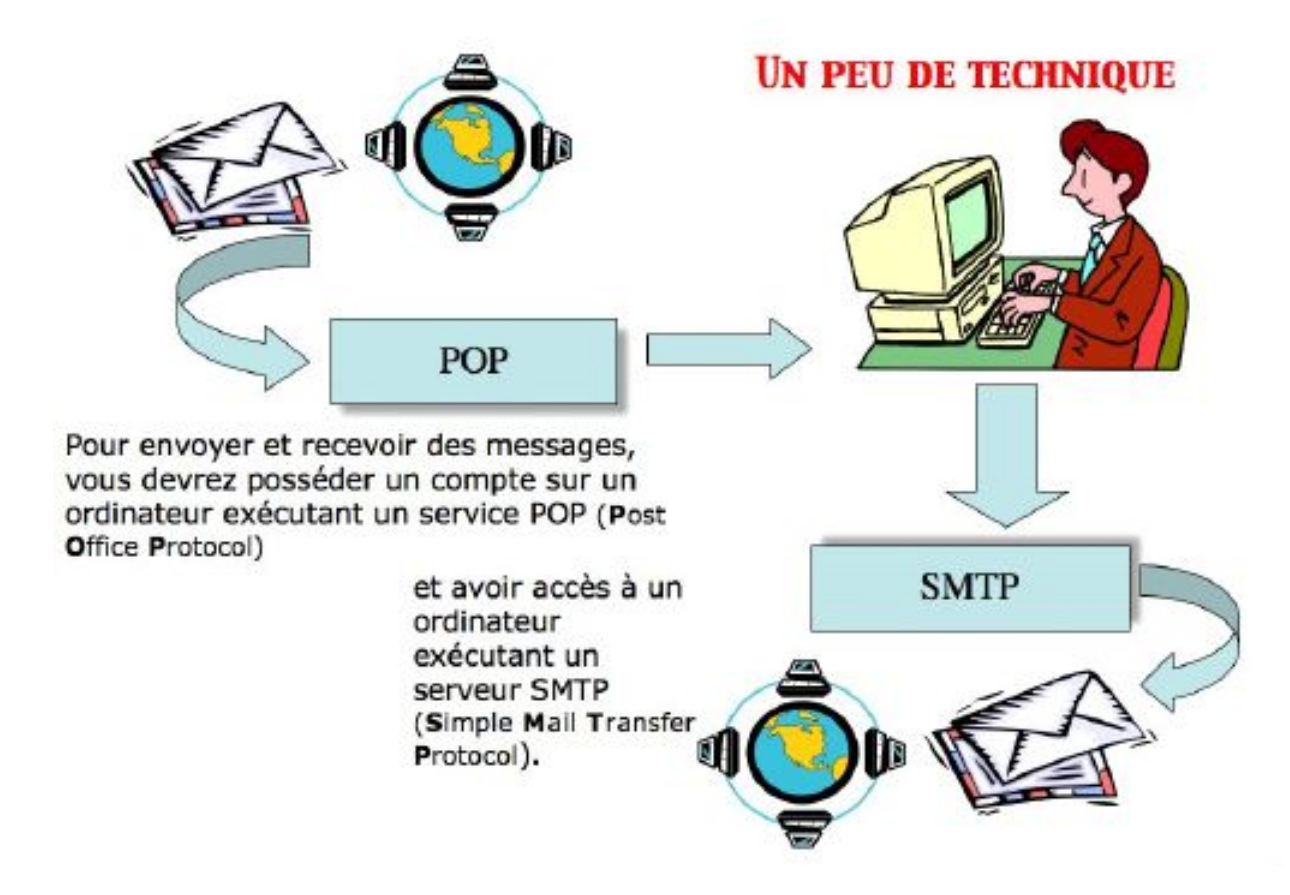

### **Comment avoir une adresse ?**

Pour accéder à l'Internet il vous faudra ouvrir un compte (abonnement) chez un Fournisseur d'Accès Internet (FAI).

C'est le fournisseur d'accès qui vous attribuera une adresse électronique. Vous pouvez avoir un compte gratuit ou payant, par des sociétés autres (Google, Hotmail, etc.).

Une adresse est de la forme : nom@fournisseur.x

Le nombre de caractères du nom est variable et dépendra du fournisseur d'accès ; généralement 8 à 12 caractères, quelquefois beaucoup plus. Le nom attribué pourra correspondre à votre propre nom, ce qui est souhaitable, mais qui sera dépendant des doublons pouvant exister chez votre fournisseur d'accès (et de la taille accordée pour l'adresse électronique).

Vous pourrez, suivant le fournisseur d'accès Internet (FAI) donner votre prénom en plus, soit complètement, soit en abrégé, ou sous l'identité d'un pseudonyme.

 Votre identifiant doit être unique chez votre fournisseur d'accès et notez que le @ (se prononce at), est obligatoire dans l'adresse électronique (<u>nom@fournisseur.x</u>).

**Fournisseur**: identifie le fournisseur d'accès (Orange, Club-Internet, Free, AOL, etc.). **.x** : domaine, peut être .fr (France), .org, ou .net, ou .com ou autre.

Par exemple: microcam06@microcam06.org microcam06@orange.fr

### Quelques grandes fonctionnalités de Courrier.

- **Envoi d'un message** à un ou plusieurs destinataires et, éventuellement une **copie** à un ou plusieurs destinataires (CC Copie Carbone).
- **Gestion de plusieurs adresses différentes.** Avec Courrier vous pouvez gérer plusieurs adresses électroniques différentes, chez un ou plusieurs FAI (Fournisseur d'accès Internet).
- **Redirection d'un message** sur un ou plusieurs destinataires.
- Attachement d'un document à un message (document Office, photos, etc.).
  - **Attention** : c'est par ce système de documents attachés que sont généralement propagés des virus.

#### Gestion de la messagerie au quotidien.

- Les messages reçus seront archivés dans un dossier **boîte de réception.**
- Les messages envoyés seront classés dans un dossier **envoyés**.
- Les messages en attente d'envoi seront classés dans un dossier boîte d'envoi.
- Les messages en cours seront classés dans un dossier brouillon.
- Si, dans un message, vous donnez l'adresse d'un URL (Uniform Resource Locator), elle sera accessible sous forme d'un lien pour se brancher directement sur l'adresse Internet en cliquant sur le lien indiqué.

**Attention :** lors de la lecture d'un message venant d'un utilisateur inconnu ; le lien Internet pourrait vous envoyer vers un site de **phishing** (hameçonnage). Il est conseillé de copier le lien depuis le message et de le coller dans votre navigateur Internet.

# Pour en savoir plus, connectez-vous sur les sites Internet :

http://www.cornil.com/surface/Bienvenue.html

http://www.cornil.com/w8onmac/Bienvenue.html

http://www.cornil.com/Mon\_Blog/informatique.html

http://www.conum.fr

http://www.microcam06.org